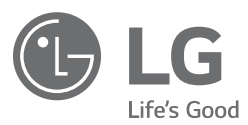

Scan the QR code to see the manual.

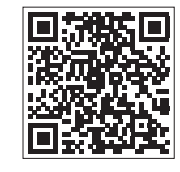

# OWNER'S MANUAL BUILT-IN OVEN

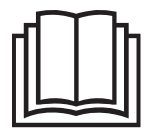

Before beginning installation, read these instructions carefully. This will simplify installation and ensure that the product is installed correctly and safely. Leave these instructions near the product after installation for future reference.

ENGLISH

WSED7667M, WSED7666M, WSED7665B, WSED7664S

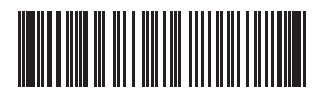

MFL71927501 Rev.00\_020823 www.lg.com

Copyright © 2023 LG Electronics Inc. All Rights Reserved.

# TABLE OF CONTENTS

This manual may contain images or content that may be different from the model you purchased.

This manual is subject to revision by the manufacturer.

## **IMPORTANT SAFETY INSTRUCTIONS**

| READ ALL INSTRUCTIONS BEFORE USE      |    |
|---------------------------------------|----|
| Safety Messages                       | 5  |
| WARNING                               | 6  |
| Installation                          | 6  |
| Operation                             | 7  |
| Maintenance                           | 9  |
| Risk of Fire and Flammable Materials  | 10 |
| CAUTION                               |    |
| Operation                             | 11 |
| Maintenance                           | 11 |
| Using Steam Function                  | 12 |
| CARING FOR THE ENVIRONMENT            |    |
| Disposal                              | 13 |
| Used Appliances                       | 14 |
| INSTALLATION INSTRUCTIONS             | 14 |
| Safety Instructions for the Installer | 15 |

## **PRODUCT OVERVIEW**

| Product Features    |    |
|---------------------|----|
| Exterior / Interior | 16 |
| Accessories         | 17 |

#### **OPERATION**

| Operating Control Panel |    |
|-------------------------|----|
| Control Panel Features  |    |
| Energy Saving Tips      | 19 |
| Changing Settings       | 19 |
| Getting Started         |    |
| Settings                | 19 |
| Control Lock            | 19 |
| Time                    |    |
| Sabbath Mode            |    |

|       | Wi-Fi                                      | 20 |
|-------|--------------------------------------------|----|
|       | Remote Start                               | 21 |
|       | Start Screen                               | 21 |
|       | Brightness                                 | 21 |
|       | Language                                   | 21 |
|       | Volume                                     | 21 |
|       | InstaView                                  | 22 |
|       | Preheat Light                              | 22 |
|       | Temperature Adjustment                     | 22 |
|       | Smart Diagnosis™                           | 23 |
|       | Factory Data Reset                         | 23 |
|       | Demo Mode                                  | 23 |
|       | Oven Cooling                               | 24 |
|       | Timer                                      | 24 |
| Opera | ating the Oven                             | 24 |
| •     | Before Using the Oven                      | 24 |
|       | Assembling Rail Rack                       | 25 |
|       | Using the Telescopic Runners               | 25 |
|       | Manual Cook                                | 28 |
|       | Hot Air / Economic Hot Air                 | 31 |
|       | Recommended Economic Hot Air Guide         | 33 |
|       | Baking                                     | 33 |
|       | Recommended Baking Guide                   | 35 |
|       | Roasting                                   | 40 |
|       | Probe Mode (Model WSED7667M)               | 41 |
|       | Recommended Probe Guide                    | 43 |
|       | Grilling                                   | 44 |
|       | Recommended Grilling Guide                 | 46 |
|       | Air Fry                                    | 47 |
|       | Recommended Air Frying Guide               | 49 |
|       | Air Sous-Vide (Model WSED7665M, WSED7664S) | 51 |
|       | Recommended Air Sous-Vide Guide            | 53 |
|       | Defrosting                                 | 53 |
|       | Steam Function                             | 55 |
|       | Steam Cook                                 | 56 |
|       | Sous-Vide (Model WSED7667M, WSED7666M)     | 59 |
|       | Recommended Sous-Vide Guide                | 61 |
|       | Recipe Cook                                | 62 |
|       | My Recipes                                 | 73 |
|       | Information for Test Institutes            | 74 |

global\_main.book.book Page 4 Wednesday, February 8, 2023 4:52 PM

## **SMART FUNCTIONS**

| LG ThinQ Application                                           | 76 |
|----------------------------------------------------------------|----|
| LG ThinQ Application Features                                  | 76 |
| Installing LG ThinQ Application and Connecting an LG Appliance | 76 |
| RF Module Specifications                                       | 77 |
| Declaration of Conformity                                      | 77 |
| Open Source Software Notice Information                        | 77 |
| Smart Diagnosis <sup>TM</sup> Feature                          | 77 |
| Using LG ThinQ to Diagnose Issues                              | 78 |
| Using Audible Diagnosis to Diagnose Issues                     | 78 |

## MAINTENANCE

| Cleaning                                           | 79 |
|----------------------------------------------------|----|
| Interior                                           | 79 |
| Exterior                                           | 79 |
| EasyClean                                          | 80 |
| Pyrolysis (Model WSED7665B, WSED7664S)             | 82 |
| Cleaning the Water Tank                            | 84 |
| Using Descaling Function                           | 85 |
| Using Draining Function                            | 85 |
| Using Evaporation Function                         | 86 |
| Periodic Maintenance                               |    |
| Changing the Oven Light                            | 86 |
| Removing, Assembling and Dismantling the Oven Door | 87 |

## TROUBLESHOOTING

| FAOs                           |    |
|--------------------------------|----|
| Frequently Asked Questions     | 91 |
| Before Calling for Service     | 92 |
| Cooking                        |    |
| Parts & Features               | 94 |
| Noises                         |    |
| Wi-Fi                          |    |
| Customer Service & Spare Parts | 96 |
| Product Fiche                  | 97 |
|                                |    |

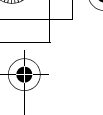

## **READ ALL INSTRUCTIONS BEFORE USE**

## **Safety Messages**

## Your safety and the safety of others are very important.

We have provided many important safety messages in this manual and on your appliance. Always read and follow all safety messages.

Read and follow instructions when you use the appliance to avoid fire risks, electric shock, bodily injuries or damage. This guide does not include all possible situations that could happen. Always contact your technical service agent or the manufacturer when any incomprehensible problem appears. These instructions are only valid if the country symbol appears on the appliance. If the symbol does not appear on the appliance, it is necessary to refer to the technical instructions which will provide the necessary instructions concerning modification of the appliance to the conditions for use in the country.

## This is the safety alert symbol.

This symbol alerts you to potential hazards that can kill or injure you and others. All safety messages will follow the safety alert symbol and either the word WARNING or CAUTION.

These words mean:

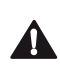

## WARNING

You may be killed or seriously injured if you do not follow instructions.

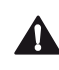

## CAUTION

You may be injured or cause damage to the product if you do not follow instructions.

All safety messages will tell you what the potential hazard is, tell you how to reduce the chance of injury, and tell you what may happen if the instructions are not followed.

# WARNING

# 

• To reduce the risk of explosion, fire, death, electric shock, injury or scalding to persons when using this product, follow basic precautions, including the following:

# Installation

- Never allow anyone to climb, sit, stand or hang on the oven door. Injury might result from contact with hot food or the oven itself.
- Do not line the oven walls, racks, bottom, or any other part of the oven with aluminum foil or any other material. Doing so will disrupt heat distribution, produce poor baking results and cause permanent damage to the oven interior (aluminum foil will melt to the interior surface of the oven).
- Do not use aluminum foil or any other material to line the oven bottom. Improper installation of oven liners may result in a risk of electric shock or fire.
- Make sure your appliance is properly installed and grounded by a qualified installer, according to the installation instructions. Any adjustment and service should be performed only by qualified installers or service technicians.
- Be certain that all packing materials are removed from the appliance before operating. Keep plastic, clothes, paper, and other flammable materials away from parts of the appliance that may become hot.
- The electrical power must be shut off while the electrical connections are being made.
- Improper connection of aluminum house wiring to copper leads can result in an electrical hazard or fire. Use only connectors designed for joining copper to aluminum and follow the manufacturer's recommended procedure closely.
- Do not open or close the oven door by foot using excessive force.
- Do not obstruct vent hole with tissue.
- Do not use the oven to dry a live animal.

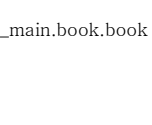

ENGLISH

- The appliance must not be installed behind a decorative door in order to avoid overheating.
- Do not install the appliance on the floor.

## Operation

- Exclusively for domestic use for cooking foods
- DO NOT TOUCH HEATING ELEMENTS OR INTERIOR SURFACES OF THE OVEN. Heating elements may be hot even though they are dark in color. Interior surfaces of an oven become hot enough to cause burns. During and after use, do not touch or let clothing or other flammable materials contact heating elements or interior surfaces of the oven until they have had sufficient time to cool. Other surfaces, such as oven vent openings and surfaces near these openings, oven doors, and windows of oven doors, also get hot and may cause burns if not allowed to cool.
- Use care when opening the door. The hot air and steam that escape can cause burns to hands, face and eyes. Let hot air or steam escape from the oven before removing or replacing food in the oven.
- Do not use plastic to cover food. Use foil or oven-safe lids only.
- Never attempt to dry a pet in the oven.
- Never use your appliance for warming or heating the room.
- Always use pot holders or oven mitts when removing food from an oven. Cookware will be hot. Use only dry pot holders. Moist or damp pot holders on hot surfaces may result in burns from steam. Do not let the pot holder touch hot heating elements. Do not use a towel or other bulky cloth to remove food.
- Do not heat unopened food containers. Pressure in the containers may cause them to burst which may result in injury.
- Do not allow aluminum foil or the temperature probe to contact heating elements.
- Do not touch the oven racks while they are hot.
- If a rack must be moved while the oven is hot, do not let the pot holder contact the hot heating element in the oven.

- Pull the oven rack to the stop-lock position when loading and unloading food from the oven. This helps prevent burns caused by touching hot surfaces of the door and oven walls.
- Do not use the oven if a heating element develops a glowing spot during use or shows other signs of damage. A glowing spot indicates the heating element may fail and present a potential burn, fire, or shock hazard. Turn the oven off immediately and have the heating element replaced by a qualified service technician.
- DO NOT block the oven vent during operation. This can damage the electric parts of the oven. Air must be able to circulate freely. The bottom vent trim should be properly assembled on the front bottom of the oven before installing the oven door.
- Do not put large, heavy items such as whole turkeys on the open oven door.
- Take care when the door is open to avoid injury.
- If the door or door seals are damaged, the oven must not be operated until it has been repaired by a competent qualified person.
- Do not allow children to crawl into the oven.
- Do not put your hand under the controller or between the door and bottom vent trim during operation. The outside of the oven can become very hot to the touch.
- This appliance can be used by children aged from 8 years and above and persons with reduced physical, sensory or mental capabilities or lack of experience and knowledge if they have been given supervision or instruction concerning use of the appliance in a safe way and understand the hazards involved. Children shall not play with the appliance. Cleaning and user maintenance shall not be made by children without supervision.
- Young children should be supervised to ensure that they do not play with the appliance.
- During use, the appliance becomes hot. Care should be taken to avoid touching heating elements inside the oven. Young children should be kept away.

- These surfaces may be hot enough to burn skin even after cooking is finished, though they may not appear to be so, avoid placing hands and arms inside the oven.
- Accessible parts may become hot during use. Young children should be kept away.
- Exposed parts of the oven can becomehot during grilling. Keep children at adistance.

## Maintenance

- Do not store items of interest to children on the back guard or in cabinets above a cooking appliance. Children climbing on the oven to reach items could be seriously injured.
- Let hot cookware and utensils cool in a safe place, out of reach of small children.
- If the door glass, surface, or oven heating unit of the appliance are damaged, discontinue use of the appliance and call for service.
- Always disconnect power from the appliance before servicing.
- Before replacing the oven light, switch off the electrical power to the oven at the main fuse or circuit breaker panel.
- Never pour cold water over a hot oven for cleaning purposes.
- Do not clean with metal scouring pads. Pieces can burn off the pad and touch electrical parts causing a risk of electric shock.
- Do not store any materials, other than manufacturer's recommended accessories, in this oven when not in use.
- Do not cover racks or any other part of the oven with metal foil. This will cause overheating of the oven.
- If the oven is heavily soiled with oil, pyrolyze the oven before using the oven again. The oil could cause a fire.
- If there is a fire in the oven during pyrolysis, turn the oven off and wait for the fire to go out. Do not force the door open. Introduction of fresh air at pyrolysis temperatures may lead to a burst of flame from the oven. Failure to follow this instruction may result in severe burns.

- If your oven is dropped or damaged, have it thoroughly checked by a qualified service technician before using it.
- If the supply cord is damaged, it must be replaced by the manufacturer, its service agent or similarly qualified persons in order to avoid a hazard.
- DO NOT TOUCH HEATING ELEMENTS OR INTERIOR SURFACES OF OVEN CAVITY. During and after use or cleaning the interior, do not touch other flammable materials contact heating elements or interior surfaces of oven cavity until they have had sufficient time to cool. Other surfaces, such as windows of oven door, oven lamp, also get hot and may cause burns if not allowed to cool.

## **Risk of Fire and Flammable Materials**

- Do not store or use flammable material in or near the oven. Flammable materials include paper, plastic, pot holders, linens, wall coverings, curtains, and gasoline or other flammable vapors and liquids such as grease or cooking oil. These materials can ignite when the oven is in use.
- Use extreme caution when moving or disposing of hot grease.
- Wear proper apparel. Do not wear loose-fitting or hanging garments, which may ignite if they contact hot surfaces, and cause severe burns.
- Do not use the oven for drying clothes. Only use the oven for its intended purpose.
- If cabinet storage is provided directly above the oven, use it to store items that are not frequently used and can be safely stored in an area subjected to heat. Temperatures may be unsafe for volatile items such as flammable liquids, cleaners or aerosol sprays.
- Do not use water on grease fires. Should an oven fire occur, leave the oven door closed and turn the oven off. If the fire continues, throw baking soda on the fire or use a fire extinguisher. Do not put water or flour on the fire. Flour may be explosive and water can spread a grease fire and cause personal injury.

## CAUTION

## Operation

- Always heat fat slowly, and watch as it heats.
- If frying combinations of oils and fats, stir them together before heating.
- Use a deep fat thermometer, if possible, to prevent overheating fat beyond the smoking point.
- Use the least possible amount of fat for effective shallow or deep-fat frying. Filling the pan with too much fat can cause spillovers when food is added.
- Accessible parts may become hot when the grill is in use.
- When using cooking or roasting bags in the oven, follow the manufacturer's directions.
- The door or the outer surface may get hot when the appliance is operating.
- Do not use this oven for purposes other than cooking.
- Use caution if opening the door when the oven is operating. Hot surfaces can cause serious burns.

## Maintenance

- Do not repair or replace any part of the appliance unless specifically recommended in the manual. All other servicing should be performed by a qualified technician.
- Do not use harsh etching, abrasive cleaners or sharp metal scrapers to clean the oven door glass since they can scratch the surface. Scratches may cause the glass to shatter.
- Make sure oven lights are cool before cleaning.
- Do not clean the door gasket. The door gasket is essential for a good seal. Care should be taken not to rub, damage, or move the gasket.
- Do not rinse trays and racks by placing them in water just after cooking. This may cause breakage or damage.

- The oven should be cleaned regularly and any food deposits should be removed. Failure to maintain the oven in a clean condition could lead to deterioration of the surface that could shorten the life of the appliance and possibly result in a hazardous situation.
- Never use oven cleaner in the cooking compartment when it is still warm, and never heat up the oven unless all oven cleaner has been wiped off.
- Do not clean the accessories in a dishwasher.

## **Using Steam Function**

- Steam cleaner is not to be used.
- Hot steam may cause scalding.
- Don't open the door and don't touch the vent holes while steam function is working.
- Use care when opening the door. The hot air and steam that escape can cause burns to hands, face and eyes. Let hot air or steam escape from the oven before opening the door.
- Steam may condense on the inside of the door. Do not wipe condensation off until the door has cooled.

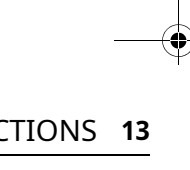

## **CARING FOR THE ENVIRONMENT**

## Disposal

# 

- Your new oven has been correctly packaged for transportation. Remove all of the packaging material before putting the appliance into use.
- Do not forget to remove the foils from the telescoping runners and from the control panel.

Single material of packaging

| Packagin             | g material                   | Alphabetical | Numerical |
|----------------------|------------------------------|--------------|-----------|
| Plastic              | Polyethylene<br>terephtalate | PET          | 1         |
|                      | High-density<br>polyethylene | HDPE         | 2         |
|                      | Polyvinylchlori<br>de        | PVC          | 3         |
|                      | Low-density<br>polyethylene  | LDPE         | 4         |
|                      | Polypropylene                | PP           | 5         |
|                      | Polystrene                   | PS           | 6         |
| Paper &<br>Cardboard | Corrugated<br>board          | РАР          | 20        |
|                      | Another board                | PAP          | 21        |
|                      | Paper                        | PAP          | 22        |
| Metals               | Steel                        | FE           | 40        |
|                      | Aluminum                     | ALU          | 41        |

| Wood    | Wood        | FOR | 50 |
|---------|-------------|-----|----|
|         | Cork        |     | 51 |
| Textile | Cotton      | TEX | 60 |
|         | Jute        |     | 61 |
| Glass   | Clear glass | GL  | 70 |
|         | Green glass |     | 71 |
|         | Brown glass |     | 72 |

- The packaging material can be completely recycled. You can obtain addresses for environmentally-friendly disposal operations from your local City Council.
- If you wish to store your oven away temporarily, choose a dry, dustfree place. Dust and damp may adversely affect the working parts in the oven.

## **Used Appliances**

# A CAUTION

• Used appliances must be rendered unusable prior to disposal so that they no longer present a risk. To achieve this, disconnect from the mains supply and remove the power supply cable.

For the protection of the environment, used appliances must be disposed of properly.

- The appliance must not be disposed of along with normal domestic waste.
- Your local City Council will inform you of times for collecting special waste or identify public disposal facilities for you.

## INSTALLATION INSTRUCTIONS

Installation should be undertaken by a qualified professional electrician only.

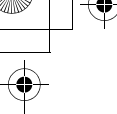

## Safety Instructions for the Installer

The oven must be installed in compliance with the manufacturer's instructions. For more information about installation, please refer to the installation manual.

- Do not install the appliance if there is a transport damage. Contact an LG Electronics customer information centre.
- During installation, ensure that no persons can come into contact with live components.
- The housing in which the oven is installed must comply with the stability requirements of the DIN 68930 standard.
- The oven must be installed by a qualified professional electrician, in accordance with the corresponding regulations and standards.
- The oven is a heavy appliance and must be transported with great care at least by two persons.
- Before initial use, remove all packaging, both external and from inside the appliance.
- No modification may be made to the oven's technical characteristics.

## **16** PRODUCT OVERVIEW

# **PRODUCT OVERVIEW**

## **Product Features**

## **Exterior / Interior**

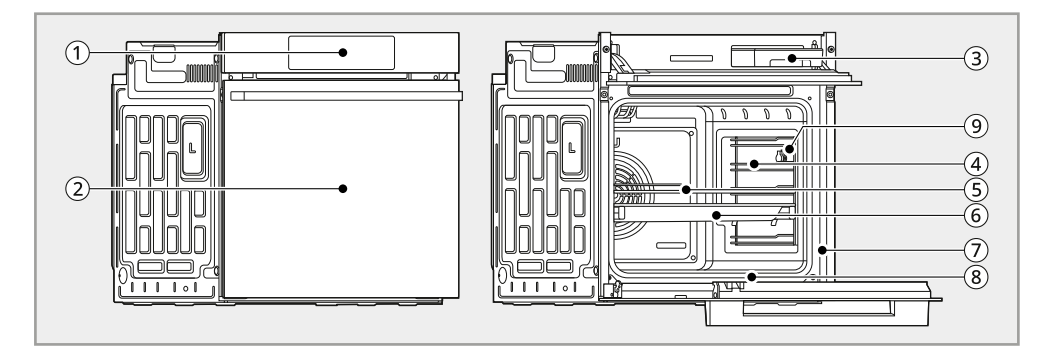

| 1 | Oven Controller  | 6 | Baking Tray                                    |
|---|------------------|---|------------------------------------------------|
| 2 | Oven Door        | 7 | Rating Label, Model and Serial Number<br>Plate |
| 3 | Water Tank       | 8 | Gasket                                         |
| 4 | Rail Rack (2 ea) | 9 | Meat Probe Socket (Model WSED7667M)            |
| 5 | Wire Grill       |   |                                                |

#### NOTE

• The model and serial number can be verified at the rating label.

#### PRODUCT OVERVIEW 17

# \_\_\_\_

#### Accessories

#### **Accessories for Cooking**

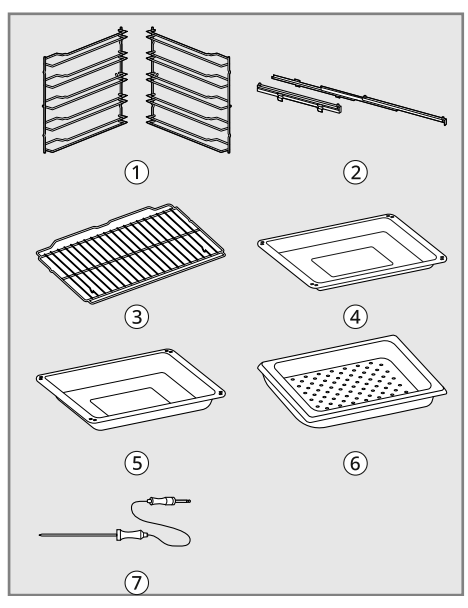

- 1 Rail Rack (2 ea)
- 2 Telescopic Runner (2 ea)
- **3** Wire Grill (1 ea)
- 4 Baking Tray (1 ea)
- **5** Deep Pan (1 ea)
- 6 Perforated Tray (1 ea)
  - Model WSED7667M, WSED7666M
- Meat Probe (1 ea)
  - Model WSED7667M

#### **Accessories for Installation**

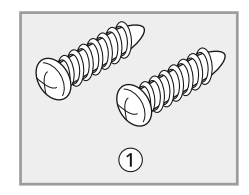

• Wood Screws for Mounting (2 ea)

#### Manuals

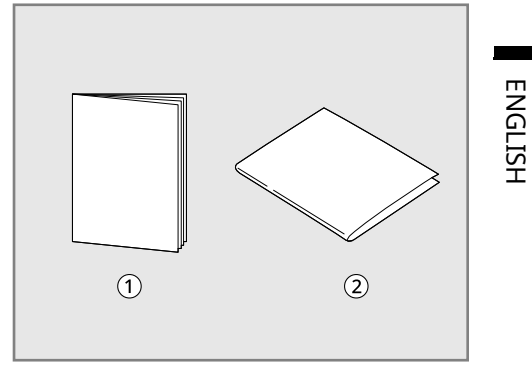

Owner's Manual

Installation Guide

## A WARNING

 After installation, pull off the protection film from the control panel as well as from the telescoping runners.

#### NOTE

- Contact an LG Electronics customer information center if any accessories are missing.
- For your safety and for extended product life, only use authorized components.
- The manufacturer is not responsible for product malfunction or accidents caused by the use of separately purchased, unauthorized components or parts.
- The images in this guide may be different from the actual components and accessories, which are subject to change by the manufacturer without prior notice for product improvement purposes.

# **OPERATION**

# **Operating Control Panel**

## **Control Panel Features**

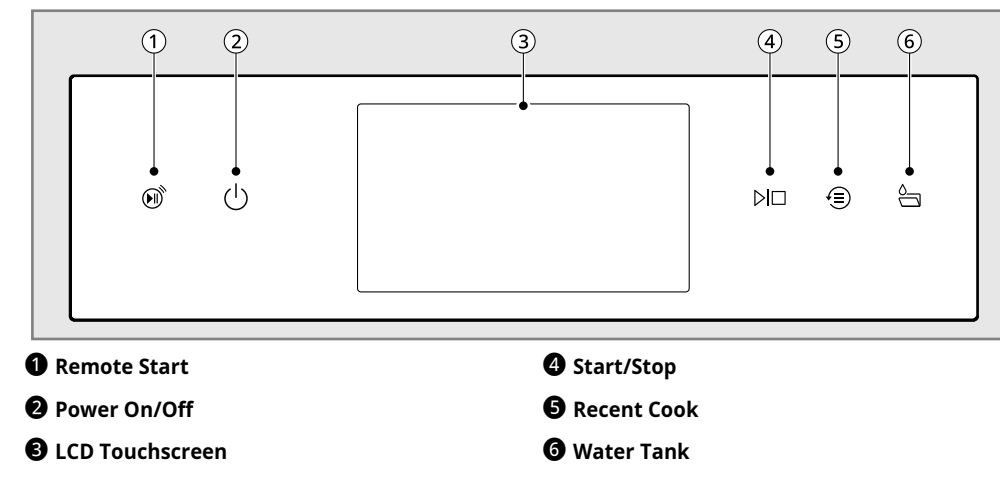

#### **Display Icons**

Icons appear in display when activated.

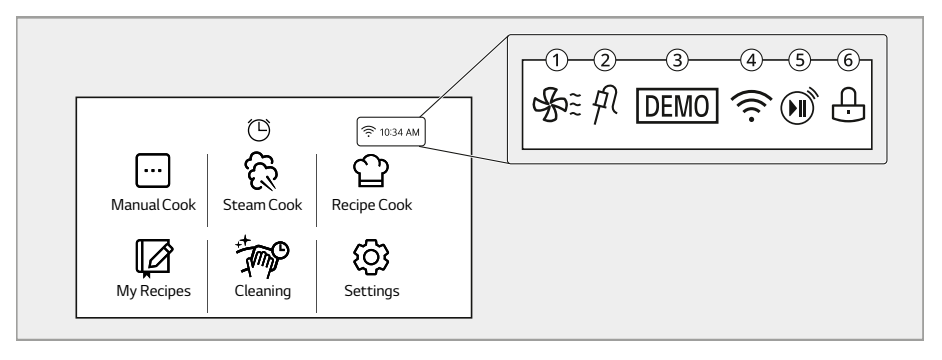

| ₽.   | () <b>Oven Cooling</b><br>Appears during or after oven operation to indicate cooling fan is running in the<br>oven. |
|------|----------------------------------------------------------------------------------------------------|
| Ą    | ② <b>Probe</b><br>Appears when probe is connected. (Model WSED7667M)                                                |
| DEMO | ③ <b>Demo</b><br>Appears when Demo mode is active.                                                                  |

| (h- <i>k</i> / | <ul> <li>Wi-Fi</li> <li>Appears when oven is connected to Wi-Fi.</li> <li>Appears when oven is not connected to Wi-Fi.</li> </ul>                             |        |
|----------------|----------------------------------------------------------------------------------------------------|--------|
|                | ⑤ <b>Remote Start</b><br>Appears when <b>Remote Start</b> is active.                                                                                          | INGLIS |
| 4)             | <b>(e)Lock</b><br>Appears when <b>Control Lock</b> is activated.<br>Once the door has been locked, the lock indicator light stops flashing and remains<br>on. | Ξ      |

## **Energy Saving Tips**

- Multiple-rack cooking saves time and energy. Whenever possible, cook foods requiring the same cooking temperature together in one oven.
- For optimal performance and energy savings, follow the guides for proper rack and pan placement.
- Reduce energy use by cleaning light oven soil with the EasyClean feature instead of Pyrolysis.
- Avoid opening the oven door more than necessary during use. This helps the oven maintain temperature, prevents unnecessary heat loss, and saves on energy use.

# **Changing Settings**

#### **Getting Started**

After turning on the oven for the first time, adjust the settings to suit your preferences.

- 1 Press the **Power On/Off** button on the control panel if the LCD display is turned off.
- 2 After the startup animation, select the desired language, then press Next.
- **3** Set the time, then press **Done**.

#### **4** The **Main Menu** screen appears in the display.

#### NOTE

• These settings are stored in memory, see **Time** and **Language** section to change.

#### Settings

To adjust settings after the initial setup, press the **Power On/Off** button to open the Main Menu screen. Press **Settings** at the bottom right of the **Main Menu** screen.

Swipe the screen to navigate through the **Settings** screens.

## **Control Lock**

The **Control Lock** feature automatically prevents most oven controls from being turned on. All function are disabled except the **Power On/Off** button.

#### Lock

- 1 Press **Settings** at the right bottom of the **Main Menu** screen, and press **Control Lock**.
- 2 When **Control Lock** is activated, the lock icon ⊕ appears at the top of the display.

#### Unlock

- Press any part of screen while Control Lock is on.
- 2 A popup screen appears. Press and hold Unlock for 3 seconds until the countdown ends.
- 3 The lock icon ⊕ disappears from the top of the display.

#### Time

The time shows in the LCD display.

#### **Setting Time of Day**

- Press Settings at the right bottom of the Main screen, then press Time.
- 2 Press Current Time. Press ∧ or ∨ to raise or lower the numbers, then press ← several times to save the settings until the Main Menu screen is displayed.

You can also use the number pad icon to set the correct hour and minutes directly, then press **OK**.

**3** Press  $\leftarrow$ .

#### **Setting Time Format**

- 1 Press **Settings** at the right bottom of the **Main Menu** screen, then press **Time**.
- 2 Press Time Format and select a 12-hour or 24hour clock mode.

#### Sabbath Mode

Sabbath mode is typically used on the Jewish Sabbath and Holidays. When the Sabbath mode is activated, the oven does not turn off until the Sabbath mode is deactivated. In Sabbath mode, all oven function buttons are inactive. **Sabbath** and set temperature will appear in the display.

#### Setting Sabbath Mode

- 1 Press **Settings** at the right bottom of the **Main Menu** screen, then press **Sabbath**.
- 2 Press **Temperature** to set the desired temperature. Press ∧ or ∨ to raise or lower the temperature, then press ← to save the settings.

You can also use the number pad icon to setthe temperature directly, then press **OK**.

- 3 If desired, press Cook Time to set the cook time. Press ∧ or ∨ to raise or lower the numbers, then press ← to save the settings. You can also use the number pad icon to set the temperature directly, then press OK.
- 4 Press START.
- **5** To stop the **Sabbath** mode, press the **Power On/Off** button on the control panel.

#### NOTE

- If a cook time is set, the oven turns off automatically at the end of the cook time, without chiming. The oven remains in Sabbath mode.
- If no cook time is set, the oven will not automatically turn off.
- After a power failure, the display will turn back on in Sabbath mode, but the oven will be off.

#### Wi-Fi

Connect the appliance to a home Wi-Fi network to use Remote Start and other smart functions. See the Smart Functions section for more details.

#### Setting Up Wi-Fi

 Press Settings at the right bottom of the Main Menu screen, then press Wi-Fi.

ENGLISH

- 2 Press Set Up Wi-Fi.
- 3 Follow the instructions in the Wi-Fi Guide in the display.

#### **Resetting Wi-Fi**

- 1 Press Settings at the right bottom of the Main Menu screen, then press Wi-Fi.
- **2** Press **Reset Wi-Fi**.
- 3 Follow the instructions in the Wi-Fi Guide in the display.

#### **Remote Start**

This feature can be used with the **Manual Cook** modes. Remotely starts or stops the cooking operation. The appliance must be connected to a home Wi-Fi network to use Remote Start.

#### Setting Remote Start

- 1 Press Settings at the right bottom of the Main Menu screen, then press Remote Start.
- 2 Select On or Off.
- If On is selected, the Remote Start icon 
   appears at the top of the display.

   Remote Start is on. Check the LG ThinQ app to use Remote Start. appears in the display when the Remote Start is activated.
- 4 Follow the instructions in the LG ThinQ app for using the Remote Start function.

#### **Start Screen**

There are five different screen themes available.

#### **Setting Start Screen**

- 1 Press Settings at the right bottom of the Main Menu screen, then press Start Screen.
- **2** Select the desired start screen theme.

#### **Brightness**

Adjust the brightness of the LCD display from Level 1 (20 %) to Level 5 (100 %) in increments of 20 %.

#### Setting Display Brightness

- 1 Press **Settings** at the center bottom of the **Main Menu** screen, swipe the Settings screen, then press **Brightness**.
- 2 Adjust the display brightness by pressing and dragging the dot across the bar, by tapping anywhere on the bar, or by pressing + or -...

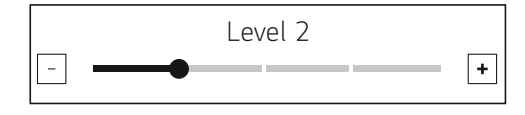

3 Press ←.

#### Language

Set the display language to English or Italian.

#### Selecting a Language

- Press Settings at the right bottom of the Main Menu screen, swipe the Settings screen, then press Language.
- **2** Select the desired language.

#### Volume

Adjust the volume of the following features: Oven start, Button operation, End of cooking, Preheating complete.

#### **Setting the Volume**

- 1 Press Settings at the right bottom of the Main Menu screen, swipe the Settings screen, then press Volume.
- 2 Select Mute, Low, or High.
- **3** Press  $\leftarrow$ .

#### **InstaView**

Knock twice on the center of the glass panel to reveal the contents of the oven without opening the door.

|  |    | ····· |  |
|--|----|-------|--|
|  |    |       |  |
|  | am |       |  |
|  | SI |       |  |
|  |    |       |  |

# **A** CAUTION

 Do not hit the glass door panel with excessive force. Do not allow hard objects like cookware or glass bottles to hit the glass door panel. The glass could break, resulting in a risk of personal injury.

#### NOTE

- Knocking twice on the glass panel turns the interior light on or off.
- The light stays ON during cooking.
- The light turns off automatically after 5 minutes and switches to standby mode when cooking is finished or the oven is not in operation.

- The InstaView function is disabled when the oven door or oven controller is opened and for one second after closing the door.
- The InstaView function is disabled during Pyrolysis, Control Lock, Sabbath Mode and initial power input (on some models only).
- Tapping the edges of the glass panel may not activate the InstaView function.
- The taps on the glass panel must be hard enough to be audible.
- The taps on the control panel or loud noises near the oven may activate the InstaView function.

#### **Setting InstaView**

- 1 Press **Settings** at the right bottom of the **Main Menu** screen, then press **InstaView**.
- 2 Knock twice on the centre of the glass panel to reveal the contents of the oven without opening the door appears in the display when the InstaView feature is activated. Press OK.

## **Preheat Light**

When the oven reaches its set-temperature, the preheating light flashes 5 times or until the oven door is opened.

You can turn the preheat light on or off.

#### **Setting the Preheat Light**

- 1 Press Settings at the right bottom of the Main Menu screen, swipe the screen, then press Preheat Light.
- 2 Select On or Off.

#### **Temperature Adjustment**

Your new oven may cook differently than the one it replaced. Use your new oven for a few weeks to become more familiar with it before changing the temperature settings. If after familiarizing yourself with the new oven, you still think that it is too hot

ENGLISH

or too cold, you can adjust the oven temperature yourself.

#### NOTE

 To begin, either raise or lower the temperature 19 °C. Try the oven with the new setting. If the oven still needs adjustment, raise or lower the temperature again, using the first adjustment as a gauge. For example, if the adjustment was too much, raise or lower the temperature 5 °C. If the adjustment was not enough, raise or lower the temperature 12 °C. Proceed in this way until the oven is adjusted to your satisfaction.

#### Adjusting the Temperature

- 1 Press **Settings** at the right bottom of the **Main Menu** screen, swipe the screen, then press **Temperature Adjustment**.
- 2 Press  $\wedge$  or  $\vee$  to raise or lower the temperature in 1-degree increments. Press and hold  $\wedge$  or  $\vee$  to scroll up or down the scale.

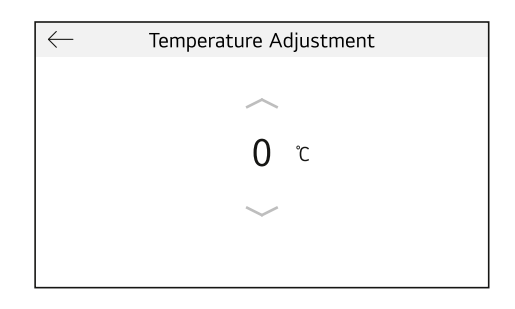

3 When the desired change appears above the range, press ←.

## Smart Diagnosis™

Smart Diagnosis<sup>TM</sup> can be run through a smartphone application or by calling for support. Place your smartphone's mouthpiece near the top left corner of the screen. See "Smart Diagnosis Function" in the Smart Functions section for detailed instructions.

- Press Settings at the right bottom of the Main screen, swipe the screen, then press Smart Diagnosis<sup>TM</sup>.
- 2 Press **START** to start the diagnostic tone.

#### **Factory Data Reset**

This function returns all settings to the factory defaults.

## 

- All stored data will be deleted.
- 1 Press **Settings** at the right bottom of the Main screen, swipe the screen, then press **Factory Data Reset**.
- 2 If you want to reset data to the factory defaults, press RESET. A popup will appear in the display, then press RESET.

#### **Demo Mode**

Demo Mode for showroom use only. The oven will not heat up.

- 1 Press **Settings** at the right bottom of the Main screen, swipe the screen, then press **Volume**.
- **2** Tap the upper right corner of the screen 15 times to enable or disable demo mode.

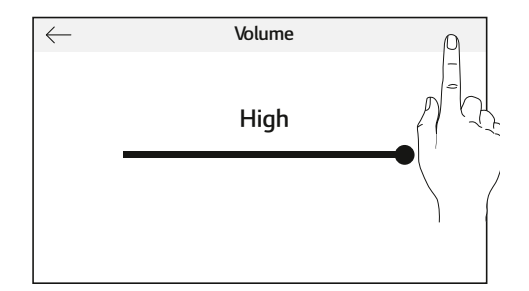

#### NOTE

- When Demo Mode is on, the appliance will not heat up.
- The oven Demo Mode icon appears in the display if the Demo Mode is on.

## **Oven Cooling**

The oven cooling icon  $\mathscr{F}^{\Xi}$  appears in the display if the temperature inside the oven is high during or after operation. The oven cooling icon disappears if the oven temperature is low.

The oven cooling icon  $\mathscr{G}$  disappears if the oven temperature is low.

• In some modes, the cooling fan can be operated regardless of the oven temperature.

#### Timer

The oven timers don't affect oven operation or cooking time. Use them as extra kitchen timers. Once the time runs out, the oven chimes and **Timer Ended** appears in the display.

#### Setting the Timer

- 1 Press the clock icon <sup>(C)</sup> at the center top of the display.
- 2 Scroll through the numbers in the popup until the desired time appears in the display, then press START.

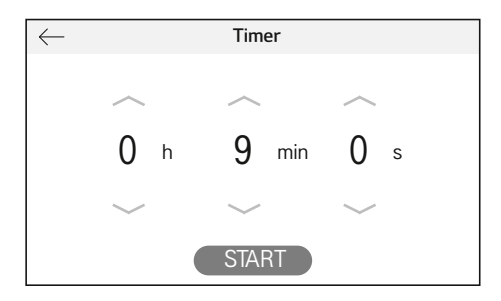

**3** The time remaining appears next to the clock icon in the display.

A chime sounds when the set time runs out and **Timer Ended** appears in the display. The chime sounds every 15 seconds until **OK** is pressed.

#### Adjusting or Cancelling the Timer

- 1 Press the remaining time next to the clock icon in the display.
- **2** To cancel the timer, press **STOP** in the display.
- **3** To adjust the time, scroll through the numbers in the popup until the desired time appears in the display, then press **RESTART**.
- **4** The remaining time in the display is adjusted.

## **Operating the Oven**

#### **Before Using the Oven**

#### NOTE

- Because the oven temperature cycles, an oven thermometer placed in the oven cavity may not show the same temperature that is set on the oven.
- It is normal for the convection fan to run while preheating during a regular bake cycle.
- The convection fan motor may run periodically during a regular bake cycle.
- The heat turns off if the door is open during operating. The heat turns back on automatically once the door is closed.
- Avoid opening the oven door more than necessary during use. This helps the oven maintain temperature, prevents unnecessary heat loss, and saves on energy use.

#### **Oven Vent**

Areas near the vent may become hot during operation and may cause burns. Avoid placing

plastics near the vent as heat may distort or melt the plastic.

It is normal for steam to be visible when cooking foods with high moisture content.

## A WARNING

• Do not block the vent between the oven door and the controller.

## **Assembling Rail Rack**

Assemble the rail racks on both sides of the oven cavity before operating the oven for the first time. This keeps cookware in position.

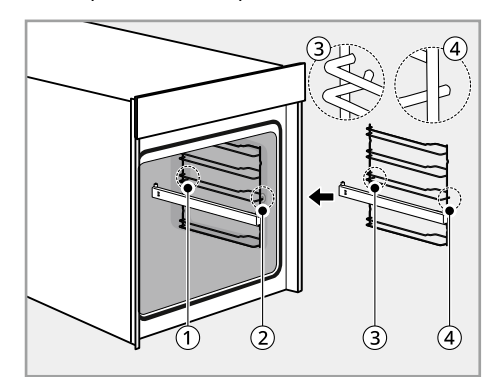

1 Rear Hole

2 Front Hole

- 3 Rear Rail Rack Hook (curved)
- Front Rail Rack Hook (straight)
- 1 Place the rack inside the oven cavity. So that the curvature of the rack is pointing to the oven door.
- 2 Insert the rear rail rack hook ③ into the oven cavity hole ①.
- 3 Insert the front rail rack hook ④ into the oven cavity hole ② and press down to secure the sitting.

4 Repeat steps 1-3 for the other side of the oven cavity.

## 

• Remove the protection film from all telescopic runners.

ENGLISH

## Using the Telescopic Runners

The telescopic runners slide in and out on a frame. This keeps heavy cookware level and prevents it from sliding forward when the telescopic runner is completely extended.

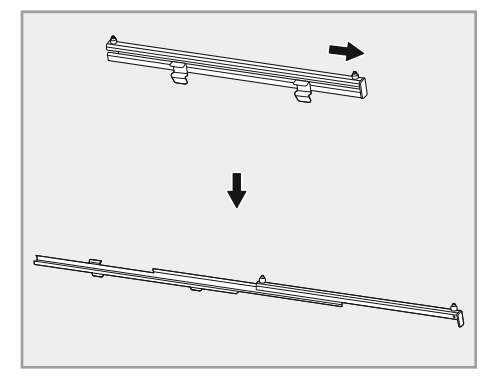

 Make sure to slide the baking tray and wire grill in a correct position as the telescopic runner pins are inserted through the holes on both sides.

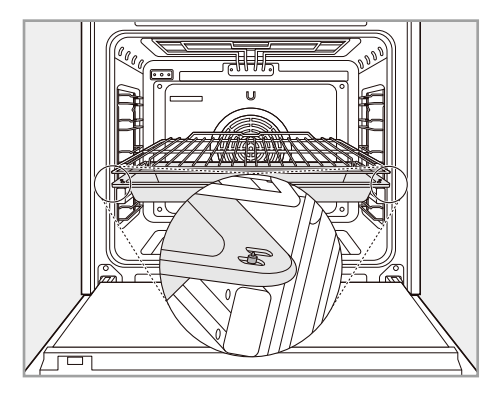

## **WARNING**

 Allow the oven to cool before installing or removing the telescopic runners to prevent burns.

#### **Installing the Telescopic Runners**

Install the telescopic runners before operating the oven for the first time.

#### NOTE

- • Place a soft cloth on the floor to avoid damagingthe parts.
- Check the telescopic runner direction, as the long part of the telescopic clip facing down and the pins of the telescopic runner are pointing upwards.

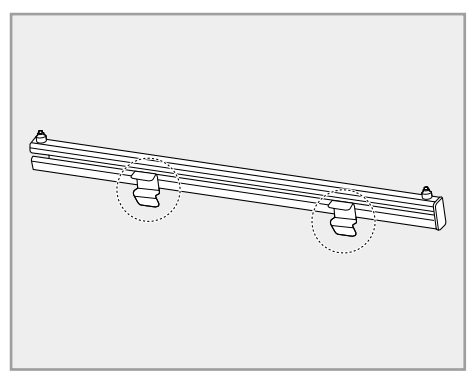

2 Place the telescopic runner parallel with the rail rack horizontally.

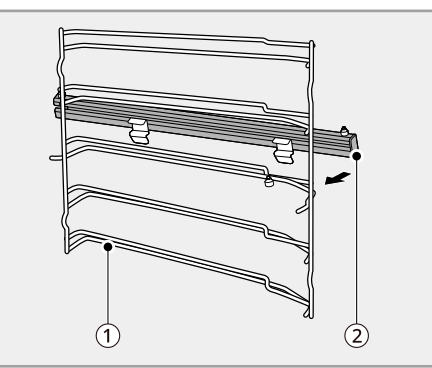

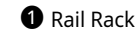

- 2 Telescopic Runner
- **3** Hook both the telescopic runner clips onto the upper rail of the desired rack position.
- 4 Push forward the telescopic runner until the lower part of the telescopic runner clip buckled onto the lower rail of the desired rack position.
- **5** Repeat steps 1-5 for the other telescopic runner to install on the other side.

#### **Removing the Telescopic Runners**

#### NOTE

- • Place a soft cloth on the floor to avoid damagingthe parts.
- **1** Pull forward the telescopic runner clips.

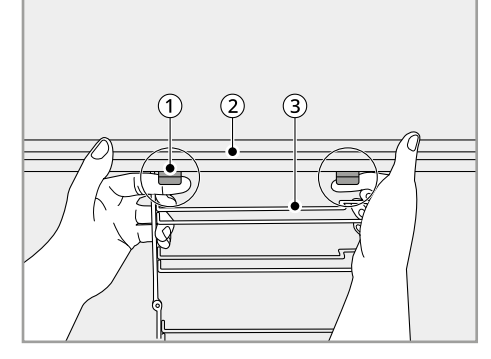

- 1 Telescopic Runner Clip
- 2 Telescopic Runner
- 8 Rail Rack

2 Lift up the whole telescopic runner and pull forward to detach from the rail rack.

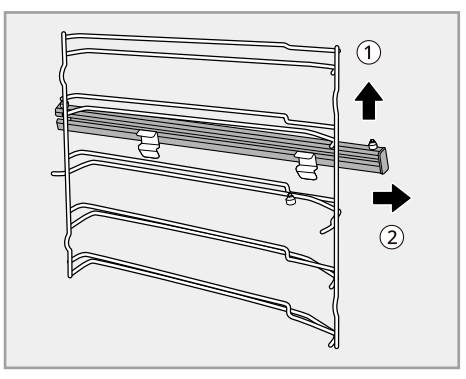

## **Manual Cook**

Read the below guide and select the desired cooking mode to meet your specific cooking needs.

• • : Available / X: Not available

|                       |                                                                                | Dofault         | Option               |                          | Description                                                                                                    |
|-----------------------|--------------------------------------------------------------------------------|-----------------|----------------------|--------------------------|----------------------------------------------------------------------------------------------------|
| Function              | Temperature<br>Range                                                           | Temperat<br>ure | Rapid<br>Prehe<br>at | Probe<br>(WSED7<br>667M) |                                                                                                    |
| Hot Air               | 30-275 ℃<br>(WSED7665B,<br>WSED7664S)<br>30-250 ℃<br>(WSED7667M,<br>WSED7666M) | 160 ℃           | •                    | •                        | Hot Air mode uses only the heating<br>element in the back wall and the<br>convection fan. It is also possible to<br>bake on more than one level in Hot<br>Air mode. This means that it is<br>suitable for fruit cakes and stirred<br>cake or yeast-dough, for example a<br>bread plait.                              |
| Economic<br>Hot Air   | 30-275 ℃<br>(WSED7665B,<br>WSED7664S)<br>30-250 ℃<br>(WSED7667M,<br>WSED7666M) | 160 ℃           | х                    | Х                        | <b>Economic Hot Air</b> mode uses the optimised heating system to save energy while cooking food. In this mode, residual heat can be used to conserve energy.                                                                                                    |
| Top<br>Bottom<br>Heat | 30-300 ℃<br>(WSED7665B,<br>WSED7664S)<br>30-250 ℃<br>(WSED7667M,<br>WSED7666M) | 170 ℃           | ٠                    | •                        | In <b>Top Bottom Heat</b> mode, the<br>upper and concealed lower heating<br>elements are used. This operating<br>mode is suitable for baking cakes,<br>baking for a short time, and<br>sensitive doughs.                                                                                                    |
| Roasting              | 30-300 ℃<br>(WSED7665B,<br>WSED7664S)<br>30-250 ℃<br>(WSED7667M,<br>WSED7666M) | 190 °C          | х                    | •                        | In <b>Roasting</b> mode, the upper<br>heating elements and the<br>convection fan are on. This function<br>is suitable for large pieces of meat or<br>poultry, such as rolled roast or<br>turkey.                                                                                                    |
| Pizza<br>Mode         | 30-300 ℃<br>(WSED7665B,<br>WSED7664S)<br>30-250 ℃<br>(WSED7667M,<br>WSED7666M) | 180 °C          | Х                    | x                        | In <b>Pizza Mode</b> mode, the concealed<br>heating element at the bottom of<br>the oven cavity and the element in<br>the back wall and convection fan are<br>activated. When using the <b>Pizza</b><br><b>Mode</b> , the cooking time must vary<br>depending on the type and<br>thickness of the dough and topping. |

\_\_\_\_\_

۲

## OPERATION 29

| Fan<br>Assisted<br>Air            | 30-300 ℃<br>(WSED7665B,<br>WSED7664S)<br>30-250 ℃<br>(WSED7667M,<br>WSED7666M)       | 160 ℃  | • | Х | In addition to the <b>Top Bottom Heat</b><br>mode (upper and concealed lower),<br>the <b>Fan Assisted Air</b> mode uses the<br>convection fan. This means that the<br>roasting and baking temperature<br>can be reduced by 20-40 °C. This<br>mode is suitable for cakes and<br>biscuits, as it is possible to bake on<br>more than one level at the same<br>time.                   |
|-----------------------------------|--------------------------------------------------------------------------------------|--------|---|---|----------------------------------------------------------------------------------------------------|
| Large<br>Grill                    | High / Medium<br>/ Low                                                               | High   | Х | Х | <b>Large Grill</b> mode uses the entire<br>grill heating element. No specific<br>temperature can be set. You can<br>choose between three settings. The<br>Large grill is suitable for cooking<br>steaks, cutlets, fish or making toast,<br>and for browning when cooking<br>larger dishes with a gratin topping.<br>The preset level is high. Always grill<br>with the door closed. |
| Small Grill                       | High / Medium<br>/ Low                                                               | High   | х | Х | <b>Small Grill</b> mode operates in the<br>same way as the <b>Large grill</b> ,<br>however, only part of the grill<br>heating element is used. This makes<br>it suitable for smaller dishes. The<br>preset level is High. Always grill with<br>the door closed.                                                                                                    |
| Bottom<br>Heat                    | 30 - 250 ℃                                                                           | 170 ℃  | х | Х | In <b>Bottom Heat</b> mode, only the<br>concealed heating element in the<br>oven floor is used. This function is<br>particularly suitable for finishing off<br>cakes or pizzas on one of the lower<br>oven levels.                                                                                                    |
| Economic<br>Top<br>Bottom<br>Heat | 30 - 300 ℃<br>(WSED7665B,<br>WSED7664S)<br>30 - 250 ℃<br>(WSED7667M,<br>WSED7666M)   | 170 ℃  | Х | Х | <b>Economic Top Bottom Heat</b> mode<br>uses the optimised heating system<br>to save energy while cooking food.<br>In this mode, residual heat can be<br>used to conserve energy. To avoid<br>losing heat, always keep the door<br>closed when cooking.                                                                                                    |
| Air Fry                           | 150 - 275 ℃<br>(WSED7665B,<br>WSED7664S)<br>150 - 250 ℃<br>(WSED7667M,<br>WSED7666M) | 200 °C | Х | Х | <b>Air Fry</b> function is specially designed for oil free frying.                                                                                                    |

| Air Sous-<br>Vide<br>(WSED766<br>5B,<br>WSED7664<br>S) | 30 - 100 °C | 50 ℃   | Х | Х | <b>Air Sous-Vide</b> mode uses air to cook<br>foods "low and slow". Use it to cook<br>meat, fish, seafood, poultry or<br>vegetables. Food must be vacuum<br>packed in pouches before cooking                                                                                                    |
|--------------------------------------------------------|-------------|--------|---|---|----------------------------------------------------------------------------------------------------|
| Drying                                                 | 30 - 150 ℃  | 80 °C  | х | х | For drying herbs, fruits and vegetables.                                                                                                    |
| Warm                                                   | 40 - 100 °C | 75 ℃   | х | х | In <b>Warm</b> mode, the heating element<br>at the top and concealed element at<br>the bottom of the oven cavity are<br>activated. You can use this function<br>for keeping food warm until ready to<br>serve. In this mode, a selectable<br>temperature from 40 to 100 °C can<br>be set. The duration of this function<br>can also be set.                                                                                                    |
| Defrost                                                | -           | -      | x | X | In <b>Defrost</b> mode, only the fan is<br>used without heating. The<br>circulating air speeds up the<br>defrosting process. Place the frozen<br>food in a suitable container to trap<br>the liquid produced during<br>defrosting. Where appropriate, you<br>can use the wire grill and a deep pan<br>(or baking tray) to avoid soiling the<br>oven. If water is allowed to run out<br>into the oven, the door seals will be<br>contaminated and an unpleasant<br>odour may result. |
| Frozen<br>Meal<br>**<br>상상                             | 30 - 250 ℃  | 200 °C | x | x | For the quick preparation of frozen<br>products on. The temperature<br>depends on the manufacturer's<br>instructions. Use the highest<br>temperature specified on the<br>packaging. The cooking time is as<br>specified or shorter.                                                                                                    |

ENGLISH

| Proof              | 30 - 60 °C | 40 °C | х | Х | <b>Proof</b> mode maintains a warm oven<br>for rising yeast leavened products<br>before baking. To avoid lowering the<br>oven temperature and lengthening<br>proofing time, do not open the oven<br>door unnecessarily. Check bread<br>products early to avoid over<br>proofing. Do not use the proofing<br>mode for warming food or keeping<br>food hot. The proofing oven<br>temperature is not hot enough to<br>keep foods at safe temperatures.<br>Use the <b>Warm</b> feature to keep food<br>warm. |
|--------------------|------------|-------|---|---|----------------------------------------------------------------------------------------------------|
| Warm<br>Dishes<br> | 30 - 70 °C | 50 ℃  | Х | Х | <b>Warm Dishes</b> mode is used to keep<br>dishes warm evenly. In this<br>operating mode, the system uses<br>the convection heating element and<br>fan located at the back of the oven to<br>circulate warm air. A selectable<br>temperature from 30 to 70 °C can be<br>set. The duration of this function can<br>also be set. Please ensure that the<br>dishes are oven compatible.                                                                                                    |

#### Hot Air / Economic Hot Air

#### Setting Hot Air / Economic Hot Air Mode

- 1 Press Manual Cook in the Main Menu screen.
- 2 Select Hot Air or Economic Hot Air in the cooking mode screen.
- 3 Press **Temp.** to set the desired cooking temperature. Press ∧ or ∨ to raise or lower the numbers, then press ← to save the settings.

You can also use the number pad icon to set the cooking temperature directly, then press **OK**.

If desired, press Time.
 And press Cook Time or Cooking ends at. to set the cook time or cooking end time.

Press  $\bigwedge$  or  $\bigvee$  to raise or lower the numbers, then press  $\leftarrow$  to save the settings. You can also use the number pad icon to set the cooking time directly, then press **OK**.

- **5** Press the **Start/Stop** button on the control panel. The oven starts to preheat.
- **6** If the cook time is set, the remaining time appears in the display. If a cooking end time is set, the start time appears in the display.
- **7** A chime sounds once preheating is complete.
- 8 A chime sounds at the end of the set cook time and a notification appears in the display. Open the oven door and remove the food.

## 

• Pressing the **Power On/Off** button during cooking clears all settings.

#### NOTE

• If no cook time is set, the oven turns off automatically after 12 hours.

#### Changing the Hot Air or Economic Hot Air Settings

- 1 Press Edit to bring up the Cook Settings screen.
- 2 Adjust the settings using the number pad or scroll function.
- 3 Press the Start/Stop button on the control panel.

#### **To Stop Cooking**

1 Press the **Start/Stop** button on the control panel, then press **Stop** in the display.

#### NOTE

• The oven fan runs during the **Hot Air** cycle. The fan stops when the door is open. In some cases, the fan may shut off during the **Hot Air** cycle.

#### **Tips for Hot Air**

- Use **Hot Air** for faster and more even multiplerack cooking of pastries, cookies, muffins, biscuits, and breads of all kinds.
- Bake cookies and biscuits on pans with no sides or very low sides to allow heated air to circulate around the food. Food baked on pans with a dark finish will cook faster.
- Multiple oven rack cooking may slightly increase cook times for some foods.
- Cakes, cookies and muffins have better results when using multiple racks.

#### Tips for Economic Hot Air

- When possible, do not preheat the oven before placing food inside.
- Only preheat if it is specified in the recipe.
- To maximise energy efficiency, do not open the door during cooking.
- Use dark black enameled tins that absorb heat particularly well.
- Remove unused accessories from the oven.

#### global\_main.book.book Page 32 Wednesday, February 8, 2023 4:52 PM

ENGLISH

## **Recommended Economic Hot Air Guide**

This table is intended as a guide only, individual tastes and cuts of meat will vary. Always count the oven rack position from the bottom up.

The durations given are for an oven which has not been preheated.

|                     | Food                                                | Dack Desition | Temp.   | Time     |
|---------------------|-----------------------------------------------------|---------------|---------|----------|
|                     |                                                     | RACK PUSICION | (°C)    | (minute) |
| In a baking tin     | Flan base - cake mixture                            | 3             | 150-170 | 35-45    |
|                     | Spicy cakes and flan base (e.g.<br>quiche lorraine) | 2             | 160-180 | 30-70    |
| On a baking<br>tray | Pizza (thin base)                                   | 1             | 200-220 | 15-30    |
| Biscuits            | Iced                                                | 3             | 140-150 | 10-40    |
|                     | Cake mixture                                        | 3             | 150-160 | 25-35    |
| Meat                | Beef (approx. 1 kg)                                 | 2             | 190     | 60-80    |
|                     | Poultry (approx. 1 kg)                              | 2             | 210     | 50-70    |
|                     | Poultry (approx. 2 kg)                              | 2             | 210     | 60-80    |

#### Baking

When baking, use the **Hot Air** or **Top Bottom Heat** modes.

#### **Baking Tins**

- When baking in **Top Bottom Heat** modes, use baking tins with a dark metal or coated surface.
- When baking with **Hot Air**, you can also use baking tins with a bright metal surface.
- Always place cake tins in the middle of the tray or wire grill.
- When baking with **Top Bottom Heat**, you can place two baking tins side by side in the oven.

This means that the baking time is only slightly longer.

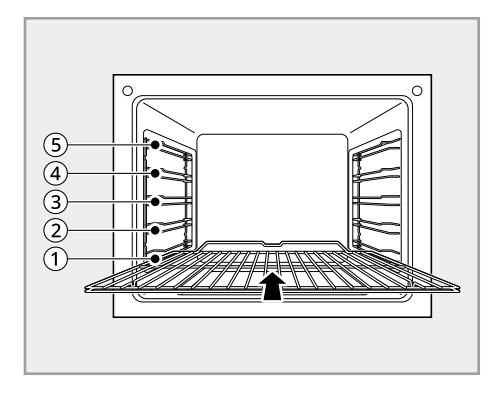

#### NOTE

• Included tray may differ depending on the product.

#### **Oven Rack Position**

The Oven Rack Positions are numbered from the bottom up.

When using **Top Bottom Heat**, you can bake on one rack only, for example on rack position  $\Im$ .

When using **Hot Air**, you can bake sponge bases and biscuits on up to two baking trays at the same time, for example on rack position (2) and (4).

## **Recommended Baking Guide**

The baking guide contains the temperature settings, baking times and oven rack positions for a selection of typical dishes.

- Temperatures and baking times should be regarded as reference figures only. The actual values depend on the type of preparation, quality of ingredients and the baking tin in use.
- We recommend first selecting a lower temperature and then increasing it if necessary, for example if you want a higher degree of browning or the baking time is too long.
- If you cannot work out the settings for a specific recipe, simply use the settings for the most similar recipe.
- When baking cakes on baking trays or in tins on more than one rack, the baking time may be extended by 10-15 minutes.
- Foods with a high liquidity content (e.g. pizza, fruit cakes, etc.) should be baked on a single rack only.
- With cakes and baked items with different racks of dough, uneven browning may take place initially. In this case, do not alter the temperature setting. The degree of browning will even itself out over the baking process.
- For energy saving, use the residual heat for 8 minutes before you finish cooking.

#### NOTE

- Always count rack position from the bottom up.
- \*1 Preheat the oven.
- \*2 Always switch off Rapid Preheat when baking on more than one oven rack.

\*3 Use deep pan (or baking tray).

#### Baking on a single oven rack

| Cook Mode                           | Hot                      | Air     | Top Bott      | Baking Time           |          |
|-------------------------------------|--------------------------|---------|---------------|-----------------------|----------|
| Category                            | Rack Position Temp. (°C) |         | Rack Position | Temp. (°C)            | (minute) |
| Cakes in baking                     | g tins                   |         |               |                       |          |
| Ring-shaped<br>pound cake           | 2                        | 150-160 | 2             | 160-180               | 50-70    |
| Biscuits /<br>pancakes              | 2                        | 140-160 | 2             | 150-170               | 30-60    |
| Sponge finger                       | 2                        | 150-160 | 2             | 160-180               | 25-40    |
| Flan base –<br>shortcrust<br>pastry | 3                        | 170-180 | 2             | 190-210 <sup>*1</sup> | 10-25    |

♥

| Flan base –<br>cake mixture                                                     | 3       | 150-170                          | 2 | 170-190                      | 20-25       |
|---------------------------------------------------------------------------------|---------|----------------------------------|---|------------------------------|-------------|
| Apple pie                                                                       | 3       | 160-180                          | 1 | 170-190                      | 65-75       |
| Spicy cakes<br>and flan base<br>(e.g. quiche<br>lorraine)                       | 2       | 160-180                          | 2 | 190-210                      | 30-70       |
| Cheesecake                                                                      | 2       | 140-160                          | 2 | 170-190                      | 60-90       |
| Cakes on bakin                                                                  | ig tray |                                  |   |                              |             |
| Bread plaits /<br>larger cakes                                                  | 3       | 160-170                          | 4 | 170-190                      | 30-40       |
| Christmas<br>stollen                                                            | 3       | 150-170 <sup>*1</sup>            | 4 | 160-180 <sup>*1</sup>        | 40-60       |
| Bread (rye<br>bread)<br>Fermentation<br>is required                             | 2       | 180-200 <sup>*1</sup><br>140-160 | 2 | 230 <sup>*1</sup><br>160-180 | 20<br>30-60 |
| Pie / eclair                                                                    | 3       | 160-170 <sup>*1</sup>            | 4 | 190-210                      | 15-30       |
| Swiss roll                                                                      | 3       | 150-170 <sup>*1</sup>            | 4 | 180-200 <sup>*1</sup>        | 10-20       |
| Fruit cake with<br>shortcrust<br>pastry                                         | 3       | 160-170 <sup>*1</sup>            | 4 | 170-190 <sup>*1</sup>        | 40-80       |
| Slices with<br>topping /<br>filling, e.g.<br>quark, cream,<br>sugar,<br>almonds | -       | -                                | 4 | 160-180 <sup>*1</sup>        | 40-80       |
| Pizza (thick<br>base) <sup>*2*3</sup>                                           | 1       | 180-200                          | 1 | 190-210 <sup>*1</sup>        | 30-60       |
| Pizza (thin<br>base) <sup>*2</sup>                                              | 1       | 200-220                          | 1 | 230 <sup>*1</sup>            | 10-25       |
| Unleavened<br>bread                                                             | 1       | 200-220                          | 1 | 230 <sup>*1</sup>            | 08-15       |
| Swiss flan                                                                      | 1       | 180-200                          | 1 | 210-230                      | 35-50       |
| Biscuits                                                                        | 1       | 1                                | 1 | 1                            | 1           |
| Shortcrust<br>biscuits <sup>*2</sup>                                            | 3       | 150-160                          | 4 | 170-190 <sup>*1</sup>        | 06-20       |
|                                                                                 |         |                                  |   |                              |             |
| Iced biscuits *2                                      | 3 | 140-150               | 4 | 160-180               | 10-40                 |        |
|-------------------------------------------------------|---|-----------------------|---|-----------------------|-----------------------|--------|
| Cake mixture<br>biscuits <sup>*2</sup>                | 3 | 150-160               | 4 | 170-190               | 15-20                 | m      |
| Cakes and<br>pastries with<br>egg white,<br>meringues | 3 | 80-100                | 4 | 100-120               | 2 hr 2 hr. 30<br>min. | NGLISH |
| Macaroons                                             | 3 | 100-120               | 4 | 120-140               | 30-60                 |        |
| Yeast dough<br>biscuits <sup>*2</sup>                 | 3 | 160-170               | 4 | 170-190               | 20-40                 |        |
| Puff pastry<br>cakes and<br>pastries                  | 3 | 160-180 <sup>*1</sup> | 4 | 190-210 <sup>*1</sup> | 20-30                 |        |
| Bread rolls                                           | 3 | 180-200 <sup>*1</sup> | 4 | 180-220 <sup>*1</sup> | 20-35                 |        |

# Baking on more than one oven rack

| Category                                              | Hot Air             |                       | Baking Time                   |
|-------------------------------------------------------|---------------------|-----------------------|-------------------------------|
|                                                       | Rack Position       | Temp. (°C)            | (minute)                      |
| Cakes /cakes and pastri                               | ies on baking sheet |                       |                               |
| Pie / eclair <sup>*2</sup>                            | 2, 4                | 160-180 <sup>*1</sup> | 35-60                         |
| Dry sponge cake with<br>crumble topping <sup>*2</sup> | 2, 4                | 140-160               | 30-60                         |
| Cakes /cakes and pastri                               | ies on baking sheet |                       |                               |
| Shortcrust biscuits <sup>*2</sup>                     | 2, 4                | 150-160               | 15-35                         |
| Iced biscuits <sup>*2</sup>                           | 2, 4                | 140-150               | 20-60                         |
| Cake mixture biscuits *2                              | 2, 4                | 160-170               | 25-40                         |
| Cakes and pastries with<br>egg white, meringues<br>*2 | 2, 4                | 80-100                | 2 hr. 10 min 2 hr. 50<br>min. |
| Macaroons *2                                          | 2, 4                | 100-120               | 40-80                         |
| Yeast dough biscuits *2                               | 2, 4                | 160-170               | 30-60                         |

\_

| Puff pastry cakes and pastries <sup>*2</sup> | 2, 4 | 170-180 <sup>*1</sup> | 30-50 |
|----------------------------------------------|------|-----------------------|-------|
| Bread rolls <sup>*2</sup>                    | 2, 4 | 180-190 <sup>*1</sup> | 30-55 |

# NOTE

- This is optional for products with two trays.
- Place the deep pan (or baking tray) on rack position 5.
- Additional wire grills can be purchased online, visit our website at <u>www.lg.com</u>

# Guide for strudel and baked dishes

| Category           | Top Bottom Heat      |                       | Baking Time |
|--------------------|----------------------|-----------------------|-------------|
|                    |                      |                       |             |
|                    | <b>Rack Position</b> | Temp. (°C)            | (minute)    |
| Baked Pasta        | 1                    | 180-200               | 45-60       |
| Lasagne            | 1                    | 180-200               | 30-60       |
| Baked Vegetables   | 1                    | 200-220 <sup>*1</sup> | 15-30       |
| Pizza Baguette     | 1                    | 200-220 *1            | 15-30       |
| Soufflé            | 1                    | 180-200               | 20-50       |
| Fish Pie           | 1                    | 180-200               | 30-60       |
| Stuffed Vegetables | 1                    | 180-200               | 30-60       |

# Guide for frozen ready-made dishes

| Category        | Rack     | Oven Function   | Temp. (°C)                   | Baking Time                  |
|-----------------|----------|-----------------|------------------------------|------------------------------|
|                 | Position |                 |                              | (minute)                     |
| Frozen pizza    | 3        | Top Bottom Heat | Follow instructions on pack. | Follow instructions on pack. |
| Baguettes       | 3        |                 | Follow instructions on pack. | Follow instructions on pack. |
| Fruit Cake Base | 3        |                 | Follow instructions on pack. | Follow instructions on pack. |
| Chips           | 3        |                 | 200-220                      | 15-25                        |

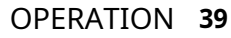

#### NOTE

- Turn chips 2 or 3 times when heating.
- When heating frozen dishes, the baking tray may bend out of shape because of the great difference in the temperature of the frozen food and the oven. Trays normally return to their original shape once they have cooled down.

# ENGLISH

# **Tips for baking**

| Results of Baking                      | Possible Cause                                           | Solution                                                                                                    |
|----------------------------------------|----------------------------------------------------------|----------------------------------------------------------------------------------------------------|
| The cake base is too light             | Wrong oven rack position                                 | Use a dark baking tin or put the cake one rack lower down.                                                      |
| Cake collapses (turns lumpy,<br>soggy) | Oven temperature too high                                | Set the temperature slightly lower.                                                                             |
|                                        | Baking time too short                                    | Set a longer baking time. The<br>baking time cannot be reduced<br>by setting a higher temperature.              |
|                                        | Mixture contains too much<br>liquid                      | Use less liquid. Follow<br>instructions for dough mixing<br>times, especially when using<br>kitchen appliances. |
| Cakes are too dry                      | Oven temperature too low                                 | Next time set a slightly higher temperature.                                                                    |
|                                        | Baking time too long                                     | Set a slightly shorter baking time.                                                                             |
| Cakes are browned unevenly             | Baking temperature too high<br>and baking time too short | Set a slightly lower baking<br>temperature and a slightly<br>higher baking time.                                |
|                                        | Mixture unevenly distributed                             | Distribute the mixture evenly over the baking tray/tin.                                                         |
| Baking time too long                   | Temperature too low                                      | Next time set a slightly higher temperature.                                                                    |

# Roasting

When roasting, use the **Roasting** and **Top Bottom Heat** modes after each other.

The roasting guide contains the required temperatures, roasting times and oven rack positions for various kinds of meat. The figures stated are approximate figures only.

- We recommend cooking meat and fish weighing over 1 kg in the oven.
- For lean meat and fish, use **Top Bottom Heat**. For all other kinds of meat we recommend **Roasting** mode.
- Add a little liquid to prevent roasting juices or fat from getting burned onto the pan surfaces.
- Turn the food over after about half or two thirds of the cooking time.

# A WARNING

• Allow the oven to cool down enough to ensure there is no risk of burning yourself.

#### NOTE

• This roasting guide is intended as a guide only, individual tastes and cuts of meat will vary.

# **Setting Roasting Mode**

**1** Press **Manual Cook** in the **Main Menu** screen.

**Recommended Roasting Guide** 

- **2** Select **Roasting** in the cooking mode screen.
- 3 Press Temp. to set the desired cooking temperature. Press ∧ or ∨ to raise or lower the numbers, then press ← to save the settings.

You can also use the number pad icon to set the cooking temperature directly, then press **OK**.

**4** If desired, press **Time**.

And press **Cook Time** or **Cooking ends at.** to set the cook time or cooking end time. Press  $\wedge$  or  $\vee$  to raise or lower the numbers, then press  $\leftarrow$  to save the settings.

You can also use the number pad icon to set the cooking time directly, then press **OK**.

- **5** Press the **Start/Stop** button on the control panel. The oven starts to preheat.
- **6** If the cook time is set, the remaining time appears in the display. If a cooking end time is set, the start time appears in the display.
- **7** A chime sounds once preheating is complete.
- 8 A chime sounds at the end of the set cook time and a notification appears in the display. Open the oven door and remove the food.

| Food                       | Rack<br>Position | Roasting         |                  | Top Bott         | om Heat          |
|----------------------------|------------------|------------------|------------------|------------------|------------------|
|                            |                  | Temp. (°C)<br>*1 | Time<br>(minute) | Temp. (°C)<br>*1 | Time<br>(minute) |
| Beef (approx. 1 kg)        | 2                | 190              | 50-70            | 200              | 70-90            |
| Venison (approx. 1 kg)     | 2                | 180              | 75-100           | 200-230          | 100-120          |
| Leg of pork (approx. 1 kg) | 2                | 180-190          | 80-110           | 200              | 100-120          |

|                             | - |         |         |         |         | -    |
|-----------------------------|---|---------|---------|---------|---------|------|
| Rolled pork (approx. 1 kg)  | 2 | 180-190 | 90-120  | 200-220 | 110-130 |      |
| Leg of lamb (approx. 1 kg)  | 2 | 180     | 110-130 | 200     | 150     |      |
| Poultry (approx. 1 kg)      | 2 | 210     | 50-60   | 200-220 | 70-90   | EN   |
| Poultry (approx. 2 kg)      | 2 | 200     | 60-80   | 200-220 | 110-120 | IGLI |
| Poultry (approx. 4 kg)      | 2 | 180-190 | 120-140 | 190-210 | 130-150 | HSH  |
| Whole fish (approx. 1.5 kg) | 2 | 160-180 | 35-55   | 200-220 | 35-55   |      |

\*1 Set the pot roasting temperature 20 °C higher.

#### **Tips for Roasting**

- For better roasting results, baste joints and poultry with their own juices a number of times during the roasting process.
- Use heat resistant dishes when roasting (follow manufacturer's instructions).
- Stainless steel roasting pans are only of limited use, as they reflect the heat to a very large extent.
- When using dishes with plastic handles, ensure that the handles are heat resistant (follow manufacturer's instructions).
- Large items for roasting or a number of items can be placed directly on the wire grill above the deep pan (or baking tray) (e.g. turkey, goose, 3~4 chickens, 3~4 knuckles of veal).
- Lean meat should be roasted in a roasting tray with a lid (e.g. veal, braised beef, deep frozen meat). This keeps the juices in the meat.
- For cooking crispy crusts or bacon, a casserole dish with no lid should be used (e.g. pork, minced meat, lamb, mutton, duck, knuckle of veal, chicken, poultry meat, roast beef, fillet of beef, game birds).
- Pour enough water into the deep pan (or baking tray) to prevent smoke generation when you use roasting mode.
- Clean the oven as soon as possible after use if you are roasting in an open-topped tin or dish. It is easier to remove fat splashes when the oven is still warm.

# Probe Mode (Model WSED7667M)

The probe accurately measures the internal temperature of meat, poultry and casseroles. Always unplug and remove the probe from the oven before removing food. Before using, insert the probe into the center of the thickest part of meat or into the inner thigh or breast of poultry, away from fat or bone. Place food in the oven and connect the meat probe to the jack. Keep the probe as far away from heat sources as possible.

- The probe can be used in the Hot Air, Top Bottom Heat or Roasting modes.
- For thin cuts of meat, insert probe in thickest side of meat.

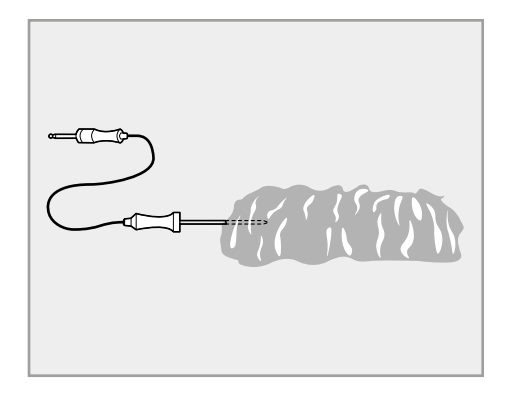

#### NOTE

• Only use the recommended probe temperature for this oven model.

#### **Using the Meat Probe Feature**

# **A** CAUTION

- Always use an oven mitt to remove the temperature probe. Do NOT touch the grilling element. Failure to follow this warning can result in severe personal injury.
- To avoid damage to the meat probe, do not use tongs to pull on the probe when removing it.
- Do not store the meat probe in the oven.
- **1** Insert the probe into the food.

#### NOTE

- To avoid breaking the probe, make sure food is completely defrosted before inserting the probe.
- 2 Open the flap upwards and connect the probe to the jack in the oven. Probe connected appears in the display and the probe icon appears at the top of the display.

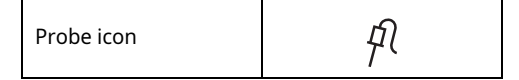

- **3** Select a desired cooking mode. The probe can be used with **Hot Air**, **Top Bottom Heat** and **Roasting** modes.
- 4 Press Temp. to set the desired cooking temperature. Press ∧ or ∨ to raise or lower the numbers, then press ← to save the settings.

You can also use the number pad icon to set the cooking temperature directly, then press **OK**.

 The default probe temperature is 65 °C, but can be changed to any temperature between 30 °C and 99 °C.

| Number pad icon | 1 2<br>3 4 |
|-----------------|------------|
|-----------------|------------|

**5** If desired, press **Time** to set the cooking end time.

Press  $\wedge$  or  $\vee$  to raise or lower the numbers, then press  $\leftarrow$  to save the settings.

You can also use the number pad icon to set the cooking time directly, then press **OK**.

- **6** Press the **Start/Stop** button on the control panel. If a delayed start time has been set, the start time appears in the display.
- 7 When the set probe temperature is reached, the oven shuts off automatically.

#### NOTE

• See the Recommended Probe Temperature Chart to set the probe temperature.

# Changing the Probe Temperature while Cooking

- 1 Press **Edit** in the display to bring up the Cook Settings screen.
- **2** Adjust the settings as desired.
- **3** Press the **Start/Stop** button on the control panel.

#### To Stop Cooking

Press the **Start/Stop** button on the control panel, then press **Stop** in the display.

#### NOTE

- Press the **Start/Stop** button on the control panel at any time to cancel a cooking operation.
- While the meat probe mode is running, EasyClean does not respond.

# **Recommended Probe Guide**

# **Recommended Probe Placement Chart**

| Category                    | Examples of Food                  | Probe Placement                                              |  |
|-----------------------------|-----------------------------------|--------------------------------------------------------------|--|
| Cround Most & Most Mixtures | Meatloaf                          | Incort in the thickest part                                  |  |
| diound meat & meat mixtures | Meatballs                         | insert in the thickest part                                  |  |
| Fresh Beef, Veal, Lamb      | Steaks, Roasts, Chops             | Insert in the thickest part, away from bone, fat and gristle |  |
|                             | Whole Chicken or Turkey           |                                                              |  |
|                             | Poultry Breasts or Roasts         | Insert in the thickest part of thigh, avoiding bone          |  |
| Poultry                     | Duck, Goose, Pheasant             |                                                              |  |
|                             | Stuffing (Alone or in Bird)       | Insert in the thickest part of the dish                      |  |
|                             | Fresh Pork                        |                                                              |  |
| Pork & Ham                  | Fresh Ham (Raw)                   | Insert in the thickest part, away                            |  |
|                             | Precooked Ham (Reheat &<br>Serve) | from bone, fat and gristle                                   |  |
| Laftaura & Casaralaa        | Leftovers                         | Insert in the thickest part of the                           |  |
| Lettovers & Casseroles      | Casseroles                        | dish                                                         |  |
|                             | Whole Fish                        |                                                              |  |
| Seafood                     | Fish Fillet (Side of Fish)        | Insert in the thickest part of the fish                      |  |
|                             | Fish Steaks or Portions           |                                                              |  |

# **Recommended Probe Temperature Chart**

| Category                  | Examples of Food | Target Internal<br>Temp. | Desired Doneness                                                                                  |
|---------------------------|------------------|--------------------------|---------------------------------------------------------------------------------------------------|
| Ground Meat &             | Meatloaf         | 71 °C                    |                                                                                                   |
| Meat Mixtures             | Meatballs        | 74 °C                    |                                                                                                   |
| Fresh Beef, Veal,<br>Lamb | Roasts           | 63 ℃                     | Rare: 49 °C<br>Medium rare: 52 °C<br>Medium: 54 °C<br>Medium well done: 57 °C<br>Well done: 60 °C |

|             | Whole Chicken or Turkey           |       |                  |
|-------------|-----------------------------------|-------|------------------|
| Poultry     | Poultry Breasts or Roasts         | 74 °C |                  |
| Poultry     | Duck, Goose, Pheasant             | 74 C  | -                |
|             | Stuffing (Alone or in Bird)       |       |                  |
| Pork & Ham  | Fresh Pork                        | 62 °C | Well done: 77 °C |
|             | Fresh Ham (Raw)                   | 05 C  | Well done: 71 °C |
|             | Precooked Ham (Reheat &<br>Serve) | 60 °C | -                |
| Leftovers & | Leftovers                         | 74 %  |                  |
| Casseroles  | Casseroles                        | 74 C  | -                |
| Seafood     | Whole Fish                        |       |                  |
|             | Fish Fillet (Side of Fish)        | 63 ℃  | -                |
|             | Fish Steaks or Portions           |       |                  |

# Grilling

For grilling, you have a choice of 2 different operating modes. Preheat for 5 minutes when grilling.

- For larger quantities of flat food for grilling, for top-baking in large tins. Choose power levels (Low, Medium, High), as suitable for the food being grilled.
- For smaller quantities of flat food for grilling, for top-baking in small tins. Choose power levels (Low, Medium, High), as suitable for the food being grilled.

# 🛦 WARNING

• Exposed parts of the oven can become hot during grilling. Keep children at a distance.

#### NOTE

• Close the door to set the Grill function. If the door is open, the Grill function cannot be set. If the door is open, the grill heater turns off. Once the door is closed, the grill heater turns back on automatically.

#### Setting the Grill Mode

- 1 Press Manual Cook in the Main Menu screen.
- 2 Select Large Grill or Small Grill in the cooking mode screen.
- 3 Select the desired temperature: Low, Medium, or High.
- 4 If desired, press Time.

And press **Cook Time** or **Cooking ends at**. to set the cook time or cooking end time. Press  $\wedge$  or  $\vee$  to raise or lower the numbers, then press  $\leftarrow$  to save the settings.

You can also use the number pad icon to set the cooking time directly, then press **OK**.

- **5** Press the **Start/Stop** button on the control panel.
- 6 Let the oven preheat for approximately 5 minutes before cooking the food.

- 7 If the cook time is set, the remaining time appears in the display. If a cooking end time is set, the start time appears in the display.
- 8 Press the **Start/Stop** button on the control panel to cancel at any time or when cooking is complete.

# **Changing the Grill Settings**

- 1 Press **Edit** in the display to bring up the Cook Settings screen.
- **2** Adjust the settings using scroll function.
- **3** Press the **Start/Stop** button on the control panel.

## **To Stop Cooking**

Press the **Start/Stop** button on the control panel, then press **Stop** in the display.

ENGLISH

#### **OPERATION 45**

# **Recommended Grilling Guide**

The grilling times are intended as approximate values only. The actual times may vary depending on the quality of the actual meat or fish. Grilling is particularly suitable for cooking flat pieces of meat and fish. Turn the grilled food over about half way through the cooking time. Always count oven rack position from the bottom up.

\*1 Wire grill or deep pan or baking tray.

| Food                          | Pack Position | Large Grill Step 3 (min.) |          |  |
|-------------------------------|---------------|---------------------------|----------|--|
| 1000                          | Rack Position | 1st Side                  | 2nd Side |  |
| Rissoles                      | 5             | 8-10                      | 6-8      |  |
| Pork Fillet                   | 5             | 10-12                     | 8-12     |  |
| Grilling Sausages             | 5             | 8-10                      | 6-8      |  |
| Beef or Veal Steaks           | 5             | 10-15                     | 10-15    |  |
| Beef Fillet<br>(1 kg approx.) | 4             | 10-12                     | 10-12    |  |
| Toast <sup>*1</sup>           | 4             | 2-4                       | 2-4      |  |
| Toast with Topping            | 4             | 6-8                       | -        |  |

#### NOTE

• Use rack position ④ or ⑤ for grilling flat pieces of meat.

#### **Tips for Reducing Smoke**

Due to the intense heat associated with grilling, it is normal to experience smoke during the cooking process. This smoke is a natural byproduct of searing and should not cause you to worry. If you are experiencing more smoke than you are comfortable with, use the following tips to reduce the amount of smoke in your oven.

- Always use a griller pan. Do not use saute pans or regular baking sheets for safety reasons.
- The griller pan should always be thoroughly cleaned and at room temperature at the beginning of cooking.
- ALWAYS run your cooktop ventilation system or vent hood during grilling.
- Keep the interior of your oven as clean as possible. Leftover debris from prior meals can burn or catch fire.
- Avoid fatty marinades and sugary glazes. Both of these will increase the amount of smoke you experience. If you would like to use a glaze, apply it at the very end of cooking.
- If you are experiencing significant smoke with any food item, consider:
  - Lowering the griller to the Low setting.
  - Lowering the rack position to cook the food farther away from the griller.

- Using the **High** grill setting to achieve the level of searing you desire, and then either switching to the **Low** grill setting, or switching to the **Medium** grill setting.
- As a rule, fattier cuts of meat and fish will produce more smoke than leaner items.
- Adhere to the recommended grill settings and cooking guidelines in the chart on the following page whenever possible.

#### Air Fry

This feature automatically increases the entered temperature by 5 °C for optimal performance when using **Air Fry**.

The **Air Fry** function is specially designed for oil-free frying.

#### NOTE

- No preheating is required when using the **Air Fry** mode.
- If cooking multiple batches, the later batches may take less time to cook.
- Wet batters and coatings will not crisp or set when using the **Air Fry** mode.

#### **Setting Air Fry Mode**

- **1** Press Manual Cook in the Main Menu screen.
- **2** Select **Air Fry** in the cooking mode screen.
- 3 Press Temp. to set the desired cooking temperature. Press ∧ or ∨ to raise or lower the numbers, then press ← to save the settings.

You can also use the number pad icon to set the cooking temperature directly, then press **OK**.

4 If desired, press Time. And press Cook Time or Cooking ends at. to set the cook time or cooking end time. Press ∧ or ∨ to raise or lower the numbers, then press ← to save the settings.

You can also use the number pad icon to set the cooking time directly, then press **OK**.

- **5** Press the **Start/Stop** button on the control panel. The oven starts to preheat.
- **6** If the cook time is set, the remaining time appears in the display. If a cooking end time is set, the start time appears in the display.
- 7 A chime sounds at the end of the set cook time and a notification appears in the display. Open the oven door and remove the food.

#### **To Stop Cooking**

1 Press the **Start/Stop** button on the control panel, then press **Stop** in the display.

#### **Tips for Air Fry**

- For best results, cook food on a single rack placed in positions suggested in the chart in this manual.
- Spread the food out evenly in a single layer.
- Use either the provided air fry tray or a dark baking tray with no sides or short sides that does not cover the entire rack. This allows for better air circulation.
- If desired, spray the baking tray or air fry tray with a pan spray. Use an oil that can be heated to a high temperature before smoking, such as avocado, grapeseed, peanut or sunflower oil.
- Place a foil-lined baking tray on a rack in position 1 to catch the oil falling from the food. For highfat foods like chicken wings, add a few sheets of parchment paper to absorb the fat.
- Check food often and shake it or turn it over for crisper results.
- Prepared frozen foods may cook faster with the Air Fry mode than stated on the package. Reduce the cooking time by about 20 percent, check food early, and adjust cooking time as needed.

ENGLISH

- Use a food thermometer to make sure food has reached a safe temperature for consumption.
  Eating undercooked meats can increase your risk of food-borne illness.
- For the crispiest results, dredge fresh chicken wings or tenders in seasoned flour. Use 1/3 cup flour for 2 pounds of chicken.

#### Recommendations When Air Frying High-Fat Foods

Foods high in fat will smoke when using the Air Fry mode. For best results, follow these recommendations when air frying foods that are high in fat, such as chicken wings, bacon, sausage, hot dogs, turkey legs, lamb chops, ribs, pork loin, duck breasts, or some plant-based proteins.

# **A** CAUTION

- Never cover slots, holes, or passages in the oven bottom or cover entire racks with materials such as aluminum foil. Doing so blocks airflow through the oven and can result in carbon monoxide poisoning. Aluminum foil can also trap heat, causing a fire hazard or poor oven performance.
- Open a window or sliding glass door, if possible, to make sure the kitchen is well-ventilated.
- Keep the oven free from grease buildup. Wipe down the interior of the oven before and after air frying (once the oven has cooled).
- Run oven cleaning cycles (EasyClean or Pyrolysis) regularly, depending on how often and what types of food you Air Fry.
- Avoid opening the oven door more than necessary to help maintain the oven temperature, prevent heat loss, and save energy.
- Air-frying fresh chicken pieces such as wings or drumsticks with the skin left on can produce smoke as the fat renders at high temperatures. If the smoke is excessive, use the Roast mode instead of Air Fry.

# **Recommended Air Frying Guide**

# Cooking on a baking tray

- Arrange food evenly in a single layer.
- Place the baking tray on rack position ③.
- Flip food over during cooking to avoid burning it.

| Menu                                           | Quantity (kg) | Temp.<br>(°C) | Rack Position | Time<br>(minute) |
|------------------------------------------------|---------------|---------------|---------------|------------------|
| POTATOES-Frozen                                |               |               |               |                  |
| Frozen french fries (Shoestring)               | 0.4           | 200           | 3             | 15-25            |
| Frozen french fries (Crinkle cut,<br>10x10 mm) | 0.8           | 200           | 3             | 20-30            |
| Frozen sweet potato fries                      | 0.6           | 200           | 3             | 17-27            |
| Frozen tater tots                              | 1.0           | 220           | 3             | 17-27            |
| Frozen hash browns                             | 1.0           | 220           | 3             | 15-25            |
| POTATOES-Fresh/Homemade                        |               |               |               |                  |
| Homemade potato wedges                         | 1.3           | 230           | 3             | 25-35            |
| CHICKEN-Frozen                                 |               |               |               |                  |
| Frozen chicken nuggets, Crispy                 | 0.6           | 200           | 3             | 15-25            |
| Frozen chicken strips                          | 0.8           | 210           | 3             | 20-30            |
| CHICKEN-Fresh, Skin on                         |               |               |               |                  |
| Fresh chicken wings                            | 1.2           | 230           | 3             | 27-37            |
| Fresh chicken drumsticks                       | 2.0           | 230           | 3             | 35-45            |
| Thighs                                         | 1.2           | 230           | 3             | 27-37            |
| Breasts                                        | 1.2           | 230           | 3             | 27-37            |
| OTHER                                          |               |               |               |                  |
| Frozen onion rings, Breaded                    | 0.5           | 200           | 3             | 15-25            |
| Frozen spring rolls (20 g each)                | 1.2           | 210           | 3             | 20-30            |
| Thin sausage (70 g each,<br>diameter 2 cm)     | 2.0           | 220           | 3             | 15-25            |
| Frozen coconut shrimps                         | 0.7           | 200           | 3             | 20-30            |
| Fresh scallops on the half shell               | 1.0           | 210           | 3             | 15-25            |

ENGLISH

| Fresh shrimps    | 1.0 | 200 | 3 | 20-30 |
|------------------|-----|-----|---|-------|
| Mixed vegetables | 1.0 | 220 | 3 | 17-27 |

# Cooking on an air fry tray

- Air fry tray can be purchased online, visit our website at http://www.lg.com.
- Arrange food evenly in a single layer.
- Put a foil-lined baking pan on rack position (2) to catch drips. If needed, add parchment paper to absorb oil and reduce smoking.
- Flip food over during cooking to avoid burning it.

| Menu                                              | Quantity (kg) | Quantity (kg) Temp.<br>(°C) |   | Time<br>(minute) |  |  |
|---------------------------------------------------|---------------|-----------------------------|---|------------------|--|--|
| POTATOES-Frozen                                   |               |                             |   |                  |  |  |
| Frozen french<br>fries (Shoestring)               | 0.4           | 200                         | 3 | 15-25            |  |  |
| Frozen french<br>fries (Crinkle cut,<br>10x10 mm) | 0.8           | 200                         | 3 | 20-30            |  |  |
| Frozen sweet<br>potato fries                      | 0.6           | 200                         | 3 | 17-27            |  |  |
| Frozen tater tots                                 | 1.0           | 220                         | 3 | 17-27            |  |  |
| Frozen hash<br>browns                             | 1.0           | 220                         | 3 | 15-25            |  |  |
| POTATOES-Fresh/H                                  | lomemade      |                             |   |                  |  |  |
| Homemade<br>french fries<br>(10x10 mm)            | 0.6           | 220                         | 3 | 20-30            |  |  |
| Homemade<br>potato wedges                         | 1.3           | 230                         | 3 | 25-35            |  |  |
| CHICKEN-Frozen                                    |               |                             |   |                  |  |  |
| Frozen chicken<br>nuggets, Crispy                 | 0.6           | 200                         | 3 | 15-25            |  |  |
| Frozen chicken<br>strips                          | 0.8           | 210                         | 3 | 20-30            |  |  |
| Frozen hot wings,<br>Bone-in                      | 1.2           | 200                         | 3 | 30-40            |  |  |
| CHICKEN-Fresh, Skin on                            |               |                             |   |                  |  |  |

ENGLISH

| Fresh chicken<br>wings                        | 1.2 | 230 | 3 | 27-37 |
|-----------------------------------------------|-----|-----|---|-------|
| Fresh chicken<br>drumsticks                   | 2.0 | 230 | 3 | 35-45 |
| Thighs                                        | 1.2 | 230 | 3 | 27-37 |
| Breasts                                       | 1.2 | 230 | 3 | 27-37 |
| OTHER                                         |     |     |   |       |
| Frozen onion<br>rings, Breaded                | 0.5 | 200 | 3 | 15-25 |
| Frozen spring<br>rolls (20 g each)            | 1.2 | 210 | 3 | 20-30 |
| Thin sausage (70<br>g each, diameter 2<br>cm) | 2.0 | 220 | 3 | 15-25 |
| Frozen coconut<br>shrimps                     | 0.7 | 200 | 3 | 20-30 |
| Fresh scallops on the half shell              | 1.0 | 210 | 3 | 15-25 |

# Air Sous-Vide (Model WSED7665M, WSED7664S)

This feature is only available on some models.

**Air Sous-Vide** cooking uses air to cook foods "low and slow." Use it to cook meat, fish, seafood, poultry or vegetables. Food must be vacuum packed in pouches.

It is not necessary to preheat the oven when using **Air Sous-Vide**.

Refer to the cooking guide for recommended **Air Sous-Vide** settings.

#### Setting Air Sous-Vide Mode

- 1 Place the wire grill and place the sealed food bag on it.
- 2 Press Manual Cook in the Main Menu screen.
- **3** Select **Air Sous-Vide** in the cooking mode screen.

Press Temp. to set the desired cooking temperature. Press ∧ or ∨ to raise or lower the numbers, then press ← to save the settings.

You can also use the number pad icon to set the cooking temperature directly, then press **OK**.

**5** If desired, press **Time**.

And press **Cook Time** or **Cooking ends at.** to set the cook time or cooking end time. Press  $\wedge$  or  $\vee$  to raise or lower the numbers, then press  $\leftarrow$  to save the settings.

You can also use the number pad icon to set the cooking time directly, then press **OK**.

6 Press the **Start/Stop** button on the control panel. The oven starts to preheat.

- 7 If the cook time is set, the remaining time appears in the display. If a cooking end time is set, the start time appears in the display.
- 8 A chime sounds at the end of the set cook time and a notification appears in the display. Open the oven door and remove the food.

#### **To Stop Cooking**

1 Press the **Start/Stop** button on the control panel, then press **Stop** in the display.

#### **Benefits of Air Sous-Vide**

The lower temperatures and long cooking times used in **Air Sous-Vide** cooking provide many benefits.

Healthier

Compared to other cooking methods, Air Sous-Vide retains most of the original nutrients in food.

#### Safe and Convenient

The long cooking times used in Air Sous-Vide cooking allow food to be pasteurized. Because food is vacuum packed before cooking, the unopened pouches can be quickly chilled then easily stored after cooking.

#### Crisp and Moist Results

The fine temperature control of Air Sous-Vide cooking is an excellent way to achieve the perfect texture when cooking meat and poultry. The low temperatures used retain more of the moisture in food than conventional cooking methods. After cooking, a final sear in a frying pan adds the perfect crisp finish.

# **Recommended Air Sous-Vide Guide**

The size, weight, thickness, starting temperature, and your personal preferences will affect operating times. This guide is only for reference. Adjust cook time according to your preference.

| Food                        | Quantity                   | Temp. | Rack     | Time    |         |         |  |
|-----------------------------|----------------------------|-------|----------|---------|---------|---------|--|
|                             | (each) (°C)                |       | Position | Min     | Target  | Мах     |  |
| Beef Steak<br>(Medium rare) | 2.5 cm thick<br>0.3~0.5 kg | 58    | 2        | -       | 2.5 hr. | 3 hr.   |  |
| Chicken Breast              | 0.1~0.2 kg                 | 67    | 2        | -       | 2 hr.   | 3 hr.   |  |
| Salmon                      | 2.5 cm thick<br>0.1~0.2 kg | 60    | 2        | -       | 2 hr.   | 2.5 hr. |  |
| Asparagus                   | 15~20 g                    | 85    | 2        | 20 min. | 30 min. | 45 min. |  |

- Cook 30 minutes or 1 hour more if you use meats thicker than 2.5 cm.
- If you use larger cuts of meat, cut to match the recommended weight. Be careful not to put pieces of meat too close each other.

# Defrosting

Use the Defrost 👪 operating mode to defrost food.

# **Defrosting Dishes**

- Remove the dish from its packaging, put it on a plate and place the plate on the wire grill.
- Do not cover the dish with a plate or bowl, as this can considerably extend the defrosting time.
- Do not use the liquid produced during defrosting for cooking the dish to avoid the risk of salmonella. Ensure that the liquid produced during defrosting is free to run off the food onto the plate or a baking pan if using the wire grill.

# **Oven Rack Position**

For defrosting, use the wire grill on rack position 1 or 2 for larger dishes.

# **Setting Defrosting Mode**

- **1** Press **Manual Cook** in the **Main Menu** screen.
- **2** Select **Defrosating** in the cooking mode screen.

3 Press **Temp.** to set the desired cooking temperature. Press ∧ or ∨ to raise or lower the numbers, then press ← to save the settings.

You can also use the number pad icon to set the cooking temperature directly, then press **OK**.

4 If desired, press Time.

And press **Cook Time** or **Cooking ends at.** to set the cook time or cooking end time. Press  $\wedge$  or  $\vee$  to raise or lower the numbers, then press  $\leftarrow$  to save the settings.

You can also use the number pad icon to set the cooking time directly, then press **OK**.

- **5** Press the **Start/Stop** button on the control panel. The oven starts to preheat.
- 6 The remaining time appears in the display. If a cooking end time is set, the start time appears in the display.

7 A chime sounds at the end of the set cook time and a notification appears in the display. Open the oven door and remove the food.

# **To Stop Cooking**

1 Press the **Start/Stop** button on the control panel, then press **Stop** in the display.

| Food         | Weight (g) | Defrosting Time<br>(minute) | Instructions                                                                                           |
|--------------|------------|-----------------------------|----------------------------------------------------------------------------------------------------|
| Chicken      | 1000       | 100-140                     | Use the wire grille with the deep pan (or<br>baking tray). Turn the chicken after half of<br>the time. |
| Meat         | 1000       | 100-140                     | Turn the meat after half of the time or                                                                |
|              | 500        | 90-120                      | cover with tin ion.                                                                                    |
| Trout        | 150        | 25-35                       | Do not cover.                                                                                          |
| Strawberries | 300        | 20-30                       | Do not cover.                                                                                          |

# **Recommended Defrosting Guide**

global\_main.book.book Page 55 Wednesday, February 8, 2023 4:52 PM

## OPERATION 55

2

ENGLISH

# **Steam Function**

Steam cooking uses the moist heat of steam to cook food. This is an ideal cooking method for delicate food items such as seafood, which can lose nutrients when boiled.

**Steam Cook** modes may vary depending on the appliance. Refer to the below table to see available cooking modes.

| Model                   | Steam Cooking Modes                                                                              |
|-------------------------|--------------------------------------------------------------------------------------------------|
| WSED7667M,<br>WSED7666M | Steam,<br>Steam-Hot Air,<br>Steam-Roasting,<br>Steam-Baking,<br>Steam-Regenerating,<br>Sous-Vide |
| WSED7665B,<br>WSED7664S | Steam-Hot Air,<br>Steam-Roasting,<br>Steam-Baking,<br>Steam-Regenerating                         |

# **A** CAUTION

- Take care when opening the oven door during or after steam cooking. Hot steam can cause scalding.
- After any steam cooking cycle, the drying function will run automatically. It is normal to hear the steam pump running during the drying function.

# **Using the Water Tank**

The water tank is located behind the control panel.

1 Press the **Water Tank** button on the control panel.

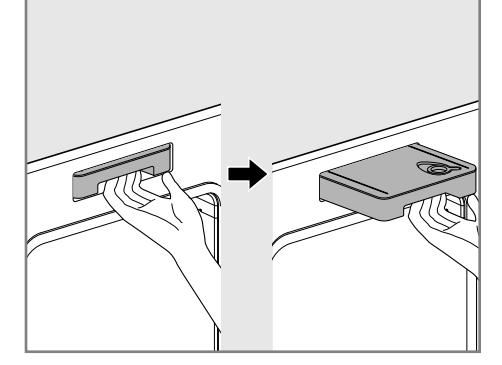

Water Tank Button

- For Model WSED7667M, WSED7666M, the control panel automatically fully opens.
- For Model WSEDE7665M, WSED7664S, the control panel opens a little. Manually open the control panel fully.
- **2** Remove the tank and place it on a flat surface.
- **3** Remove the tank cover or flip open the fill lid at the front of the tank cover.
- 4 Fill the tank to the **Max** line. Use softened, filtered water, if possible. Hard water may clog the steam generator more quickly with scale buildup.

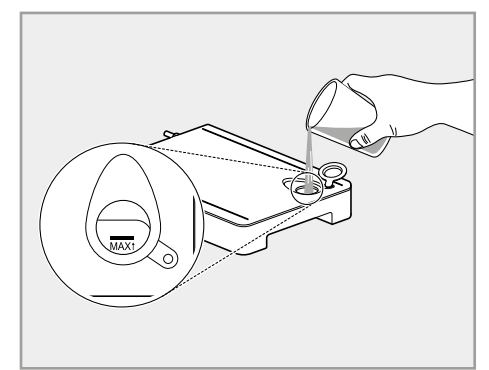

**5** Assemble the tank cover and the fill lid.

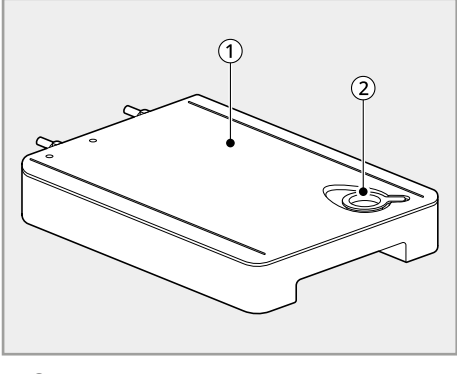

1 Tank cover

2 Fill lid

# A CAUTION

- Make sure the tank cover and fill lid are closed before putting the tank in the oven.
- Use potable water only.
- Do not fill the water tank with any fluid or mixture other than water.
- Do not fill the tank with hot water.
- Fill the water tank up to the line indicated on the front.
- Do not tilt the water tank while it is full.
- Discard any remaining water and clean the water tank after cooking.
- Use the water tank only for its intended purpose of providing water for steam cooking.
- Monitor the water level in the tank and refill as needed for steam cooking. Use oven mitts to avoid burns when handling the hot tank.
- 6 Carefully insert the water tank into correct position in the control panel, making sure to keep the tank level while carrying it. If the tank is not kept level, water will drain out of the tubes in the back.
- **7** Close the control panel.

# Steam Cook

#### **Setting Steam-Hot Air**

The **Steam-Hot Air** mode heats food gradually, using heating element in the back wall and moist steam heat. The oven can be programmed to cook at any temperature from 30 °C to 250 °C. Preset temperature options start at 160 °C.

- **1** Press **Steam Cook** in the **Main Menu** screen.
- 2 Press Steam-Hot Air.
- **3** Press **Steam Level** and select the desired **Steam Level High**, **Medium** or **Low**.
  - The **Steam Level** defaults to **High** unless changed by the user.
- 4 Press Temp. to set the desired cooking temperature. Press ∧ or ∨ to raise or lower the numbers, then press ← to save the settings.

You can also use the number pad icon to set the cooking temperature directly, then press **OK**.

#### 5 If desired, press Time.

And press **Cook Time** or **Cooking ends at.** to set the cook time or cooking end time. Press  $\wedge$ or  $\vee$  to raise or lower the numbers, then press  $\leftarrow$  to save the settings.

You can also use the number pad icon to set the cooking time directly, then press **OK**.

- 6 Press the **Start/Stop** button on the control panel.
- 7 Once cooking is finished, allow oven to cool completely, then wipe up any water on the oven interior.

#### **To Stop Cooking**

1 Press the **Start/Stop** button on the control panel, then press **Stop** in the display.

ENGLISH

## Setting Steam-Roasting

The **Steam-Roasting** mode is designed to quickly roast poultry. The combination of intense heat from the upper heating elements and steam results in crispier food and shorter cooking times. The Steam-Roasting mode is especially good for medium sized poultry. The oven can be programmed to cook at any temperature from 30 °C to 250 °C. Preset temperature options start at 190°C.

1 Press **Steam Cook** in the **Main Menu** screen.

#### 2 Press Steam-Roasting.

3 Press Temp. to set the desired cooking temperature. Press ∧ or ∨ to raise or lower the numbers, then press ← to save the settings.

You can also use the number pad icon to set the cooking temperature directly, then press **OK**.

4 If desired, press Time.

And press **Cook Time** or **Cooking ends at.** to set the cook time or cooking end time. Press  $\Lambda$  or V to raise or lower the numbers, then press

 $\leftarrow$  to save the settings.

You can also use the number pad icon to set the cooking time directly, then press **OK**.

- **5** Press the **Start/Stop** button on the control panel.
- 6 Once cooking is finished, allow oven to cool completely, then wipe up any water on the oven interior.

#### NOTE

• **Steam-Roasting** is designed to reduce the cooking time. There is no need for preheating.

## **To Stop Cooking**

1 Press the **Start/Stop** button on the control panel, then press **Stop** in the display.

#### Setting Steam-Baking

The **Steam-Baking** mode heats food gradually, using both the top & bottom oven heating elements and moist steam heat. The oven can be programmed to cook at any temperature from 30 °C to 250 °C. Preset temperature options start at 180°C.

- **1** Press **Steam Cook** in the **Main Menu** screen.
- **2** Press **Steam-Baking**.
- **3** Press **Steam Level** and select the desired **Steam Level High**, **Medium** or **Low**.
  - The **Steam Level** defaults to **High** unless changed by the user.
- 4 Press Temp. to set the desired cooking temperature. Press ∧ or ∨ to raise or lower the numbers, then press ← to save the settings.

You can also use the number pad icon to set the cooking temperature directly, then press **OK**.

**5** If desired, press **Time**.

And press **Cook Time** or **Cooking ends at.** to set the cook time or cooking end time. Press  $\wedge$  or  $\vee$  to raise or lower the numbers, then press  $\leftarrow$  to save the settings.

You can also use the number pad icon to set the cooking time directly, then press **OK**.

- Press the Start/Stop button on the control panel.
- 7 Once cooking is finished, allow oven to cool completely, then wipe up any water on the oven interior.

## To Stop Cooking

1 Press the **Start/Stop** button on the control panel, then press **Stop** in the display.

#### **Setting Steam-Regenerating**

The **Steam-Regenerating** mode heats food gently and makes the pastry crispy. Steam ensures that the food does not dry out. The oven can be programmed to cook at any temperature from 80 °C to 180 °C. Preset temperature options start at 120°C.

**1** Press **Steam Cook** in the **Main Menu** screen.

#### **2** Press **Steam-Regenerating**.

3 Press Temp. to set the desired cooking temperature. Press ∧ or ∨ to raise or lower the numbers, then press ← to save the settings.

You can also use the number pad icon to set the cooking temperature directly, then press **OK**.

4 If desired, press Time. And press Cook Time or Cooking ends at. to set the cook time or cooking end time. Press ∧ or ∨ to raise or lower the numbers, then press ← to save the settings.

You can also use the number pad icon to set the cooking time directly, then press **OK**.

- **5** Press the **Start/Stop** button on the control panel.
- 6 Once cooking is finished, allow oven to cool completely, then wipe up any water on the oven interior.

#### **To Stop Cooking**

1 Press the **Start/Stop** button on the control panel, then press **Stop** in the display.

# Setting Steam (Model WSED7667M, WSED7666M)

The **Steam** mode cooks food without the assistance of the oven heating elements, using only the moist heat produced by steam. The available temperature range is 80 °C to 99 °C. Make sure to empty the water tank after use.

- **1** Press **Steam Cook** in the **Main Menu** screen.
- **2** Press **Steam**.
- 3 Press Temp. to set the desired cooking temperature. Press ∧ or ∨ to raise or lower the numbers, then press ← to save the settings.

You can also use the number pad icon to set the cooking temperature directly, then press **OK**.

#### **4** If desired, press **Time**.

And press **Cook Time** or **Cooking ends at.** to set the cook time or cooking end time. Press  $\wedge$  or  $\vee$  to raise or lower the numbers, then press  $\leftarrow$  to save the settings.

You can also use the number pad icon to set the cooking time directly, then press **OK**.

- **5** Press the **Start/Stop** button on the control panel.
- 6 Once cooking is finished, allow oven to cool completely, then wipe up any water on the oven interior.

#### **To Stop Cooking**

1 Press the **Start/Stop** button on the control panel, then press **Stop** in the display.

#### NOTE

- Once steam cooking is started, an indicator on the display shows the status of the steam function.
- Make sure the water tank is filled with water before starting the steam cooking. If the water in

global\_main.book.book Page 59 Wednesday, February 8, 2023 4:52 PM

**OPERATION 59** 

ENGLISH

the tank runs out during cooking, a chime sounds and a popup appears in the display. The oven continues to cook without steam.

- Remember to drain the water tank after use.
- When the temperature rises in the oven, steam may not be visible.
- It is normal to hear the sound of boiling water from the steam generator while running the steam functions.
- If mineral deposits remain on the oven bottom after steam mode, use a cloth or sponge soaked in vinegar or a weak citric acid solution to remove them before using the steam mode again. See the Maintenance section under Descaling for more info. To remove stubborn hard water scale, use the Descaling function.
- Wipe away excess water left over after cooling.
- To avoid damage and extend product life, descale the steam feeder after every 8 hours of use, or more often if needed.
- If the descaling reminder appears, press **OK** to run the Descaling function.
- After the steam mode is used for 8 hours, a reminder to descale the product appears in the display the next time the steam mode is selected. You will not be able to use the steam mode until the Descaling function is run. To avoid this delay, run the Descaling function after every 2-3 uses of the steam mode.

# Sous-Vide (Model WSED7667M, WSED7666M)

Sous-Vide cooking uses steam to cook foods "low and slow." Use it to cook meat, fish, seafood, poultry or vegetables. Food must be vacuum packed in pouches.

It is not necessary to preheat the oven when using Sous-Vide.

Refer to the cooking guide for recommended Sous-Vide settings.

Preset temperature options start at 60 °C.

#### **Benefits of Sous-Vide**

The lower temperatures and long cooking times used in Sous-Vide cooking provide many benefits.

#### • Healthier

Compared to other cooking methods, Sous-Vide retains most of the original nutrients in food.

• Safe and Convenient

The long cooking times used in Sous-Vide cooking allow food to be pasteurized. Because food is vacuum packed before cooking, the unopened pouches can be quickly chilled then easily stored after cooking.

#### Crisp and Moist Results

The fine temperature control of Sous-Vide cooking is an excellent way to achieve the perfect texture when cooking meat and poultry. The low temperatures used retain more of the moisture in food than conventional cooking methods. After cooking, a final sear in a frying pan adds the perfect crisp finish.

#### Setting Sous-Vide Mode

- Fill the tank to the Max line. Use softened, filtered water, if possible. Hard water may clog the steam generator more quickly with scale buildup.
- **2** Place the wire grill on rack position ③ and place the sealed food bag on it.
- **3** Press **Steam Cook** in the **Main Menu** screen.
- 4 Press Sous-Vide.
- 5 Press Temp. to set the desired cooking temperature. Press ∧ or ∨ to raise or lower the numbers, then press ← to save the settings.

You can also use the number pad icon to set the cooking temperature directly, then press **OK**.

**b** If desired, press **Time**.

And press **Cook Time** or **Cooking ends at.** to set the cook time or cooking end time. Press  $\wedge$  or  $\vee$  to raise or lower the numbers, then press  $\leftarrow$  to save the settings.

You can also use the number pad icon to set the cooking time directly, then press **OK**.

- 7 Press the **Start/Stop** button on the control panel.
- 8 Once cooking is finished, allow the oven to cool completely. Then wipe up any water left on the oven interior.

# **Changing the Sous-Vide Settings**

- 1 Press **Edit** in the display to bring up the Cook Settings screen.
- **2** Adjust the settings using scroll function.
- **3** Press the **Start/Stop** button on the control panel.

## **To Stop Cooking**

1 Press the **Start/Stop** button on the control panel, then press **Stop** in the display

# **Recommended Sous-Vide Guide**

The size, weight, thickness, starting temperature, and your personal preferences will affect operating times. This guide is only for reference. Adjust cook time according to your preference.

| Food              | Quantity Tomp (%)          |            | emp (%) Rack |         | Time    |         |
|-------------------|----------------------------|------------|--------------|---------|---------|---------|
| FOOD              | (each)                     | remp. ( C) | Position     | Min     | Target  | Мах     |
| Beef steak        | 2.5 cm thick<br>0.3~0.5 kg | 58         | 2            | -       | 2.5 hr. | 3 hr.   |
| Chicken<br>breast | 0.1~0.2 kg                 | 67         | 2            | -       | 2 hr.   | 3 hr.   |
| Salmon            | 2.5 cm thick<br>0.1~0.2 kg | 60         | 2            | -       | 2 hr.   | 2.5 hr. |
| Asparagus         | 15~20 g                    | 85         | 2            | 20 min. | 30 min. | 45 min. |

ENGLISH

#### global\_main.book.book Page 62 Wednesday, February 8, 2023 4:52 PM

# 62 OPERATION

# **Recipe Cook**

The **Recipe Cook** function provides guidance for cooking foods or dishes that may be unfamiliar. It contains preset programs for cooking many popular food items, with information on recommended preheating, accessories, and rack position for optimal results. The remaining time is automatically adjusted and appears in the display.

# Setting Recipe Cook Mode

- 1 Press **Recipe Cook** in the **Main Menu** screen.
- 2 Press a category to filter the options.
- **3** Scroll through or tap the letters to find and select an item.
- 4 Press Weight to set the weight of the food. Press ∧ or ∨ to increase or decrease the weight, then press ←.
  - The Weight feature can be used with some menu. Refer to the Recipe Cook Guide for more information.

- **5** Press **Info** to see the recommended recipe.
  - The recommendations may differ depending on the category and weight of your food.
  - Follow the recommendations in the display regarding accessories and rack position.
- 6 Press ←.
- 7 Press the **Start/Stop** button on the display.

#### **Recipe Cook Guide**

- · Preheat oven first for most items.
- Preheat for 5 minutes when grilling.

#### NOTE

• When cooking thin cuts of meat, insert the probe into the thickest part of the meat. If the probe is inserted incorrectly, the oven could turn off too soon. See the Probe section for instructions.

| Menu                    | Weight                            | Step   | Food<br>Temp.    | Rack<br>Positio<br>n                                                                                                    | Instructions                                                                                                    |
|-------------------------|-----------------------------------|--------|------------------|----------------------------------------------------------------------------------------------------|----------------------------------------------------------------------------------------------------|
| Poultry                 |                                   |        |                  |                                                                                                    |                                                                                                    |
| Chicke<br>n, Legs       | 0.6-1.8<br>kg                     | 0.2 kg | Refrige<br>rated | 3                                                                                                    | Brush chicken legs with oil or melted butter,<br>season as desired. Place chicken legs on the wire                                                                                                    |
| .1.2                    | Default<br>1.2 kg                 |        |                  |                                                                                                    | from food, place the deep pan (or baking ray)<br>below of the wire grill. When oven beeps, turn<br>food over. After cooking, allow to rest covered<br>with foil for 3 minutes. Use generated juice for<br>gravy or sauce. |
| Chicke<br>n,<br>Broasts | 0.2-1.0<br>kg                     | 0.2 kg | Refrige<br>rated | 3                                                                                                    | Model WSED7667M,WSED7666M<br>Prepare chicken breast (about 200 g each). Place                                                                                                    |
| *11*12                  | reasts<br>11*12 Default<br>0.6 kg |        |                  | grill. Put into the oven. To catch drippings or fat<br>from food, place the deep pan (or baking tray)<br>below of the wire grill. |                                                                                                    |

#### **Recipe Cook Guide**

| Chicke<br>n,<br>Whole<br>*1*3 | 1.0-2.0<br>kg<br>Default<br>1.4 kg | 0.2 kg | Refrige<br>rated | 2 | Brush chicken with oil or melted butter, season as<br>desired. Wrap thin part of the legs in foil, place<br>chicken on the wire grill. Put into the oven. To<br>catch drippings or fat from food, fill a big cup of<br>water into the deep pan (or baking tray) and place<br>below of the wire grill. When oven beeps, turn<br>food over. After cooking, allow to rest covered<br>with foil for 3 minutes. Use generated juice for<br>gravy or sauce. |
|-------------------------------|------------------------------------|--------|------------------|---|----------------------------------------------------------------------------------------------------|
| Duck,<br>Breasts              | 0.2-1.0<br>kg                      | 0.2 kg | Refrige<br>rated | 3 | Model WSED7667M,WSED7666M<br>Prepare duck breast (about 200 g each). Place<br>duck breast in the perforated tray on the wire grill                                                                                                    |
| "TT"TZ                        | Default<br>0.6 kg                  |        |                  |   | Put into the oven. To catch drippings or fat from<br>food, place the deep pan (or baking tray) below of<br>the wire grill.                                                                                                    |
| Duck,<br>Whole                | 1.7-2.5<br>kg                      | 0.2 kg | Refrige<br>rated | 2 | Brush duck with oil or melted butter, season as desired. Wrap thin part of the legs in foil, place duck on the wire grill. But into the pure to sate                                                                                                    |
|                               | Default<br>2.1 kg                  |        |                  |   | dick of the wife grin. Fut into the oven. To cach<br>drippings or fat from food, fill a big cup of water<br>into the deep pan (or baking tray) and place below<br>of the wire grill. When oven beeps, turn food over.<br>After cooking, allow to rest covered with foil for 3<br>minutes. Use generated juice for gravy or sauce.                                                                                                    |
| Turkey,<br>Whole              | 3.2-4.7<br>kg                      | 0.5 kg | Refrige<br>rated | 1 | Brush turkey with oil or melted butter, season as desired. Wrap thin part of the legs in foil, place                                                                                                    |
| - 1-3                         | Default<br>4.2 kg                  |        |                  |   | drippings or fat from food, fill a big cup of water<br>into the deep pan (or baking tray) and place below<br>of the wire grill. When oven beeps, turn food over.<br>After cooking, allow to rest covered with foil for 3<br>minutes. Use generated juice for gravy or sauce.                                                                                                    |
| Beef                          |                                    |        |                  |   |                                                                                                    |
| Roast<br>beef<br>*1*3         | 1.0-2.5<br>kg                      | 0.5 kg | Refrige<br>rated | 2 | Brush beef with oil or melted butter, season as<br>desired. Place beef on the wire grill. Put into the<br>oven. To catch drinnings or fat from food, fill a big                                                                                                    |
|                               | Default<br>1.5 kg                  |        |                  |   | cup of water into the deep pan (or baking tray) and<br>place below of the wire grill. When oven beeps,<br>turn food over. After cooking, allow to rest<br>covered with foil for 10 minutes. Use generated<br>juice for gravy or sauce.                                                                                                    |

ENGLISH

۲

| Roast<br>veal<br>*1*3                  | 1.0-2.0<br>kg<br>Default<br>1.5 kg | 0.5 kg | Refrige<br>rated | 2 | Brush veal (back of veal) with oil or melted butter,<br>season as desired. Place veal on the wire grill. Put<br>into the oven. To catch drippings or fat from food,<br>fill a big cup of water into the deep pan (or baking<br>tray) and place below of the wire grill. When oven<br>beeps, turn food over. After cooking, allow to rest<br>covered with foil for 10 minutes. Use generated<br>juice for gravy or sauce.                                                                                                    |
|----------------------------------------|------------------------------------|--------|------------------|---|----------------------------------------------------------------------------------------------------|
| Fillet of<br>beef<br>*1*3              | 0.4-1.2<br>kg<br>Default<br>0.8 kg | 0.2 kg | Refrige<br>rated | 4 | Brush fillet of beef with oil or melted butter,<br>season as desired. Place beef on the wire grill. Put<br>into the oven. To catch drippings or fat from food,<br>place the deep pan (or baking ray) below of the<br>wire grill. When oven beeps, turn food over. After<br>cooking, allow to rest covered with foil for 5<br>minutes. Use generated juice for gravy or sauce.                                                                                                    |
| Beef<br>bourgu<br>ignon<br>*4*7*1<br>3 | 1<br>serving                       | -      | Room             | 2 | Ingredients<br>1 kg beef, 150 g smoked bacon, 50 g oil, 750 ml red<br>wine, 200-300 ml broth, 5 onions, 5 cloves of<br>garlic, 200 g mushrooms, 100 g tomato puree, 1<br>tsp sweet paprika, 5 bay leaves, salt, pepper<br>Method<br>Cut the beef into 1 cm cubes. Cut the bacon into<br>small cubes. Put the oil in a roasting pot, add the<br>meat and bacon and roast it on a hob. Deglaze the<br>roasted meat with red wine and broth. Peel and<br>dice the onions and garlic. Clean the mushrooms<br>and slice. Add the ingredients, season and mix it,<br>cover with a lid. Place roasting pot on the wire grill.<br>Put into the oven. After cooking, allow to rest<br>covered with foil for 10 minutes. |
| Goulas<br>h<br>*4*7*1<br>3             | 1<br>serving                       | -      | Room             | 2 | <b>Ingredients</b><br>500 g pork, 500 g beef, 50 g oil, 1 kg onion, 2 tbsp<br>tomato puree, 1 tsp sweet paprika, 1 tsp salt, 500-<br>750 ml water<br><b>Method</b><br>Cut the pork and beef into 2 cm cubes. Put the oil<br>in a roasting pot and add the meat. Roast it on a<br>hob. Peel and dice the onions. Add the onions and<br>the puree and roast it also. Add and mix it, cover<br>with a lid. Place roasting pot on the wire grill. Put<br>into the oven. After cooking, allow to rest covered<br>with foil for 10 minutes.                                                                                                    |

| Roast<br>Pork *3                   | 1.0-2.5<br>kg<br>Default<br>1.5 kg | 0.5 kg | Refrige<br>rated | 2 | Brush pork with oil or melted butter, season as<br>desired. Place pork on the wire grill. Put into the<br>oven. To catch drippings or fat from food, fill a big<br>cup of water into the deep pan (or baking tray) and<br>place below of the wire grill. After cooking, allow<br>to rest covered with foil for 10 minutes. Use<br>generated juice for gravy or sauce.                                                                                                    |
|------------------------------------|------------------------------------|--------|------------------|---|----------------------------------------------------------------------------------------------------|
| Pork<br>Ribs<br>*1*3               | 0.8-1.4<br>kg<br>Default<br>1.0 kg | 0.2 kg | Refrige<br>rated | 4 | Brush pork ribs with oil or melted butter, season<br>as desired. Place pork ribs on the wire grill. Put<br>into the oven. To catch drippings or fat from food,<br>place the deep pan (or baking ray) below of the<br>wire grill. When oven beeps, turn food over. After<br>cooking, allow to rest covered with foil for 5<br>minutes. Use generated juice for gravy or sauce.                                                                                                    |
| Pork<br>Knuckl<br>e<br>*4*7*1<br>3 | 1.2-1.8<br>kg<br>Default<br>1.4 kg | 0.2 kg | Refrige<br>rated | 2 | <b>Ingredients</b><br>1.2-1.8 kg pork hind knuckle, 1 onion, 2 carrots, a<br>stick of leeks, celery, basil shredded, salt, pepper,<br>300 ml water<br><b>Method</b><br>Method Cut the pork skin around with a sharp<br>knife in squares. Season it with basil shredded, salt<br>and pepper, Peel and slice the celery, onion,<br>carrots and stick of leeks. Put the vegetable in a<br>roasting pot and put the knuckle on it and add<br>water. Place roasting pot on the wire grill. Put into<br>the oven. After cooking, allow to rest covered with<br>foil for 10 minutes.                                                                     |
| Pulled<br>Pork<br>*4*7*1<br>3      | 2.0 kg                             | -      | Refrige<br>rated | 2 | Ingredients<br>2 kg pork neck without bone, 2 tsp salt, 1 tsp sweet<br>paprika, 2 tsp smoked paprika, 3 tsp brown sugar,<br>1 tsp ground cumin, ½ tsp chili, 1 tsp ground<br>coriander, 1 tsp ground black pepper, 3 tsp maple<br>syrup, 100 ml orange juice, 100 ml ketchup<br>Method<br>Mix the spices and liquids together and rub the<br>mixture on the meat. Place the seasoned meat in<br>a roasting pot and leave it to marinate for 12 hours<br>in a refrigerator. Place roasting pot on the wire<br>grill. Put into the oven. After cooking allow to rest<br>covered with foil for 5 minutes. Use generated<br>juice for gravy or sauce. |

ENGLISH

| Cruste<br>d Pork<br>Roast<br>*4*7*1<br>3 | 1.0 kg            | -      | Refrige<br>rated | 2 | Ingredients<br>1 kg pork loin, 6 tsp grated cheese (Gouda), 4 tbsp<br>breadcrumbs, 3 tbsp hot mustard, 10 g chopped<br>parsley, 1 tbsp dried rosemary, 100 ml cream, salt,<br>pepper, paprika powder, curry powder, garlic<br>powder<br>Method<br>Season the meat with salt, pepper. Mix the<br>ingredients for the crust and season it with the<br>spices. Coat the meat with the season mixture.<br>Place the seasoned meat in a roasting pot. Place<br>roasting pot on the wire grill. Put into the oven.<br>After cooking allow to rest covered with foil for 5<br>minutes. Use generated juice for gravy or sauce. |
|------------------------------------------|-------------------|--------|------------------|---|----------------------------------------------------------------------------------------------------|
| Lamb                                     |                   |        |                  |   |                                                                                                    |
| Leg of<br>Lamb                           | 1.0-2.0<br>kg     | 0.5 kg | Refrige<br>rated | 2 | Brush leg of lamb with oil or melted butter, season<br>as desired. Place lamb on the wire grill. Put into                                                                                                    |
|                                          | Default<br>1.5 kg |        |                  |   | big cup of water into the deep pan (or baking tray)<br>and place below of the wire grill. When oven<br>beeps, turn food over. After cooking, allow to rest<br>covered with foil for 10 minutes. Use generated<br>juice for gravy or sauce.                                                                                                    |
| Lamb<br>Chops                            | 0.4-1.2<br>kg     | 0.2 kg | Refrige<br>rated | 4 | Brush lamb chops with oil or melted butter,<br>season as desired. Place lamb chops on the wire                                                                                                    |
| ^1^3                                     | Default<br>0.8 kg |        |                  |   | grill. Put into the oven. To catch drippings of fat<br>from food, place the deep pan (or baking ray)<br>below of the wire grill. When oven beeps, turn<br>food over. After cooking, allow to rest covered<br>with foil for 3 minutes. Use generated juice for<br>gravy or sauce.                                                                                                    |
| Fish                                     |                   |        |                  |   |                                                                                                    |
| Salmon<br>*1*3                           | 0.4-1.2<br>kg     | 0.2 kg | Refrige<br>rated | 4 | Choose salmon steaks of 200 g weight and 2.5 cm<br>thickness each. Brush salmon with oil or melted                                                                                                    |
|                                          | Default<br>0.8 kg |        |                  |   | wire grill. Put into the oven. To catch drippings or<br>fat from food, place the deep pan (or baking ray)<br>below of the wire grill. When oven beeps, turn<br>food over. After cooking, allow to rest covered<br>with foil for 3 minutes. Use generated juice for<br>gravy or sauce.                                                                                                    |

۲

# OPERATION 67

| Trout<br>*1*3            | 0.4-1.2<br>kg<br>Default<br>0.8 kg | 0.2kg  | Refrige<br>rated | 4 | Choose trout of 200 g weight each. Brush trout<br>with oil or melted butter, season as desired. Place<br>trout on the wire grill. Put into the oven. To catch<br>drippings or fat from food, place the deep pan (or<br>baking ray) below of the wire grill. When oven<br>beeps, turn food over. After cooking, allow to rest<br>covered with foil for 3 minutes. Use generated<br>juice for gravy or sauce.                                  |
|--------------------------|------------------------------------|--------|------------------|---|----------------------------------------------------------------------------------------------------|
| Tuna<br>*1*3             | 0.4-1.2<br>kg<br>Default<br>0.8 kg | 0.2 kg | Refrige<br>rated | 4 | Choose tuna fish steaks of 200 g weight and 2.5<br>cm thickness each. Brush tuna with oil or melted<br>butter, season as desired. Place tuna on the wire<br>grill. Put into the oven. To catch drippings or fat<br>from food, place the deep pan (or baking ray)<br>below of the wire grill. When oven beeps, turn<br>food over. After cooking, allow to rest covered<br>with foil for 3 minutes. Use generated juice for<br>gravy or sauce. |
| Shrimp<br>s *1*3         | 0.4-0.8<br>kg<br>Default<br>0.6 kg | 0.2 kg | Refrige<br>rated | 4 | Brush shrimp with oil or melted butter, season as<br>desired. Place shrimp on the deep pan. Put into<br>the oven. When oven beeps, turn food over. After<br>cooking, allow to rest covered with foil for 5<br>minutes. Use generated juice for gravy or sauce.                                                                                                    |
| Scallop<br>s *3          | 0.4-0.8<br>kg<br>Default<br>0.6 kg | 0.2 kg | Refrige<br>rated | 4 | Put sherry with scallops. Place scallops on the<br>deep pan. Brush melted butter over scallops.<br>Cover with breadcrumbs. Add melted butter over<br>breadcrumbs. Put into the oven. After cooking,<br>allow to rest covered with foil for 5 minutes. Use<br>generated juice for gravy or sauce.                                                                                                    |
| Vegetab                  | le                                 |        | 1                |   |                                                                                                    |
| Broccol<br>i<br>*11*12   | 0.2-0.6<br>kg<br>Default<br>0.4 kg | 0.2 kg | Refrige<br>rated | 3 | Model WSED7667M,WSED7666M<br>Cut broccoli into even size pieces (about 15 g for<br>each). Wash the broccoli. Place broccoli in the<br>perforated tray on the wire grill. Put into the oven.                                                                                                    |
|                          |                                    |        |                  |   | pan(or baking tray) below of the wire grill.                                                                                                    |
| Green<br>beans<br>*11*12 | 0.1-0.3<br>kg                      | 0.1 kg | Refrige<br>rated | 3 | Model WSED7667M,WSED7666M<br>Wash green beans. Place green beans in the<br>perforated tray on the wire grill. But into the over                                                                                                    |
| *11*12                   | Default<br>0.2 kg                  |        |                  |   | To catch drippings from food, place the deep pan<br>(or baking tray) below of the wire grill.                                                                                                    |
| Aspara<br>gus<br>*11*12  | 0.2-0.4<br>kg                      | 0.1 kg | Refrige<br>rated | 3 | Model WSED7667M,WSED7666M<br>Wash asparagus. Place asparagus in the                                                                                                    |
|                          | Default<br>0.3 kg                  |        |                  |   | To catch drippings from food, place the deep pan<br>(or baking tray) below of the wire grill.                                                                                                    |

ENGLISH

۲

| r                                 |                                    |        |                  |   |                                                                                                    |
|-----------------------------------|------------------------------------|--------|------------------|---|----------------------------------------------------------------------------------------------------|
| Spinac<br>h<br>*11*12             | 0.1-0.3<br>kg<br>Default<br>0.2 kg | 0.1 kg | Refrige<br>rated | 3 | Model WSED7667M,WSED7666M<br>Wash spinach. Place spinach in the perforated tray<br>on the wire grill. Put into the oven. To catch<br>drippings from food, place the deep pan (or<br>baking tray) below of the wire grill.                                                                                                    |
| Carrot<br>*11*12                  | 0.2-0.6<br>kg                      | 0.2 kg | Refrige<br>rated | 3 | Model WSED7667M,WSED7666M<br>Cut carrots into even size pieces (about 1-2 cm<br>cube shape) Wash the carrots. Place carrots in the                                                                                                    |
|                                   | Default<br>0.4 kg                  |        |                  |   | perforated tray on the wire grill. Put into the oven.<br>To catch drippings from food, place the deep pan<br>(or baking tray) below of the wire grill.                                                                                                    |
| Grilled<br>Vegeta<br>bles<br>*1*3 | 0.8 kg                             | -      | Refrige<br>rated | 4 | Ingredients<br>Eggplants, cut into 1-2 cm thickness zucchinis, cut<br>into 1-2 cm thickness onions, cut into wedges<br>sweet peppers, cut in half lengthwise and discard<br>seeds, whole cherry tomatoes, mushrooms-cut in<br>half, butter (or oil)<br>Method<br>Brush vegetables with melted butter or oil and<br>season as desired. Place food on the deep pan. Put<br>into oven. When oven beeps, turn food over. After<br>cooking, allow to rest covered with foil for 5<br>minutes. Use generated juice for gravy or sauce. |
| Potato                            |                                    |        |                  |   |                                                                                                    |
| Roaste<br>d<br>Potato             | 0.4-1.6<br>kg                      | 0.2 kg | Room             | 2 | Choose small potatoes (150-200 g each). Peel,<br>wash, dry and cut potatoes into halves. Mix                                                                                                    |
| es<br>*1*4*8<br>*13               | Default<br>1.0 kg                  |        |                  |   | butter. Place potatoes in a heat proof pan. Put into<br>the oven. When oven beeps, turn food over.                                                                                                    |
| Gratina<br>ted                    | 0.5-1.5<br>kg                      | 0.5 kg | Room             | 2 | Cut pre-cooked gratin potatoes with slices. Place potatoes in a heat proof pan, cover with grated                                                                                                    |
| es<br>*4*8*1<br>3                 | Default<br>1.0 kg                  |        |                  |   | the oven.                                                                                                    |
| Diced<br>Potato                   | 0.2-0.8<br>kg                      | 0.2 kg | Room             | 3 | Model WSED7667M,WSED7666M<br>Cut potatoes into even size pieces (about 1-2 cm<br>cube shape) Wash the potatoes. Place diced                                                                                                    |
| *11*12                            | Default<br>0.4 kg                  |        |                  |   | potatoes in the perforated tray on the wire grill.<br>Put into the oven. To catch drippings from food,<br>place the deep pan (or baking tray) below of the<br>wire grill.                                                                                                    |
| Bread/Pa                          | astries                            |        |                  |   |                                                                                                    |

۲

OPERATION 69

| Cookie<br>s<br>*4*9*13 | 1<br>serving | - | Refrige<br>rated | 2 | <b>Ingredients</b><br>(2 servings) 250 g butter, 250 g sugar, 500 g flour,<br>3 eggs, 2 g salt, 1 packet vanilla sugar (ca. 8 g), 1<br>egg yolk and milk<br><b>Method</b><br>Method Cream together the butter, sugar, vanilla<br>sugar and salt. Gradually add the eggs. Add the<br>flour and mix it with the butter mixture. Cover and<br>put the dough overnight in a refrigerator. Portions<br>of the dough roll out about 5 mm thick. Cut out the<br>rolled out dough with various cutters and place on<br>greased baking sheet. Mix the egg yolk with a little<br>bit milk and brush the surface of the cookies with<br>it. Put into the oven.                                                                                                    |
|------------------------|--------------|---|------------------|---|----------------------------------------------------------------------------------------------------|
| Muffins<br>*4*10*13    | 1<br>serving | - | Room             | 2 | Ingredients<br>150 g flour, 1 ½ tsp baking powder, 60 g<br>granulated sugar, 1 egg beaten, 130 ml milk, 70 ml<br>vegetable oil, ½ tsp vanilla extract, 50 g semisweet<br>chocolate chips, 50 g chopped walnuts, sifted<br>confectioners' sugar<br>Method<br>Ingredients 150 g flour, 1 ½ tsp baking powder, 60<br>g granulated sugar, 1 egg beaten, 130 ml milk, 70<br>ml vegetable oil, ½ tsp vanilla extract, 50 g<br>semisweet chocolate chips, 50 g chopped walnuts,<br>sifted confectioners' sugar Method Combine flour<br>and sugar in a mixing bowl; make a well in center<br>of mixture. Combine remaining ingredients<br>except for confectioners' sugar; add to dry<br>ingredients, stir just until moistened. Spoon into<br>greased and floured muffin pan, filling about two-<br>thirds full. Put into the oven. Remove from pans<br>and sprinkle with confectioners' sugar. |
| Buns<br>*4*9           | 1<br>serving | - | Room             | 3 | <b>Ingredients</b><br>400 g flour, 200 ml warm milk, 70 g sugar, 30 g<br>yeast, 50 g butter, 15 g vanilla sugar, 2 g salt, 120<br>g raisins (optional)<br><b>Method</b><br>Method Put the flour in a mixing bowl and make a<br>well. Add yeast and 20 g sugar to milk and mix.<br>Pour the liquid into the well and cover with some<br>flour. Leave to rise in a warm place until cracks<br>appear on the surface. Add the remaining sugar,<br>softened butter, vanilla sugar, salt and knead into<br>a smooth yeast dough. Let the dough rise in a<br>warm place until it doubles in size. Put raisins into<br>the batter. Divide the dough into 12 pieces and<br>shape into rounds. Place on a baking sheet lined<br>with parchment paper on the wire grill. Let rise<br>again and brush with milk. Put into the oven.                                                                 |

# ENGLISH

| Browni<br>es<br>*4*8*13            | 1<br>serving      | -      | Room             | 2 | Ingredients<br>225 g melted butter, 400 g white sugar, 100 g<br>cocoa powder, 1 tsp vanilla extract, 2 eggs, 130 g<br>all-purpose flour, ½ tsp baking powder, ½ tsp salt,<br>70 g walnut halves<br>Method<br>Combine the melted butter, sugar, cocoa powder<br>and mix well. Add vanilla, eggs, flour, baking<br>powder and salt. Spread the batter into the heat<br>proof pan lined with baking paper. Decorate with<br>walnut halves, if desired. Put into the oven.                                                                                                    |
|------------------------------------|-------------------|--------|------------------|---|----------------------------------------------------------------------------------------------------|
| Apple<br>pie<br>*4*13              | 1<br>serving      | -      | Refrige<br>rated | 3 | <b>Ingredients</b><br>150 g white sugar, 2 tbsp all-purpose flour, ½ tsp<br>ground cinnamon, ¼ tsp ground nutmeg, ½ tsp<br>lemon zest, 1.2 kg thinly sliced apples, 2 tsp lemon<br>juice, 1 tbsp butter, 1 recipe pastry for a 9 inch<br>double crust pie, 4 tbsp milk (optional)<br><b>Method</b><br>Mix together the sugar, flour, cinnamon, nutmeg<br>and lemon zest. Line one crust in a 9-inch deep-<br>dish pie pan. Layer 1/3 of apples on pie crust.<br>Sprinkle with sugar mixture and repeat until done.<br>Sprinkle with lemon juice and dot with butter.<br>Place second pie crust on top of filling and flute<br>the edges. Cut vents in top crust and brush with<br>milk for a glazed appearance if desired. Put into<br>the oven. |
| Pizza                              |                   |        |                  | I |                                                                                                    |
| Frozen<br>pizza<br>(thin           | 0.2-0.4<br>kg     | 0.1 kg | Frozen           | 2 | Place frozen pizza on the wire grill. Put into the oven. Use only one frozen pizza at a time.                                                                                                    |
| base)                              | Default<br>0.3 kg |        |                  |   |                                                                                                    |
| Frozen<br>pizza<br>(thick<br>base) | 0.5 kg            | -      | Frozen           | 2 | Place frozen pizza on the wire grill. Put into the oven. Use only one frozen pizza at a time.                                                                                                    |

۲

| Home<br>made<br>pizza<br>*4*9*1<br>3 | 1<br>serving | Room | 2 | Ingredients<br>20 g yeast, 200 ml warm water, 5 g salt, 350 g flour,<br>10 g sugar, 10 g vegetable oil, 1 small jar tomato<br>sauce, 250 g grated cheese, 200 g Mozzarella<br>cheese, 1 small can of sliced mushrooms, 150 g<br>boiled ham, oregano, salt, pepper<br>Method<br>Dissolve yeast in warm water. Stir in salt and<br>sugar. Add flour slowly, kneading constantly. Add<br>oil and keep kneading. If dough is sticky, add a<br>little more flour. Cover dough and allow to rise for<br>½ hour. Using floured hands, knead dough and<br>spread it on greased baking sheet with fingertips.<br>Spread tomato sauce over dough, add toppings in<br>layers. Sprinkle cheese over dough. Put into the<br>oven. |  |
|--------------------------------------|--------------|------|---|----------------------------------------------------------------------------------------------------|--|
|                                      |              |      |   | layers. Sprinkle cheese over dough. Put into the oven.                                                                                                    |  |

- White Bread (1 searving)\*4\*11\*13
  - Category : Bread/Pastries
  - Food Temperature: Room
  - Rack Position: 3
  - Ingredients: 400 g bread flour, 100 g all-purpose flour, 300 g water, 10 g instant yeast, 8 g salt
  - Method
    - 1 In a mixing bowl of a stand mixer, whisk together the bread flour and all-purpose flour, yeast and salt. Make sure that the salt and yeast do not come into direct contact.
    - 2 With a paddle attachment, slowly pour in water. Then switch to a dough hook and knead for 8 minutes.
    - **3** Transfer dough to a lightly flour-dusted work surface. Shape the dough into a ball. Cover with plastic wrap. Let rest for 30 minutes.
    - 4 Knead dough for 5 minutes by hand. Cover the dough and let rest 1 ½ hours. Stretch and fold the dough. Start from the top of the dough pull forwards (away from you) then bring it to the middle.
    - 5 Then pull bottom of the dough backward (towards yourself) and fold to the middle.
    - 6 Place a loaf pan on the wire grill. Put into oven.
- Baguette (1 serving) \*11\*12\*13
  - Category : Bread/Pastries
  - Food Temperature: Room
  - Rack Position: 3
  - Ingredients: 400 g Bread flour, 100 g All-purpose flour, 300 g Water, 10 g Instant yeast, 8 g Salt

ENGLISH

- Method
  - 1 In a mixing bowl of a stand up mixer, whisk together the bread flour, all-purpose flour, yeast and salt.
  - **2** With a paddle attachment, slowly add the water. Then switch to a dough hook and knead for 8 minutes.
  - **3** Turn the dough out onto a lightly flour-dusted countertop. Shape into a ball. Cover with plastic wrap. Let rest for 30 minutes.
  - **4** Knead the dough by hand for 1-3 minutes. Cover the dough and let rest 1 ½ hours.
  - **5** Decompress the dough by gently indenting with fingers into the center of the dough. Stretch and fold the dough. Working along the length of the dough, start from the upper edge of the dough, pull forward, away from you and then bring it to the center. Pull the bottom of the dough backwards (toward yourself) and fold to the center.
  - **6** Do the same for the left and right side of the dough.
  - 7 Flip the dough and cover with plastic wrap. Let rest 1 hour.
  - Divide the dough into two equal portions. Shape the dough into 6" cylinders. Working with one piece of dough at a time (keeping the other covered in plastic wrap), shape into a rectangle. Working along the length of the dough, press with three fingers gently making several indentations into the dough.
  - **9** Repeat the process; roll the dough over onto itself three times until the upper edge meets the lower edge and creates a deep seam. Sealing each turn with your fingers. Pinch the seam tight and let rest for about 5 minutes (or when the dough is relaxed enough to roll) with the seam facing up. Cover with a towel. Roll and shape the baguettes to fit a perforated baguette pan.
  - **10** Place on a baguette pan, seam side down, and let rest for about 5 minutes covered with a towel. Make five cuts on the surface of the dough.
  - **11** Place a perforated baguette pan on the wire grill. Put into the oven.
- \*1 After the BEEP, turn the food over.
- \*2 After the BEEP, remove the lid.
- \*3 Use wire grill over the deep pan (or baking tray).
- \*4 Use wire grill.
ENGLISH

- \*5 Use your own heat proof glass dish on the wire grill.
- \*6 Use deep pan (or baking tray).
- \*7 Use your roasting pot.
- \*8 Use your heat proof pan.
- \*9 Use your baking sheet.
- \*10 Use your muffin pan.
- \*11 Fill the water tank to the max line located at the front of the tank.
- \*12 Use perforated tray on the wire grill over the deep pan.
- \*13 Use your own cooking containers.

# **My Recipes**

**My Recipes** allows you to download a new and special cooking recipe to your appliance with a smartphone. Cook food according to your preference.

Install the LG ThinQ application in your smartphone. Follow the instructions on the LG ThinQ application to create, edit or delete My Recipes. If the appliance is connected to a home Wi-Fi network and the LG ThinQ application, My Recipes can be downloaded to the appliance.

#### NOTE

- Creating, editing, or deleting **My Recipes** is only available in the **LG ThinQ** application.
- Make sure to remove the probe from the oven before using the My Recipes feature (Model WSED7667M).
- To change the My Recipes settings permanently, edit the recipe in the LG ThinQ application.

# **Setting My Recipes Mode**

- **1** Press **My Recipes** in the **Main Menu** screen.
- **2** Select one of the created recipes.

**3** Press the **Start/Stop** button on the control panel.

## **To Stop Cooking**

1 Press the **Start/Stop** button on the control panel, then press **Stop** in the display.

## 74 OPERATION

# **Information for Test Institutes**

This table is only for use by test institutes. It includes the best settings for the test recipes out of the standard IEC 60350-1.

| Dish              | Heating<br>Mode    | Temp.<br>(°C) | Accesso<br>ries                 | Rack<br>Position | Preheat            | Cooking<br>Time<br>(minute<br>) | Handlings                                                  |
|-------------------|--------------------|---------------|---------------------------------|------------------|--------------------|---------------------------------|------------------------------------------------------------|
| Small<br>cake     | Top Bottom<br>Heat | 170           | Baking<br>tray                  | 3                | Yes                | 25-35                           | -                                                          |
|                   | Hot Air            | 150           | Baking<br>tray                  | 3                | Yes                | 20-35                           | -                                                          |
|                   | Hot Air            | 150           | Baking<br>tray /<br>Deep<br>pan | 2+4              | Yes                | 25-35                           | Baking tray at<br>the 2, Deep<br>pan at the 4<br>from down |
| Sponge<br>cake    | Top Bottom<br>Heat | 170           | Wire grill                      | 2                | Yes                | 20-30                           | -                                                          |
|                   | Hot Air            | 160           | Wire grill                      | 2                | Yes                | 30-40                           | -                                                          |
| Apple<br>pie      | Top Bottom<br>Heat | 180           | Wire grill                      | 1                | No                 | 65-75                           | One tin in the<br>left back and                            |
|                   | Hot Air            | 170           | Wire grill                      | 2                | No                 | 65-75                           | in the right<br>front                                      |
| Pastry<br>stripes | Top Bottom<br>Heat | 170           | Baking<br>tray                  | 3                | Yes                | 20-25                           | -                                                          |
|                   | Hot Air            | 140           | Baking<br>tray                  | 3                | Yes                | 20-25                           | -                                                          |
|                   |                    |               | Baking<br>tray /<br>Deep<br>pan | 2+4              | Yes                | 25-30                           | Baking tray at<br>the 2, Deep<br>pan at the 4<br>from down |
| Toast             | Large Grill        | L1            | Wire grill                      | 4                | Yes (5<br>minutes) | 2-4                             | -                                                          |
| Beef<br>steak     | Large Grill        | L3            | Wire grill                      | 4                | Yes (5<br>minutes) | 10-15<br>each<br>side           | Turn after half<br>time                                    |
| Meringu<br>e      | Hot Air            | 80            | Baking<br>tray                  | 3                | No                 | 120-150                         | -                                                          |

۲

# OPERATION 75

| Roast<br>chicken | Roasting | 190 | Wire grill<br>/<br>(Drippin<br>g pan) | 2 | Yes | 55-65 | Turn after <sup>2</sup> / <sub>3</sub><br>time |
|------------------|----------|-----|---------------------------------------|---|-----|-------|------------------------------------------------|
|                  |          |     | L                                     |   | L   | L     |                                                |

ENGLISH

## **76** SMART FUNCTIONS

# **SMART FUNCTIONS**

# LG ThinQ Application

This feature is only available on models with Wi-Fi. The **LG ThinQ** application allows you to communicate with the appliance using a smartphone.

# LG ThinQ Application Features

Communicate with the appliance from a smartphone using the convenient smart features.

- Settings
  - Allows you to set various options on the oven and in the application.
- Scan to Cook
  - Scan the barcode on a ready-made meal using the LG ThinQ application and send the recommended or customized cooking instructions straight to your oven.
- My Recipes
  - Download new and special cooking recipes that are not included in the standard cooking mode on the appliance. Once **My Recipes** download is completed in the appliance, the appliance keeps the recipes. You can only create, edit or delete the recipes in the LG ThinQ application.
- Smart Diagnosis<sup>TM</sup>
  - This function provides useful information for diagnosing and solving issues with the appliance based on the pattern of use.
- Monitoring
  - This function helps you check the current status, remaining time, cook settings and end time in one place.
- Product Notifications
  - Turn on the Push Alerts to receive appliance status notifications. The notifications are triggered even if the **LG ThinQ** application is not open.
- Timer
  - You can set the timer from the application.
- Firmware Update
  - Keep the appliance updated.

#### NOTE

- If you change your wireless router, Internet service provider, or password, delete the registered appliance from the LG ThinQ application and register it again.
- This information is current at the time of publication. The application is subject to change for product improvement purposes without notice to users.
- · Functions may vary by model.

# Installing LG ThinQ Application and Connecting an LG Appliance

Scan the QR code attached to the product using the camera or a QR code reader application on your smartphone.

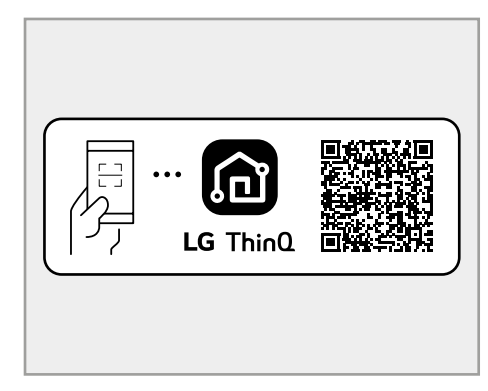

#### NOTE

- To verify the Wi-Fi connection, check that the <sup>2</sup>/<sub>2</sub> icon on the control panel is lit.
- The appliance supports 2.4 GHz Wi-Fi networks only. To check your network frequency, contact your Internet service provider or refer to your wireless router manual.
- LG ThinQ is not responsible for any network connection problems or any faults,

#### SMART FUNCTIONS 77

malfunctions, or errors caused by network connection.

- The surrounding wireless environment can make the wireless network service run slowly.
- If the appliance is having trouble connecting to the Wi-Fi network, it may be too far from the router. Purchase a Wi-Fi repeater (range extender) to improve the Wi-Fi signal strength.
- The network connection may not work properly depending on the Internet service provider.
- The Wi-Fi may not connect or the connection may be interrupted because of the home network environment.
- If the appliance cannot be connected due to problems with the wireless signal transmission, unplug the appliance and wait about a minute before trying again.
- · If the firewall on your wireless router is enabled, disable the firewall or add an exception to it.
- The wireless network name (SSID) should be a combination of English letters and numbers. (Do not use special characters.)
- Smartphone user interface (UI) may vary depending on the mobile operating system (OS) and the manufacturer.
- If the security protocol of the router is set to WEP, network setup may fail. Change the security protocol (WPA2 is recommended), and connect the product again.
- · To disable the Wi-Fi function, press and hold the Wi-Fi button for 3 seconds. The Wi-Fi indicator will be turned off.
- To reconnect the appliance or add another user. press and hold the Wi-Fi button for 3 seconds to temporarily turn it off. Run the LG ThinQ application and follow the instructions in the application to register the appliance.

# **RF Module Specifications**

| Type Frequency |                    | Output       |
|----------------|--------------------|--------------|
| Range          |                    | Power (Max.) |
| Wi-Fi          | 2412 - 2472<br>MHz | 18.14 dBm    |

| Bluetooth | 2402 - 2480<br>MHz | 7.03 dBm |
|-----------|--------------------|----------|

Wireless function S/W version: V 1.0

For consideration of the user, this device should be installed and operated with a minimum distance of 20 cm between the device and the body.

ENGLISH

# **Declaration of Conformity**

( ( Hereby, LG Electronics declares that the radio equipment type Built-in Electric Oven is in compliance with Directive 2014/53/EU. The full text of the EU declaration of conformity is available at the following internet address:

http://www.lg.com/global/support/cedoc/cedoc#

# **Open Source Software Notice** Information

To obtain the source code that is contained in this product, under GPL, LGPL, MPL, and other open source licenses that have the obligation to disclose source code, and to access all referred license terms, copyright notices and other relevant documents, please visit https:// opensource.lge.com.

LG Electronics will also provide open source code to you on CD-ROM for a charge covering the cost of performing such distribution (such as the cost of media, shipping, and handling) upon email request to opensource@lge.com.

This offer is valid to anyone in receipt of this information for a period of three years after our last shipment of this product.

# Smart Diagnosis<sup>TM</sup> Feature

Use this feature to help you diagnose and solve problems with your appliance.

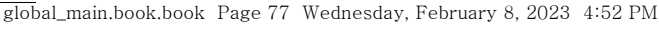

#### NOTE

- For reasons not attributable to LGE's negligence, the service may not operate due to external factors such as, but not limited to, Wi-Fi unavailability, Wi-Fi disconnection, local app store policy, or app unavailability.
- The feature may be subject to change without prior notice and may have a different form depending on where you are located.

## Using LG ThinQ to Diagnose Issues

If you experience a problem with your Wi-Fi equipped appliance, it can transmit troubleshooting data to a smartphone using the **LG ThinQ** application.

 Launch the LG ThinQ application and select the Smart Diagnosis feature in the menu. Follow the instructions provided in the LG ThinQ application.

# Using Audible Diagnosis to Diagnose Issues

Follow the instructions below to use the audible diagnosis method.

- Launch the LG ThinQ application and select the Smart Diagnosis feature in the menu. Follow the instructions for audible diagnosis provided in the LG ThinQ application.
- Press Settings at the right bottom of the Main screen, swipe the screen, then press Smart Diagnosis<sup>TM</sup>.
  - If the display has been locked, you must deactivate the lock and then reactivate it.

2 Place your phone's mouthpiece near the top left corner of the screen.

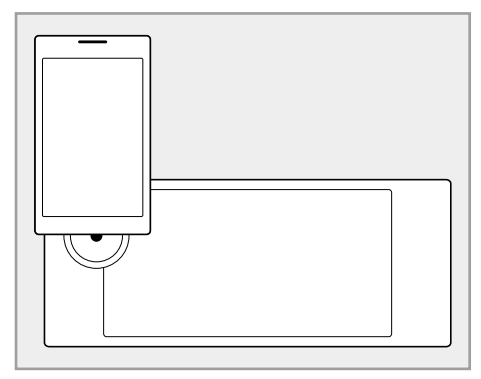

Keep the phone in place until the tone transmission has finished. The display will count down the time. Once the countdown is over and the tones have stopped, the diagnosis will be displayed in the application.

#### NOTE

• For best results, do not move the phone while the tones are being transmitted.

# Cleaning

Interior

# 🛦 WARNING

 Never wipe a warm or hot porcelain surface with a damp sponge; it may cause chipping or crazing (tiny hairlike cracks).

# **A** CAUTION

- Do not use oven cleaners, steam cleaners, harsh chemical cleaners, bleach, vinegar, steel scouring pads, or abrasive pads or cleansers to clean the oven, as they can permanently damage the oven surface.
- Do not clean the gasket.
- Do not clean the interior with the oven light on.
- To prevent burns, wait until the oven has cooled down before touching any of its parts.

Do not use oven cleaners to clean the oven cavity. Use the product's **EasyClean** function regularly to clean light soil. For stubborn soil, use the **Pyrolysis** function or clean manually using the following tips.

- A plastic spatula can be used as a scraper to scrape off any chunks or debris before and during oven cleaning.
- Using the rough side of a non-scratch scouring pad may help to take off burnt-on stains better than a soft sponge or towel.
- Certain non-scratch scrubbing sponges, such as those made of melamine foam, available at local stores, can also help improve cleaning.
- Food spills should be cleaned when the oven cools.
- At high temperature, foods react with porcelain and a permanent dull spot can result. When cleaning a spot, use only non-abrasive cleaners or scrubbers.
- When cleaning a spot, use only non-abrasive cleaners or scrubbers.

## **Exterior**

#### **Painted and Decorative Trim**

For general cleaning, use a cloth with hot soapy water. For more difficult soils and built-up grease, apply a liquid detergent directly onto the soil. Leave it on for 30 to 60 minutes. Rinse with a damp cloth and dry. Do not use abrasive cleaners.

## **Stainless Steel Surfaces**

# 🛦 WARNING

• To avoid scratches, do not use steel wool pads.

#### NOTE

- To clean the stainless steel surface, use warm sudsy water or a stainless steel cleaner or polish.
- Always wipe in the direction of the metal surface finish.
- Stainless steel appliance cleaner or polish can be purchased online or from most retailers of appliances or home goods.
- 1 Place a small amount of stainless steel appliance cleaner or polish on a damp cloth or paper towel.
- 2 Clean a small area, rubbing with the grain of the stainless steel if applicable.
- **3** Dry and buff with a clean, dry paper towel or soft cloth.
- **4** Repeat as necessary.

#### **Oven Door**

# CAUTION

• Do not use harsh cleaners or harsh abrasive cleaning materials on the outside of the oven door. Doing so can cause damage.

# 

- Do not use harsh abrasive cleaners or sharp metal scrapers to clean the oven door glass, since they can scratch the surface, which may result in shattering of the glass.
- Do not use oven cleaners, cleaning powders, or harsh abrasive cleaning materials on the outside of the oven door.
- Use soapy water to thoroughly clean the oven door. Rinse well. Do not immerse the door in water.
- You may use a glass cleaner on the outside glass of the oven door. Do not spray water or glass cleaner on the door vents.
- Do not clean the oven door gasket. The oven door gasket is made of a fiberglass material that is essential for a good seal. Care should be taken not to rub, damage, or remove this gasket.

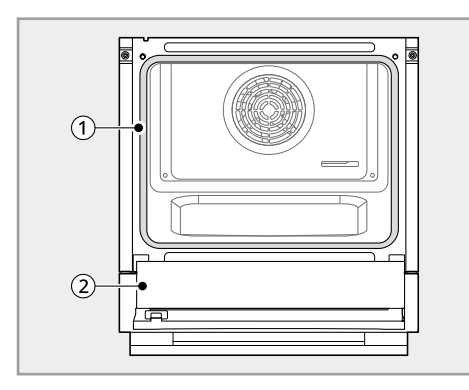

Don't hand clean oven door gasket

2 Do hand clean door

#### **Oven Racks**

Remove the oven racks before cleaning them.

- Clean with a mild, abrasive cleaner.
  - Food spilled into the tracks could cause the racks to become stuck.
- **2** Rinse with clean water and dry.

#### Accessories

- Clean the wire grill, baking tray, and other accessories with a soft cloth and hot, soapy water.
- Do not clean the accessories in the dishwasher.

# EasyClean

The **EasyClean** feature takes advantage of LG's new enamel to help lift soils without harsh chemicals, and it runs using ONLY WATER for just 10 minutes in low temperatures to help loosen LIGHT soils before hand cleaning.

Your LG oven gives you the option of cleaning with LESS HEAT, LESS TIME, and virtually NO SMOKE OR FUMES. You can reduce energy use by cleaning light oven soils with the **EasyClean** feature instead of **Pyrolysis**.

#### **Benefits of EasyClean**

- Helps loosen light soils before hand-cleaning.
- **EasyClean** only uses water; no chemical cleaners.
- Makes for a better **Pyrolysis** experience.
  - Delays the need for a **Pyrolysis** cycle
  - Minimizes smoke and odors
  - Can allow shorter Pyrolysis time

## When to Use EasyClean

· Example of oven soiling

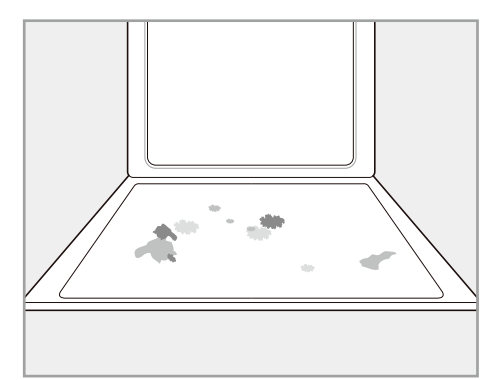

#### Case 1

- Soil pattern: Small drops or spots

- Types of soils: Cheese or other ingredients
- Common food items that can soil your oven: Pizza

#### Case 2

- Soil pattern: Light splatter
- Types of soils: Fat/grease
- Common food items that can soil your oven: Steaks, grilled / Fish, grilled / Meat roasted at low temperatures

#### EasyClean Instruction Guide

# **A** CAUTION

- The oven should be level to ensure that the bottom surface of the oven cavity is entirely covered by water at the beginning of the **EasyClean** cycle.
- Do not open the oven door during the **EasyClean** cycle. Water will not get hot enough if the door is opened during the cycle.
- Some surfaces may be hot after the EasyClean cycle. Wear rubber gloves while cleaning to prevent burns.
- During the EasyClean cycle, the oven becomes hot enough to cause burns. Wait until the cycle is over before wiping the inside surface of the oven. Failure to do so may result in burns.
- Avoid leaning or resting on the oven door glass while cleaning the oven cavity.
- Do not use any steel scouring pads, abrasive pads or cleaners as these materials can permanently damage the oven surface.

#### NOTE

- Allow the oven to cool to room temperature before using the EasyClean cycle. If your oven cavity is above 65 °C, the EasyClean cycle will not be activated until the oven cavity cools down.
- For best results, use distilled or filtered water. Tap water may leave mineral deposits on the oven bottom.

- Soil baked on through several cooking cycles will be more difficult to remove with the **EasyClean** cycle.
- Remove oven racks and accessories from the oven.
- ENGLISH
- 2 Scrape off and remove any burnt-on debris with a plastic scraper.

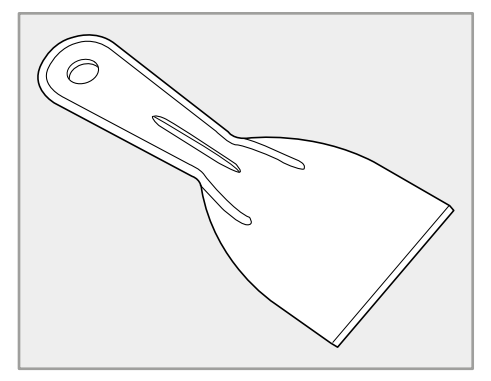

- Suggested plastic scrapers:
  - Hard plastic spatula
  - Plastic pan scraper
  - Plastic paint scraper
  - Old credit card
- Fill the tank to the Max line. Use softened, filtered water, if possible. Hard water may clog the steam generator more quickly with scale buildup.
- 4 Press Cleaning in the Main Menu screen, then press EasyClean.
- **5** Press the **Start/Stop** button on the control panel. The remaining time appears in the display.
- A tone will sound at the end of the 10 minutes cycle and Cleaning is finished appears in the display. Press the Start/Stop button on the display.

- 7 After the cleaning cycle and during handcleaning, enough water should remain on the oven bottom to completely submerge all soils. Add water if necessary. Place a towel on the floor in front of the oven to capture any water that may spill out during hand-cleaning.
- 8 Clean the oven cavity immediately after the EasyClean cycle by scrubbing with a wet, nonscratch scouring sponge or pad. (The scouring side will not scratch the finish.) Some water may spill into the bottom vents while cleaning, but it will be captured in a pan under the oven cavity and will not hurt the burner.

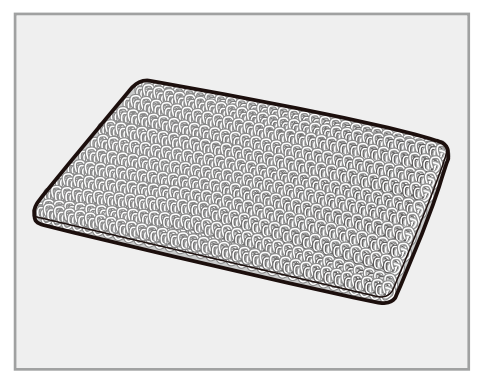

- Once the oven cavity is cleaned, wipe any excess water with a clean dry towel. Replace racks and any other accessories.
- 10 If some light soils remain, repeat the above steps, making sure to thoroughly soak the soiled areas.
  - If stubborn soils remain after multiple
     EasyClean cycles, run the Pyrolysis cycle. Be sure that the oven cavity is empty of oven racks and other accessories, and that the oven cavity surface is dry before running the Pyrolysis cycle. Consult the Pyrolysis section of your owner's manual for further details. (Model WSED7665B, WSED7664S)

#### NOTE

• The cavity gasket may be wet when the **EasyClean** cycle finishes. This is normal. Do not clean the gasket.

- If mineral deposits remain on the oven bottom after cleaning, use a cloth or sponge soaked in vinegar to remove them.
- Using commercial oven cleaners or bleach to clean the oven is not recommended. Instead, use a mild liquid cleanser with a pH value below 12.7 to avoid discoloring the enamel.

## Pyrolysis (Model WSED7665B, WSED7664S)

The **Pyrolysis** cycle uses extremely hot temperatures to clean the oven cavity. While running the **Pyrolysis** cycle, you may notice smoking or an odor. This is normal, especially if the oven is heavily soiled. During **Pyrolysis**, the kitchen should be well ventilated to minimize the odors from cleaning.

#### **Before Starting Pyrolysis**

- The kitchen should be well ventilated to minimize the odors from cleaning. Open a window or turn on a ventilation fan or hood before **Pyrolysis**.
- Excess spillage must be removed before cleaning.
- Wipe any heavy spillovers on the bottom of the oven.
- Make sure that the oven light cover is in place.
- Clean the frame of the oven and door with hot soapy water. Rinse well.

# A WARNING

- If the oven is heavily soiled with oil, use the **Pyrolysis** to clean the oven before using the oven again. If left, the oil could cause a fire.
- If there is a fire in the oven during **Pyrolysis**, turn the oven off and wait for the fire to go out. Do not force the door open. Introduction of fresh air at **Pyrolysis** temperatures may lead to a burst of flame from the oven. Failure to follow this instruction may result in severe burns.

# **A** CAUTION

- Do not use oven cleaners. Commercial oven cleaner or oven liner protective coating of any kind should not be used in or around any part of the oven.
- Clean only parts listed in the manual. Remove the baking tray, deep baking tray, wire grill, all cookware, aluminum foil or any other material from the oven.
  - If oven racks are left in the oven cavity during the **Pyrolysis** cycle, they will discolor and become difficult to slide in and out.
- The oven displays an F error code and sounds three long beeps during the **Pyrolysis** cleaning process if it malfunctions in the **Pyrolysis** mode. Switch off the electrical power to the main fuse or breaker and have the oven serviced by a qualified technician.
- If the **Pyrolysis** mode malfunctions, turn the oven off and disconnect the power supply. Have it serviced by a qualified technician.
- It is normal for parts of the oven to become hot during a **Pyrolysis** cycle. Avoid pressing the door, window or oven vent area during a **Pyrolysis** cycle.
- Do not leave small children unattended near the appliance. During the **Pyrolysis** cycle, the outside of the oven can become very hot to touch.
- If you have pet birds, move them to another wellventilated room. The health of some birds is extremely sensitive to the fumes given off during the **Pyrolysis** cycle of an oven.
- Do not line the oven walls, racks, bottom or any other part of the oven with aluminum foil or any other material. Doing so will inhibit heat distribution, produce poor baking results and cause permanent damage to the oven interior (aluminum foil will melt to the interior surface of the oven).
- Do not force the door open. This can damage the automatic door locking system. Use care when opening the oven door after the **Pyrolysis** cycle. Stand to the side of the oven when opening the door to allow hot air or steam to escape. The oven may still be VERY HOT.

#### NOTE

- The oven light cannot be turned on during a **Pyrolysis** cycle. The oven light cannot be turned on until the oven temperature has cooled below 250 °C after a **Pyrolysis** cycle is complete.
- Clean the frame of the oven and door with hot soapy water. Rinse well.
- Do not clean the gasket. The fiberglass material of the oven door gasket cannot withstand abrasion. It is essential for the gasket to remain intact. If you notice it becoming worn or frayed, replace it by a service technician.
- It is normal for the fan to operate during the **Pyrolysis** cycle.
- As the oven heats, you may hear sounds of metal parts expanding and contracting. This is normal and will not damage the oven.
- You may notice some white ash in the oven. Wipe it off with a damp cloth or a soap-filled steel wool pad after the oven cools. If the oven is not clean after one **Pyrolysis** cycle, repeat the cycle.
- After a **Pyrolysis** cycle, fine lines may appear in the porcelain because it went through heating and cooling. This is normal and will not affect performance.
- The **Pyrolysis** cycle cannot be started if the **Control Lock** feature is active.
- Once the **Pyrolysis** cycle is set, the oven door locks automatically. You will not be able to open the oven door until the oven is cooled. The lock releases automatically.
- After the oven is turned off, the convection fan keeps operating until the oven has cooled down.

# ENGLISH

# When to Use Pyrolysis

Example of oven soiling

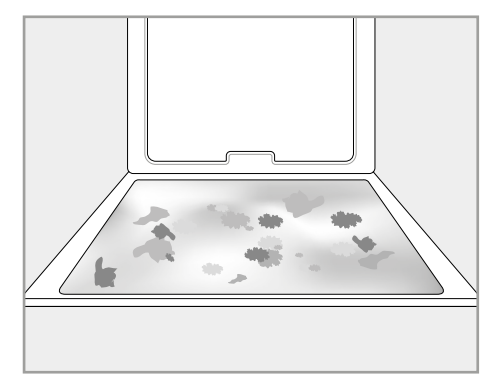

#### Case 1

- · Soil pattern: Medium to heavy splatter
- Types of soils: Fat/grease
- Common food items that can soil your oven: Meat roasted at high temperatures

#### Case 2

- Soil pattern: Drops or spots
- Types of soils: Filling or sugar based soils
- Common food items that can soil your oven: Pies

#### Case 3

- Soil pattern: Drops or spots
- Types of soils: Cream or tomato sauce
- Common food items that can soil your oven: Casseroles

#### NOTE

• The **Pyrolysis** cycle can be used for soil that has been built up over time.

# **Setting Pyrolysis**

- Remove all racks and accessories from the oven.
- **2** Press Cleaning, and then press **Pyrolysis**.

3 Select the desired cycle time and then press the Stop/Start button on the control panel. The remaining time appears in the display. Pyrolysis Soil Guide

| Soil Level                       | Cycle Setting |
|----------------------------------|---------------|
| Lightly Soiled Oven<br>Cavity    | 1 h 15 m      |
| Moderately Soiled<br>Oven Cavity | 1 h 30 m      |
| Heavily Soiled Oven<br>Cavity    | 2 h           |

- 4 Once the Pyrolysis cycle is set, the oven door locks automatically and the lock icon displays.
  - You will not be able to open the oven door until the oven has cooled. The lock releases automatically when the oven has cooled.

# **A** CAUTION

- Do not force the oven door open when the lock icon is displayed. The oven door remains locked until the oven temperature has cooled. Forcing the door open will damage the door.
- It may become necessary to cancel or interrupt a **Pyrolysis** cycle due to excessive smoke or fire in the oven. To cancel the **Pyrolysis** function, press the **Start/Stop** button on the control panel.

# **Cleaning the Water Tank**

The water tank is used during the steam cooking functions. Use filtered, softened water if possible.

## NOTE

- After using the steam function, the water tank should be drained. To avoid bacteria or odors, clean and dry the steam feeder tank after every use.
- Do not clean in a dishwasher.

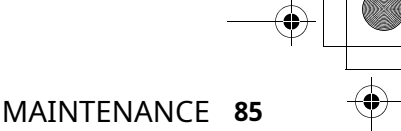

ENGLISH

• If the water tank does not slide in as smoothly as it should, clean the bottom of the tank.

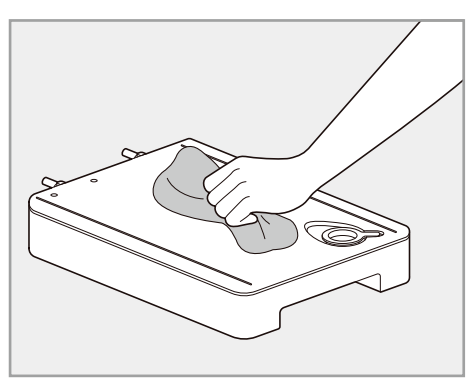

#### **Hard Water Scale**

If hard water is used in the water tank, the steam generator may become clogged with hard water scale. In areas with hard water, run the **Descaling** function frequently or use softened water.

# **Using Descaling Function**

To remove mineral deposits that remain on the oven bottom after using the steam mode, use a cloth or sponge soaked in vinegar or a weak citric acid solution. For more stubborn or extensive scaling, use the **Descaling** function.

#### NOTE

• Use the Descaling function after every 2-3 uses of steam mode.

#### Descaling

Use this function to remove the white deposits that form after the steam generator is used for a long period.

The **Descaling** function runs for 1 hour 43 minutes. Water will come out of the steam generator while it is being cleaned.

For instructions on removing and filling the water tank, see "**Using the Water Tank**."

#### **Setting Descaling**

- Fill the water tank with a 50:1 mixture of water and citric acid. For example, use 4 tsp of citric acid in 4 1/4 cups water (20 g citric acid in 1000 ml water).
- 2 Carefully insert the water tank into correct position in the control panel, making sure to keep the tank level while carrying it. If the tank is not kept level, water will drain out of the tubes in the back.
- 3 Press Cleaning in the main screen. Press Steam Maintenance, then press Descaling.
- 4 After 1 hour 32 minutes of descaling, a popup will appear in the display. Following the instructions, drain the tank and fill it with clean water.
- **5** Insert the tank and start the **Rinsing** function. The **Rinsing** takes about 11 minutes.
- **6** Once the **Rinsing** function is complete, dry the inside of the oven with a soft cloth. Leave the oven door open and allow the oven to dry completely.

#### NOTE

- After a power failure, the **Descaling** function will resume automatically even if the **Rinsing** function was running.
- If water remains on the oven bottom after descaling, see the instructions under "Using **Draining** Function" to residual water inside the steam generator.
- After running the **Descaling** function, clean the water tank.

# **Using Draining Function**

The **Draining** function removes residual water inside the steam generator. The function takes a little over 1 minute and runs automatically after

any steam cooking cycle. The **Draining** function can also be started manually, if needed.

#### Setting Draining

- **1** Make sure that the water tank is empty.
- 2 Press Cleaning in the main screen. Press Steam Maintenance, then press Draining.
- **3** Press the **Start/Stop** button on the display to begin **Draining**. The remaining time appears in the display.

## **Using Evaporation Function**

The **Evaporation** function removes residual water inside the oven cavity. The function takes a little over 20 minutes and runs automatically after any steam cooking cycle. The **Evaporation** function can also be started manually, if needed.

#### **Setting Evaporation**

- 1 Press Cleaning in the main screen. Press Steam Maintenance, then press Evaporation.
- 2 Press the **Start/Stop** button on the display to begin **Evaporation**. The remaining time appears in the display.

# **Periodic Maintenance**

#### **Changing the Oven Light**

#### Model WSED7667M, WSED7666M

The oven light is a standard LED lamp. If the LED lamp does not turn on, please contact the LG Electronics Customer Service. Do not attempt to replace or remove the LED lamp.

#### Model WSED7665B, WSED7664S

The oven light is a standard 25-watt appliance halogen. Please read the following instructions to replace the halogen lamp. This appliance contains the light source of energy efficiency class G.

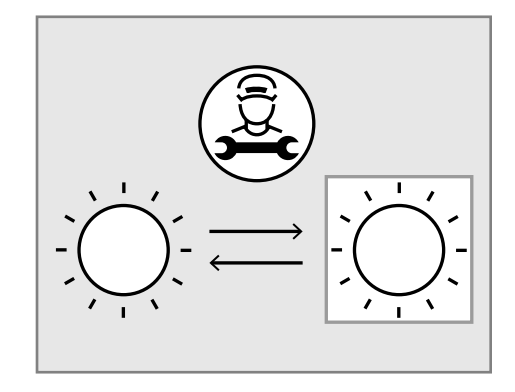

# 🕰 WARNING

- Ensure that the appliance is switched off before replacing the lamp to avoid the possibility of electric shock.
- Make sure that the oven and bulb are cool.
- Disconnect the electrical power to the appliance at the main fuse or circuit breaker panel. Failure to do so can result in severe personal injury, death, or electrical shock.
- Wear gloves while changing the oven light. Glass fragments from broken bulbs can cause risk of injury.
- If you apply force, the glass or oven may crack
- **1** Unplug the oven or disconnect power.
- 2 Turn the glass lamp cover counterclockwise to remove.
- **3** Remove the halogen lamp from the socket and dispose it in an environmentally friendly way.
- **4** Insert the new halogen lamp.
- Insert the glass lamp cover and turn it clockwise.

#### 6 Plug in the range or reconnect the power.

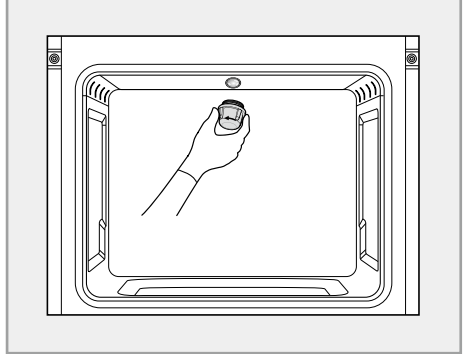

#### **Information on Light Source**

- The light automatically turns on and off in any of the following cases:
  - when opening/closing the door.
  - when using the **InstaView** function.

| Light Source Information                                                                                                    |                                                                      |  |  |  |
|----------------------------------------------------------------------------------------------------|----------------------------------------------------------------------|--|--|--|
| The reference control settings and Instructions on how they can be implemented, where applicable.                                                                     | NA for no reference control setting.                                 |  |  |  |
| Instructions on how to remove lighting control parts and/or non-<br>lighting parts, if any, or how to switch them off or minimize their<br>power consumption.         | Power source connector should be disconnected to turn off the light. |  |  |  |
| If the light source is dimmable: a list of dimmers it is compatible<br>with, and the light source — dimmer compatibility standard(s) it is<br>compliant with, if any; | No dimmable.                                                         |  |  |  |
| If the light source contains mercury: instructions on how to clean up the debris in case of accidental breakage.                                                      | No mercury.                                                          |  |  |  |
| Recommendations on how to dispose of the light source at the end of its life.                                                                                         | Refer to www.lg.com/global/<br>recycling                             |  |  |  |

# Removing, Assembling and Dismantling the Oven Door

Removing and dismantling the oven door may be needed to achieve better cleaning performance. The oven door contains glass that can break. Care should be taken when removing, assembling and dismantling the oven door.

# **A** CAUTION

- To prevent burns, wait until the oven has cooled down before touching any of its parts.
- The door is very heavy. Be careful when removing, lifting and replacing the door.

- Do not lift the door by its handle. The handle is not designed to support the weight of the door, doing so can result in serious damage to the door of the appliance.
- Do not hit the glass with pots, pans, or any other object.
- Scratching, hitting, jarring or stressing the glass may weaken its structure, causing an increased risk of breakage at a later time.
- Do not close the oven door until all the oven racks are fully in place.

## **Removing the Oven Door**

# 

- Clip the clamp completely in order to prevent damaging the oven cavity.
- **1** Fully open the door.
- 2 Lift up the door clamp ② and flip it towards the oven ① completely.

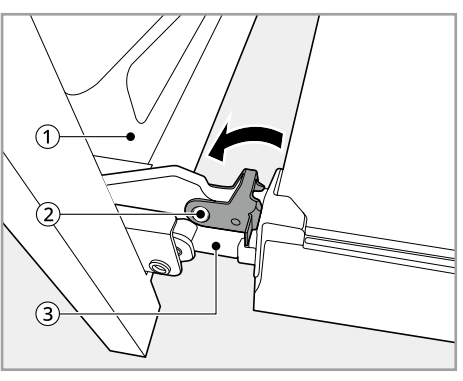

- Oven
- 2 Door Clamp
- 3 Door Hinge
- **3** Firmly grasp both sides of the door at the top.
- Partially close the door to approximately 70 degrees ④. If the position is correct, the hinges ③ will move freely.

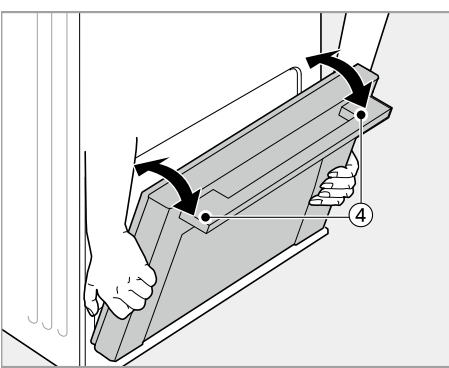

**5** Lift and pull the door towards you until the hinge latches are completely loosened.

## Assembling the Oven Door

1 Firmly grasp both sides of the door ① near the top.

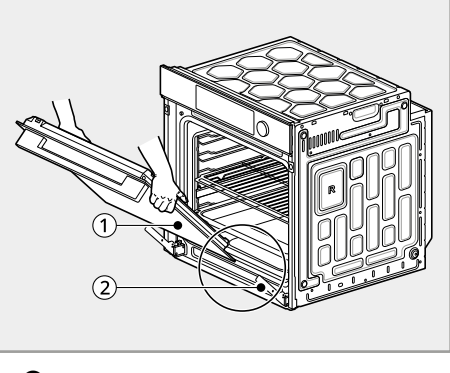

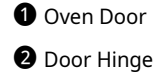

2 Fully insert the hinges ② into the slots ③.

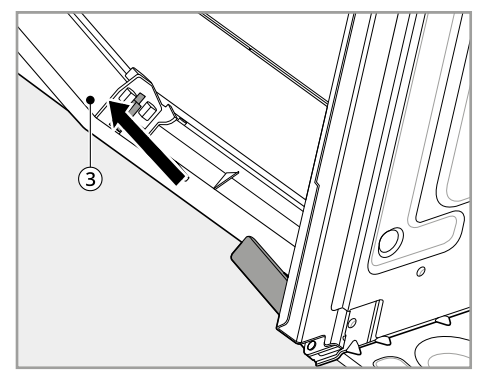

3 Door Slot

3 Slowly open the door fully. Make sure that the hinges ② are properly engaged in the slots ③.

4 Lift up the door clamp ④ and flip it towards the oven door ① until it clicks into position.

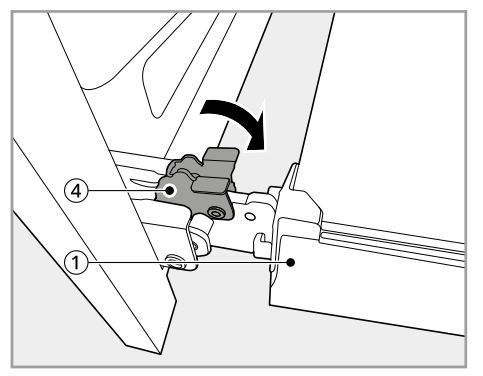

**5** Close the door.

#### **Dismantling the Oven Door**

The oven door contains three layers of glass panels. Remove the oven door from the oven before dismantling the oven door.

- Remove the oven door from the oven and place it on a soft, flat surface to prevent breakage and scratching with the door handle facing the floor.
- 2 Push the locks ① on both sides of the door top cover ② and pull forwards.

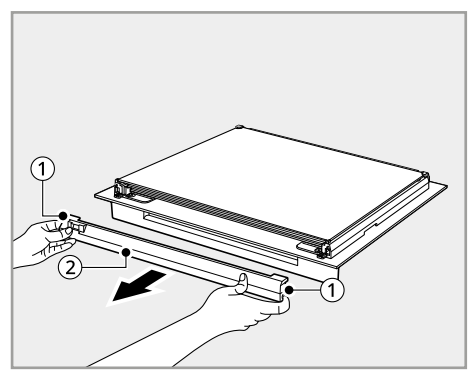

**3** With both hands, grab and lift up the glass panel ③ slightly and pull forward to remove it from the oven door.

Set aside the gasket (4 ea) inserted into glass.

Repeat to remove all three layers of glass panels.

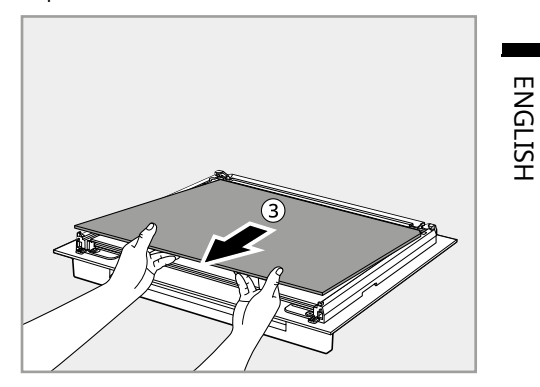

#### **Assembling the Glass Panel**

Assemble the glass panels in the reverse sequence of its removal.

- 1 Slide in the bottom glass panel into ② and the second glass panel into ① of the oven door.
  - Place the glass panel as the **LG** printed side toward the oven door handle.

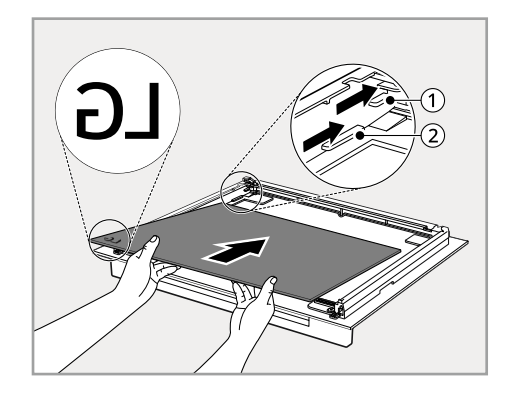

**2** Assemble the 4 packings on the second glass panel as follows.

• The packings hold the glass in place reducing noise and vibration in a door.

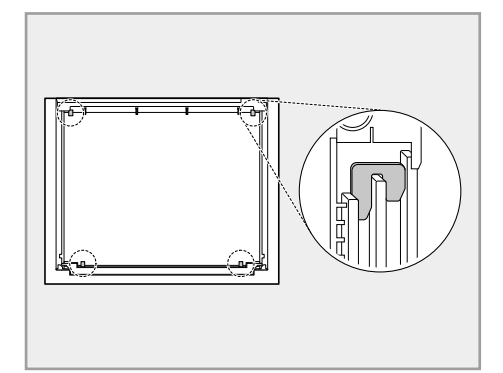

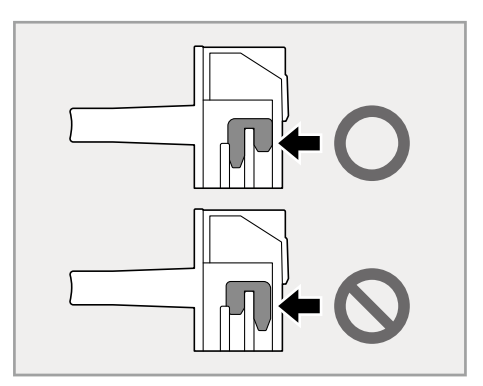

- **3** Slide in the top glass panel ③ on top of the second glass panel into the oven door.
  - If correctly placed, you will see **TOP** printed on the bottom of the glass panel.

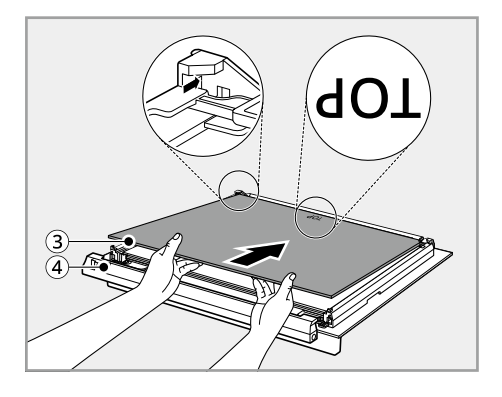

**4** Assemble the door top cover .

• Ensure that it is fixed (click!).

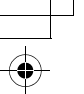

ENGLISH

# TROUBLESHOOTING

# FAQs

## **Frequently Asked Questions**

# Q: My new oven doesn't cook like my old one. Is there something wrong with the temperature settings?

A: No. Your oven has been factory tested and calibrated. For the first few uses, follow your recipe times and temperatures carefully. If you still think your new oven is too hot or too cold, you can adjust the oven temperature yourself to meet your specific cooking needs. Refer to the **Changing Settings** section in this manual for easy instructions on how to adjust your thermostat.

#### Q: Is it normal to hear a clicking noise coming from the back of my oven when I am using it?

A: Your new appliance is designed to maintain a tighter control over your oven's temperature. You may hear your oven's heating elements click on and off more frequently on your new oven. This is normal.

#### Q: During convection cooking the fan stops when I open the door. Is that normal?

A: Yes, this is normal. When the door is opened, the convection fan will stop until the door is closed.

#### Q: Can I use aluminum foil to catch drippings in my oven cavity?

A: Never use aluminum foil to line the bottom or sides of the oven. The foil will melt and stick to the bottom surface of the oven and will not be removable. Use a foil-lined sheet pan placed on a lower oven rack to catch drippings instead. (If foil has already melted onto the bottom of the oven, it will not interfere with the oven's performance.)

#### Q: Can I use aluminum foil on the racks?

A: Do not cover racks with aluminum foil. Covering entire racks with foil restricts air flow, leading to poor cooking results. Use a sheet pan lined with foil under fruit pies or other acidic or sugary foods to prevent spillovers from damaging the oven finish.

# 

• Foil may be used to wrap food in the oven, but do not allow the foil to come into contact with the exposed heating/grilling elements in the oven. The foil could melt or ignite, causing smoke, fire, or injury.

#### Q: What should I do if my racks are sticky and have become hard to slide in and out?

- A: Over time, the racks may become hard to slide in and out. Apply a small amount of olive oil to the sides of the racks. This will work as a lubricant for easier gliding.
- Q: Should I grill with the door open or closed?

A: Your electric oven isn't designed for open door grilling. If you grill with the oven door open, it can damage the oven door or display.

#### Q: Why aren't the function buttons working?

A: Check if **Control Lock** is activated. The lock icon  $\bigcirc$  will show in the display if **Control Lock** is activated. To deactivate **Control Lock**, refer to the **Control Lock** in **Operation** chapter.

#### Q: How can I help keep children safe around the appliance?

A: Children should be supervised around the appliance whenever it is in use, and after use until the oven surfaces have cooled. You can also use **Control Lock** to prevent children from accidentally turning on the oven. **Control Lock** disables most of oven controls. Refer to the **Control Lock** in **Operation** section.

# **Before Calling for Service**

# Cooking

| Symptoms                     | Possible Cause & Solution                                                      |
|------------------------------|--------------------------------------------------------------------------------|
| Oven will not work           | Plug on appliance is not completely inserted in the electrical outlet.         |
|                              | • Make sure electrical plug is plugged into a live, properly grounded outlet.  |
|                              | A fuse in your home may be blown or the circuit breaker tripped.               |
|                              | Replace the fuse or reset the circuit breaker.                                 |
|                              | Oven controls improperly set.                                                  |
|                              | • See the "Operating the Oven" section in the Operation chapter.               |
|                              | Oven too hot.                                                                  |
|                              | Allow the oven to cool to below locking temperature.                           |
| Steam is exhausted           | Cooking foods with high moisture produces steam.                               |
| through the oven vent.       | • This is normal.                                                              |
| Appliance does not           | Cord is not plugged in correctly.                                              |
| operate.                     | Make sure cord is plugged correctly into outlet. Check circuit breakers.       |
|                              | Service wiring is not complete.                                                |
|                              | Contact your electrician for assistance.                                       |
|                              | Power outage.                                                                  |
|                              | • Check house lights to be sure. Call your local electric company for service. |
| Oven smokes                  | Oven is not installed properly.                                                |
| excessively during grilling. | • Refer to the Installation Guide.                                             |

| Symptoms                                                            | Possible Cause & Solution                                                                                                    |
|---------------------------------------------------------------------|----------------------------------------------------------------------------------------------------|
| Oven smokes                                                         | Meat too close to the element.                                                                                                    |
| excessively during grilling.                                        | • Reposition the rack to provide proper clearance between the meat and the element. Preheat grill element for searing.                              |
|                                                                     | Meat not properly prepared.                                                                                                    |
|                                                                     | <ul> <li>Remove excess fat from meat. Cut remaining fatty edges to prevent<br/>curling.</li> </ul>                                                  |
|                                                                     | Grease has built up on oven surfaces. Old grease or food spatters cause excessive smoking.                                                          |
|                                                                     | Regular cleaning is necessary when grilling frequently.                                                                                             |
| Food does not bake or                                               | Oven controls improperly set.                                                                                                    |
| roast properly                                                      | See the "Operating the Oven" section in the Operation chapter.                                                                                      |
|                                                                     | Rack position is incorrect or the rack is not level.                                                                                                |
|                                                                     | • See the "Operating the Oven" section in the Operation chapter.                                                                                    |
|                                                                     | Incorrect cookware or cookware of improper size being used.                                                                                         |
|                                                                     | • See the "Operating the Oven" section in the Operation chapter.                                                                                    |
| Food does not grill                                                 | Oven controls improperly set.                                                                                                    |
| properly                                                            | Make sure you select the Grill mode properly.                                                                                                    |
|                                                                     | Improper rack position being used.                                                                                                    |
|                                                                     | See the Recommended Grilling Guide.                                                                                                    |
|                                                                     | Cookware not suited for grilling.                                                                                                    |
|                                                                     | Use grilling pan and grid.                                                                                                    |
|                                                                     | In some areas the power voltage may be low.                                                                                                    |
|                                                                     | Preheat the grill element for 5-7 minutes.                                                                                                    |
| Moisture collects on                                                | This happens when cooking foods high in moisture.                                                                                                   |
| oven window or steam<br>comes from oven vent                        | • This is normal.                                                                                                    |
|                                                                     | Excessive moisture was used when cleaning the window.                                                                                               |
|                                                                     | Do not use excessive moisture when cleaning the window.                                                                                             |
| Warm air venting into<br>kitchen after oven has<br>been turned off. | Warm air exhaust is needed to maintain and cool down oven<br>temperatures. It turns off automatically when the heat cools to a safe<br>temperature. |
|                                                                     | • This is normal.                                                                                                    |
| Oven will not steam                                                 | Improper assembly                                                                                                    |
| cook                                                                | <ul> <li>Make sure to insert the water tank into correct position in the control<br/>panel.</li> </ul>                                              |

ENGLISH

\_

| Symptoms                                 | Possible Cause & Solution                                                                                                    |
|------------------------------------------|----------------------------------------------------------------------------------------------------|
| Oven will not steam                      | The drain in the water tank may be clogged with hard water scale.                                                                                          |
| cook                                     | <ul> <li>If this happens, the descaling function must be run before the steam<br/>function can be used.</li> </ul>                                         |
| Water pools in the<br>bottom of the oven | During steam cooking, the water in the water tank is transferred to the bottom of the oven.                                                                |
| during or after steam<br>cooking         | <ul> <li>It is normal for water to fill the bottom of the oven during or after the<br/>Steam function.</li> </ul>                                          |
|                                          | <ul> <li>If the water leaves mineral deposits on the oven bottom, remove the<br/>deposits with a cloth or sponge soaked in vinegar.</li> </ul>             |
| White residue appears on the oven bottom | Using hard water in the water tank can result in hard water scale on the oven bottom.                                                                      |
| after steam cooking                      | <ul> <li>To remove mineral deposits that remain on the oven bottom, use a cloth<br/>or sponge soaked in vinegar or a weak citric acid solution.</li> </ul> |

# **Parts & Features**

| Symptoms                                        | Possible Cause & Solution                                                                                                    |
|-------------------------------------------------|----------------------------------------------------------------------------------------------------|
| Oven control beeps                              | Electronic control has detected a fault condition.                                                                                                    |
| and displays any F code<br>error.               | • Turn off the oven function you are using to clear the display and stop the beeping. Reprogram the oven. If the fault recurs, record the fault number and call for service. |
| 은 is on in the display<br>when you want to cook | The oven door is locked because the temperature inside the oven has not dropped below the locking temperature.                                                               |
|                                                 | • Press the <b>Start/Stop</b> button on the control panel. Allow the oven to cool.                                                                                           |
|                                                 | The Control Lock is activated                                                                                                    |
|                                                 | <ul> <li>To deactivate Control Lock, refer to the Control Lock in Operation<br/>chapter.</li> </ul>                                                                          |
| Oven light does not                             | It is time to replace the bulb or the bulb is loose.                                                                                                    |
| work. (Model<br>WSED7665B,WSED7664<br>S)        | <ul> <li>Replace or tighten the bulb. See "Changing the Oven Light" in the Periodic<br/>Maintenance section.</li> </ul>                                                      |
| Cooling fan continues<br>to run after oven is   | The fan turns off automatically when the electronic components have cooled sufficiently.                                                                                     |
| turned off.                                     | • This is normal.                                                                                                    |
| Oven will not start                             | The oven temperature is too high to set a Pyrolysis operation.                                                                                                    |
| Pyrolysis. (Model<br>WSED7665B,WSED7664<br>S)   | • Allow the appliance to cool and reset the controls.                                                                                                    |

| Symptoms                                | Possible Cause & Solution                                                                                                    |      |
|-----------------------------------------|----------------------------------------------------------------------------------------------------|------|
| Oven will not start                     | Oven controls improperly set.                                                                                                    |      |
| Pyrolysis. (Model<br>WSED7665B.WSED7664 | • See the <b>Pyrolysis</b> in the Cleaning section. (Model WSED7665B,WSED7664S)                                                                                                |      |
| S)                                      | A pyrolysis cycle cannot be started if the oven door is open.                                                                                                    | EZ   |
|                                         | Close the oven door.                                                                                                    | GLIS |
| Oven door does not                      | Oven is too hot.                                                                                                    | Ξ    |
| open after a Pyrolysis<br>cycle. (Model | Allow the oven to cool below locking temperature.                                                                                                    |      |
| WSED7665B,WSED7664                      | The control and door may be locked.                                                                                                    |      |
| S)                                      | <ul> <li>Allow about one hour for the oven to cool after the completion of a<br/>Pyrolysis cycle. The door can be opened when the lock  is no longer<br/>displayed.</li> </ul> |      |
| The oven is not clean                   | Oven controls not properly set.                                                                                                    |      |
| after a Pyrolysis cycle.<br>(Model      | • See the <b>Pyrolysis</b> in the Cleaning section.                                                                                                    |      |
| WSED7665B,WSED7664                      | Oven was heavily soiled.                                                                                                    |      |
| S)                                      | <ul> <li>Clean up heavy spillovers before starting the clean cycle. Heavily soiled<br/>ovens may need to do <b>Pyrolysis</b> again or for a longer period of time.</li> </ul>  |      |
| Convection fan stops.                   | Convection fan stops during a Hot Air cycle. It is done to allow more even heating during the cycle.                                                                           |      |
|                                         | <ul> <li>This is not a failure of the range and should be considered normal operation.</li> </ul>                                                                              |      |

# Noises

| Symptoms                          | Possible Cause & Solution                                                                           |  |
|-----------------------------------|----------------------------------------------------------------------------------------------------|--|
| "Crackling" or<br>"popping" sound | This is the sound of the metal heating and cooling during both the cooking and EasyClean functions. |  |
|                                   | • This is normal.                                                                                   |  |
| Fan noise                         | A convection fan may automatically turn on and off.                                                 |  |
|                                   | • This is normal.                                                                                   |  |

# Wi-Fi

| Symptoms                                                                            | Possible Cause & Solution                                                                                                    |
|-------------------------------------------------------------------------------------|----------------------------------------------------------------------------------------------------|
| Your home appliance<br>and smartphone are<br>not connected to the<br>Wi-Fi network. | <ul> <li>The password for the Wi-Fi that you are trying to connect to is incorrect.</li> <li>Find the Wi-Fi network connected to your smartphone and remove it, then register your appliance on LG ThinQ.</li> </ul> |

| Symptoms                                                                            | Possible Cause & Solution                                                                                                    |
|-------------------------------------------------------------------------------------|----------------------------------------------------------------------------------------------------|
| Your home appliance<br>and smartphone are<br>not connected to the<br>Wi-Fi network. | Mobile data for your smartphone is turned on.                                                                                                    |
|                                                                                     | • Turn off the <b>Mobile data</b> of your smartphone and register the appliance using the Wi-Fi network.                                                                                                    |
|                                                                                     | The wireless network name (SSID) is set incorrectly.                                                                                                    |
|                                                                                     | <ul> <li>The wireless network name (SSID) should be a combination of English<br/>letters and numbers. (Do not use special characters.)</li> </ul>                                                                                              |
|                                                                                     | The router frequency is not 2.4 GHz.                                                                                                    |
|                                                                                     | • Only a 2.4 GHz router frequency is supported. Set the wireless router to 2.4 GHz and connect the appliance to the wireless router. To check the router frequency, check with your Internet service provider or the router manufacturer.      |
|                                                                                     | The distance between the appliance and the router is too far.                                                                                                    |
|                                                                                     | <ul> <li>If the distance between the appliance and the router is too far, the signal<br/>may be weak and the connection may not be configured correctly. Move<br/>the location of the router so that it is closer to the appliance.</li> </ul> |

## **Customer Service & Spare Parts**

#### **Customer Service**

If the fault cannot be rectified by the above measures, contact the LG Service.

- If faulty, the appliance must not be used. If a fault occurs, the appliance must be isolated by removing the mains plug or switched off by removing the fuse or turning off the circuit breaker in the house fuse box.
- The appliance must only be repaired by a specially trained and qualified electrical professional. Repairs carried out improperly may result in considerable damage.

# **A** CAUTION

- Repairs to the appliance must be carried out by a specially licensed technician only. Considerable danger may result from incorrect repairs.
- Do not use the appliance if damaged. In the event of a fault or failure, switch off at the mains. In the event of a fault, visits by technicians from Customer Service or dealers may not be covered by the warranty if the cause of failure is the result of abnormal customer use.

## **Spare Parts**

If you require spare parts or a technician, contact the LG Service.

- Your call will be automatically passed on to the Customer Service Centre responsible for your post code area.
- You can find the address of your local Customer Service Centre and other information for customers on the Internet at <u>www.lg.com</u>

Please ensure you have the following details to hand:

- Your name and address, including your post code.
- Your telephone number.
- Exact details of the nature of the problem.
- The model, series and serial number. These details are found on the rating plate located at the left-hand inner edge of the oven door.
- Your dated receipt of purchase. Please note that proof of purchase is required for any warranty claim. Before requesting a warranty claim, please ensure that you have read through the section on "TROUBLESHOOTING". There will be a charge for any inspection carried out by a technician if it should transpire that there is no

mechanical or electrical fault present in the appliance.

# **Product Fiche**

Product Fiche\_COMMISSION DELEGATED REGULATION (EU) No 65/2014 and 66/2014, Applicable Standard EN 60350-1:2016

| Trademark                                          | LG                                            |
|----------------------------------------------------|-----------------------------------------------|
| Model Identifier                                   | WSED7667M, WSED7666M, WSED7665B,<br>WSED7664S |
| Energy Efficiency Index (EEIcavity)                | 58.7                                          |
| Energy Efficiency Class                            | A++                                           |
| Energy consumption<br>(conventional mode)          | 0.83 KWh/cycle                                |
| Energy consumption<br>(fan-forced convection mode) | 0.51 KWh/cycle                                |
| Number of Cavities                                 | 1                                             |
| Heat Source                                        | Electric                                      |
| Volume                                             | 76 L                                          |
| Mass                                               | 40.2kg                                        |

COMMISSION REGULATION (EU) No 801/2013 and (EU) No 1275/2008, Applicable Standard EN 50564:2011

| Standby power consumption                                                                                                    | 0.45 W    |
|----------------------------------------------------------------------------------------------------|-----------|
| Network standby power consumption                                                                                                    | 1.91 W    |
| The period of time after which the power<br>management function, or a similar function,<br>switches the equipment automatically into<br>standby and/or off mode and/or the condition<br>providing networked standby | 5 minutes |

# ENGLISH

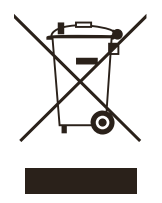

# ENGLISH

#### **Disposal of Your Old Appliance**

- This crossed-out wheeled bin symbol indicates that waste electrical and electronic products (WEEE) should be disposed of separately from the municipal waste stream.
- Old electrical products can contain hazardous substances so correct disposal of your old appliance will help prevent potential negative consequences for the environment and human health. Your old appliance may contain reusable parts that could be used to repair other products, and other valuable materials that can be recycled to conserve limited resources.
- You can take your appliance either to the shop where you purchased the product, or contact your local government waste office for details of your nearest authorised WEEE collection point. For the most up to date information for your country please see www.lg.com/global/recycling.

# FRANÇAIS

#### Recyclage de votre ancien appareil

- Ce symbole de poubelle barrée d'une croix indique que votre équipement électrique et électronique (EEE) ne doit pas être jeté avec les ordures ménagères. Il doit faire l'objet d'un tri et d'une collecte sélective séparée.
- Les équipements électriques que vous jetez peuvent contenir des substances dangereuses.
   Il est donc important de les jeter de façon appropriée afin d'éviter des impacts négatifs sur l'environnement et la santé humaine.
   L'équipement que vous jetez peut également contenir des pièces réutilisables pour la réparation d'autres produits ainsi que des matériaux précieux pouvant être recyclés pour préserver les ressources de la planète.
- Vous pouvez rapporter votre appareil au commerçant qui vous l'a vendu ou contacter votre collectivité locale pour connaitre les points de collecte de votre EEE. Vous trouverez également des informations à jour concernant votre pays en allant sur www.quefairedemesdechets.fr

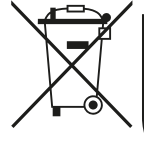

Cet appareil et ses accessoires se recyclent

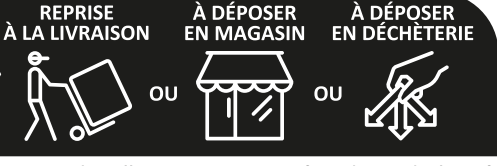

Points de collecte sur www.quefairedemesdechets.fr Privilégiez la réparation ou le don de votre appareil !

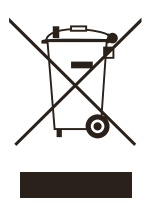

# **ITALIANO**

#### Smaltimento delle apparecchiature obsolete

- Tutte le apparecchiature elettriche ed elettroniche contrassegnate da questo simbolo ("bidone della spazzatura barrato da una croce"), devono essere raccolte e smaltite separatamente rispetto adli altri rifiuti urbani misti, mediante impianti di raccolta specifici installati da Enti pubblici o dalle autorità locali. Si ricorda che gli utenti finali domestici possono consegnare gratuitamente le apparecchiature elettriche ed elettroniche a fine vita presso il punto vendita all'atto dell'acquisto di una nuova apparecchiatura equivalente. Gli utenti finali domestici possono inoltre consegnare gratuitamente apparecchiature elettriche ed elettroniche di piccolissime dimensioni (non eccedenti i 25 cm) a fine vita direttamente presso un punto vendita a ciò abilitato, senza obbligo di acquistare una apparecchiatura nuova di tipo equivalente. Si prega di informarsi previamente presso il punto vendita prescelto circa tale ultima modalità di conferimento dell'apparecchiatura a fine vita.
- Il corretto smaltimento dell'unità obsoleta contribuisce a prevenire possibili conseguenze negative sulla salute degli individui e sull'ambiente. Una gestione responsabile del fine vita delle apparecchiature elettriche ed elettroniche da parte degli utenti contribuisce al riutilizzo, al riciclaggio e al recupero sostenibile dei prodotti obsoleti e dei relativi materiali.
- Per informazioni più dettagliate sullo smaltimento delle apparecchiature obsolete, contattare l'ufficio del comune di residenza, il servizio di smaltimento rifiuti o il punto vendita in cui è stato acquistato il prodotto. (www.lg.com/global/recycling)

# ESPAÑOL

#### Símbolo para marcar AEE

- El símbolo del contenedor de basura tachado con un aspa indica que la recogida separada de aparatos eléctricos y electrónicos (AEE) debe realizarse de manera separada.
- Los productos eléctricos antiguos pueden contener sustancias peligrosas de modo que la correcta eliminación del antiguo aparato ayudará a evitar posibles consecuencias negativas para el medio ambiente y para la salud humana. El antiguo aparato puede contener piezas reutilizables que podrían utilizarse para reparar otros productos y otros materiales valiosos que pueden reciclarse para conservar los recursos limitados. Este producto contiene pilas y/o acumuladores. Siempre que no sea necesaria la intervención de un profesional cualificado para ello, y antes del depósito final del producto en las instalaciones de recogida selectiva, usted debe extraer las pilas y acumuladores de forma segura y separadamente para su adecuada gestión.
- Puede llevar el aparato a cualquiera de los centros autorizados para su recogida. Para obtener la información más actualizada para su país por favor visite www.lg.com/global/recycling

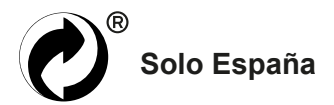

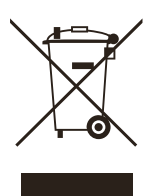

# PORTUGUÊS

#### Eliminação do seu aparelho usado

- Este símbolo de um caixote do lixo com rodas e linhas cruzadas sobrepostas indica que os resíduos de produtos elétricos e eletrónicos (WEEE) devem ser eliminados separadamente do lixo doméstico.
- Os produtos elétricos usados podem conter substâncias perigosas, pelo que, a eliminação correta do seu aparelho usado pode contribuir para evitar potenciais danos para o ambiente e saúde humana. O seu aparelho usado pode conter peças reutilizáveis que podem ser usadas para reparar outros aparelhos e materiais úteis que podem ser reciclados para preservar os recursos limitados.
- Pode levar o seu aparelho à loja onde o adquiriu ou contactar a sua entidade local de recolha e tratamento de resíduos para obter mais informações sobre o ponto de recolha WEEE autorizado mais próximo. Para obter informações mais atualizadas relativas ao seu país, visite www.lg.com/global/recycling

# DEUTSCH

#### Entsorgung Ihrer Altgeräte

· Das durchgestrichene Symbol eines fahrbaren Abfallbehälters weist darauf hin, dass Elektro- und Elektronik- Produkte (WEEE) getrennt vom Hausmüll entsorgt werden müssen. Bitte entsorgen Sie Altgeräte getrennt von anderem Abfall und bringen Sie diese zu einer ausgewiesenen Sammelstelle für das Recycling von elektrischen und elektronischen Geräten. Falls die Geräte Batterien oder Lampen enthalten, die vom Endverbraucher ohne Beschädigung leicht entnommen werden können. trennen Sie diese bitte vor der Entsorgung von den Hauptgeräten, es sei denn, Sie möchten, dass die alten Geräte wiederverwendet werden (alte Batterien und Lampen werden getrennt gesammelt). Bitte beachten Sie auch, dass Sie persönlich dafür verantwortlich sind, personenbezogene Daten auf dem Gerät zu löschen, bevor Sie Ihre Geräte entsorgen.

- Alte elektrische Produkte können gefährliche Substanzen enthalten, die eine korrekte Entsorgung dieser Altgeräte erforderlich machen, um schädliche Auswirkungen auf die Umwelt und die menschliche Gesundheit zu vermeiden. Ihre ausgedienten Geräte können wiederverwendbare Teile enthalten, mit denen möglicherweise andere Produkte repariert werden können, aber auch sonstige wertvolle Materialien enthalten, die zur Schonung knapper Ressourcen recycelt werden können.
- Sie können Ihr Gerät entweder in den Laden zurückbringen, in dem Sie das Produkt ursprünglich erworben haben oder Sie kontaktieren Ihre Gemeindeabfallstelle für Informationen über die nächstgelegene autorisierte WEEE Sammelstelle. Bitte beachten Sie, dass einige\* Vertreiber verpflichtet sind :
  - bei der Abgabe eines neuen Elektro- oder Elektronikgerätes an einen Endnutzer ein Altgerät des Endnutzers der gleichen Geräteart unentgeltlich zurückzunehmen, und
  - Altgeräte, die in keiner äußeren Abmessung größer als 25 Zentimeter sind, im Einzelhandelsgeschäft oder in unmittelbarer Nähe hierzu unentgeltlich zurückzunehmen; Wenn Offline oder Online Händler Neugeräte an Privathaushalte liefern, sind sie verpflichtet, Altgeräte direkt bei diesen abzuholen oder Rückgabemöglichkeiten in zumutbarer Entfernung anzubieten. Daher empfehlen wir Ihnen sich für weitere Informationen an Ihren Händler zu wenden.
- LG Electronic Deutschland GmbH ist ordnungsgemäß als Hersteller in Deutschland registriert. Damit trägt LG deutschlandweit zur Sammlung von Elektro- und Elektronik-Altgeräten bei, die Sie in kommunalen Getrenntsammelstellen abgeben. Die aktuellsten Informationen finden Sie unter: www.lg.com/ global/recycling oder https://www.lg.com/de/ support/altgeraete-rueckgabe.
  - \* Vertreiber mit einer Verkaufsfläche für Elektro- und Elektronikgeräte von mindestens 400 Quadratmetern sowie Vertreiber von Lebensmitteln mit einer Gesamtverkaufsfläche von mindestens 800 Quatratmetern, die Elektround Elektronikgeräte anbieten

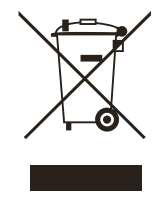

# ΕΛΛΗΝΙΚΆ

#### Απόρριψη της παλιάς σας συσκευής

- Αυτό το διαγραμμένο σύμβολο του τροχοφόρου κάδου υποδεικνύει ότι τα απόβλητα ηλεκτρικών και ηλεκτρονικών προϊόντων (AHHE) πρέπει να απορρίπτονται χωριστά από τα γενικά οικιακά απορρίμματα.
- Τα παλιά ηλεκτρικά προϊόντα μπορεί να περιέχουν επικίνδυνες ουσίες και ως εκ τούτου η σωστή απόρριψη της παλιάς σας συσκευής αποτρέπει ενδεχόμενες αρνητικές συνέπειες για το περιβάλλον και την ανθρώπινη υγεία. Η παλιά σας συσκευή μπορεί να περιέχει επαναχρησιμοποιήσιμα ανταλλακτικά που θα μπορούσαν να χρησιμοποιηθούν για την επισκευή άλλων προϊόντων, καθώς και άλλα υλικά αξίας που μπορούν να ανακυκλωθούν για εξοικονόμηση των περιορισμένων φυσικών πόρων.
- Μπορείτε να πάτε τη συσκευή σας, είτε στο κατάστημα από το οποίο αγοράσατε το προϊόν, ή να επικοινωνήσετε το τοπικό γραφείο απορριμμάτων για λεπτομέρειες σχετικά με το πλησιέστερο εγκεκριμένο σημείο συλλογής ΑΗΗΕ (Απόβλητα Ηλεκτρικών και Ηλεκτρονικών Συσκευών). Για τις πιο πρόσφατες πληροφορίες για τη χώρα σας επισκεφθείτε τη διεύθυνση www.lg.com/global/ recycling.

global\_main.book.book Page 98 Wednesday, February 8, 2023 4:52 PM

۲

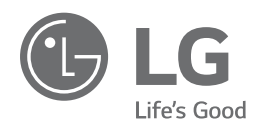